Tips & Tricks to Improve Efficiency, Patient Management, & Cash Flow

# Block & Biggs Road Show For copy of presentation go to: http://blockandnation.com/blockandbiggs

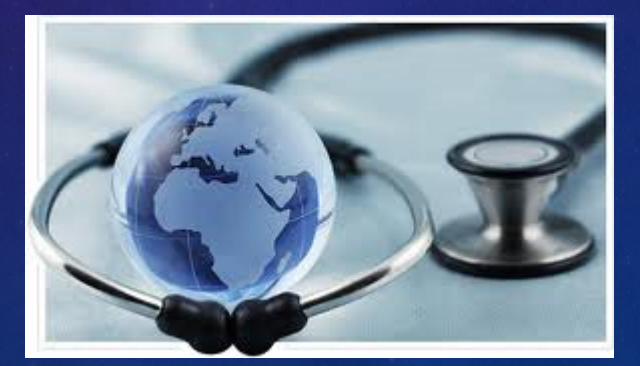

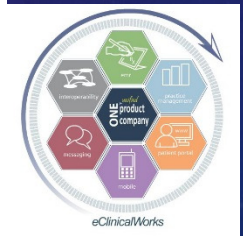

eClinicalWorks

#### Who Are We?

# Bradley M. Block, M.D., FAAFP Family Physician in independently owned, four physician Family Medicine group in Oviedo, Florida eCW User for 12 years William "Reddy" Biggs, M.D., FACE, ECNU Endocrinologist in independently owned, forty-two provider Internal Medicine Multi-Specialty group in Amarillo, Texas eCW User for 10 years Board Certified in Clinical Informatics CPT reviewer for AMA

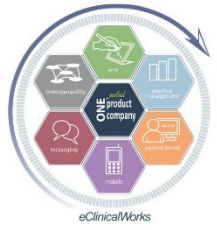

#### Why Were We Asked to Speak?

#### Both of us:

Spoken together at NUC since 2008

- "eClini-Geeks" on the eCW Web User's Forum for assisting users w/ expert eCW advice
  - Dr Block written over 1,600 posts
  - Dr Biggs written over 3,000 posts & is a Forum Moderator
- Beta testers for new modules & versions of eCWAttested for EHR MU Bonus Stage 1 & 2: 2011 2015

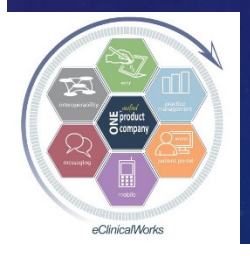

#### Goal of Our Talk

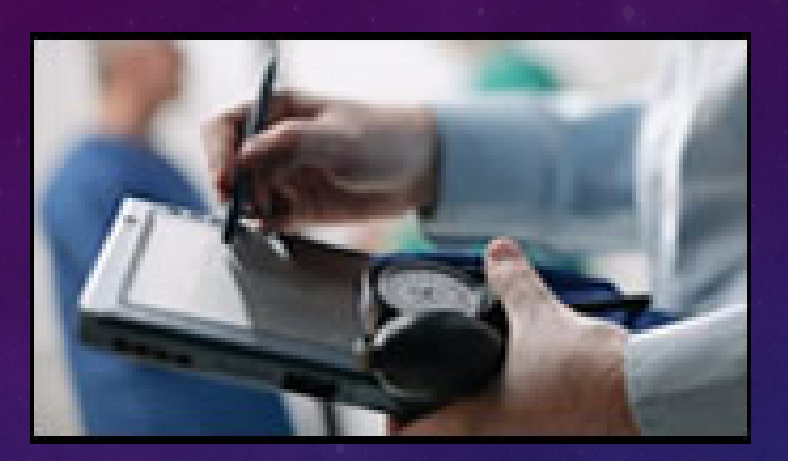

Streamline Your Office Workflow & Transform Your Practice into a Modern Platform of Patient Care to Meet "Triple AIM" Goals by Maximizing Tools Available to You
Lots of New Ideas
Make Note of at least 3-5 Things Presented

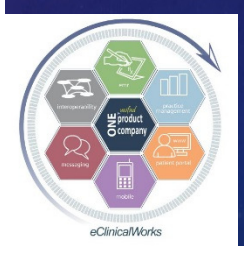

## Why Bother to Implement Changes – How Does This Benefit Me?

Increase Efficiency of Providers & Staff
Improve Documentation of Care
Enrich Quality of Patient Care
Enhance Patient Engagement & Satisfaction
Improve the Health of your Patient Population
Save Money & Boost Income

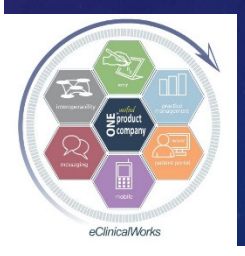

#### ICD 10

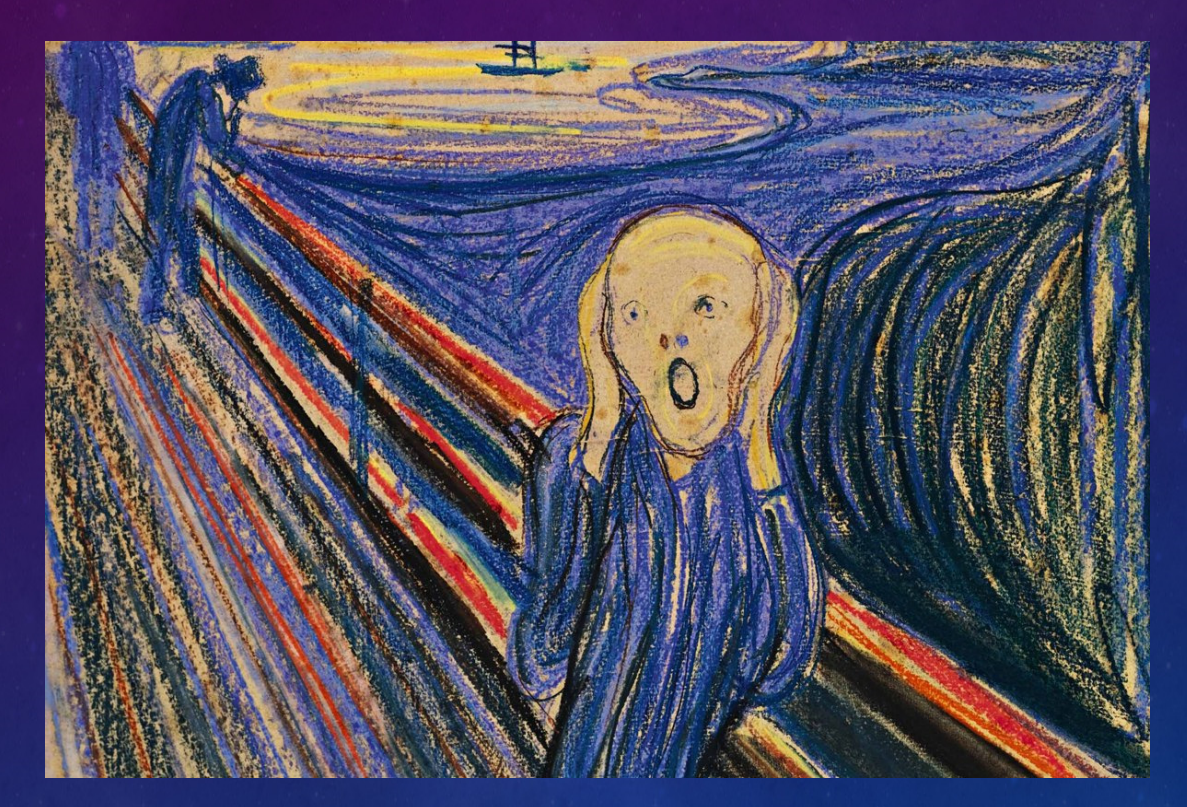

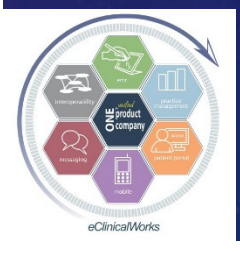

eClinicalWorks

#### **Overview of Our Presentation**

#### Share Tips, Tricks & Examples

- Front Office
- Mid Office (Medical Providers)
- Back Office (Billing & Finances)Full Hour of Ideas to Share

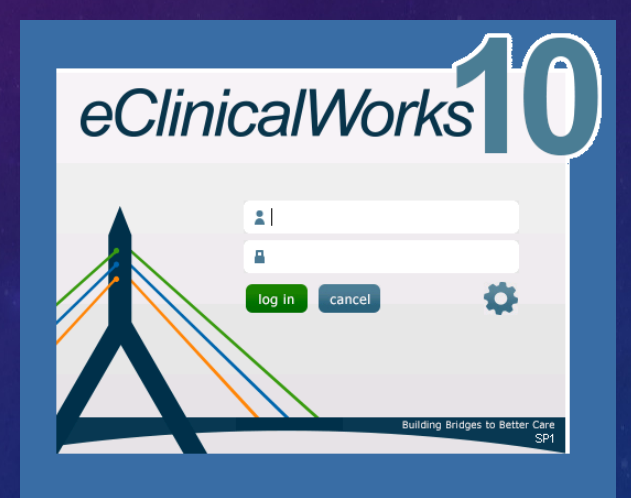

## Question & Answer Session at the EndWe'll stay after as long as it takes

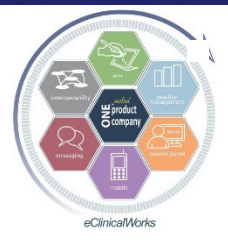

Make notes so you don't forget!

eClinicalWorks

## Our Theme: Customize Your Daily Workflow in eCW

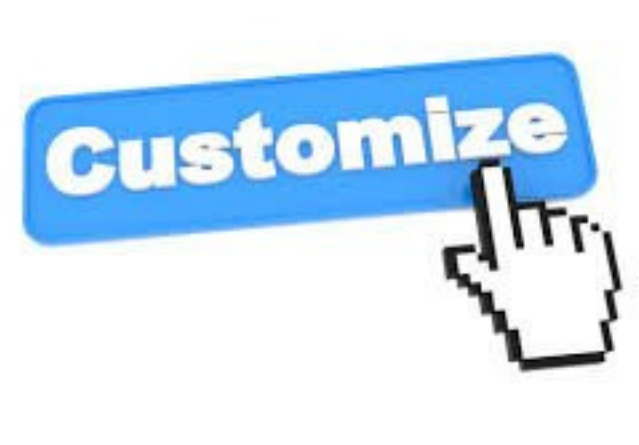

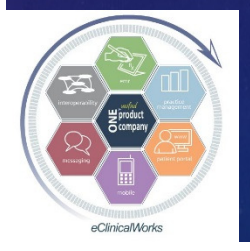

eClinicalWorks

## Front Office & Mid Office of Antiquity

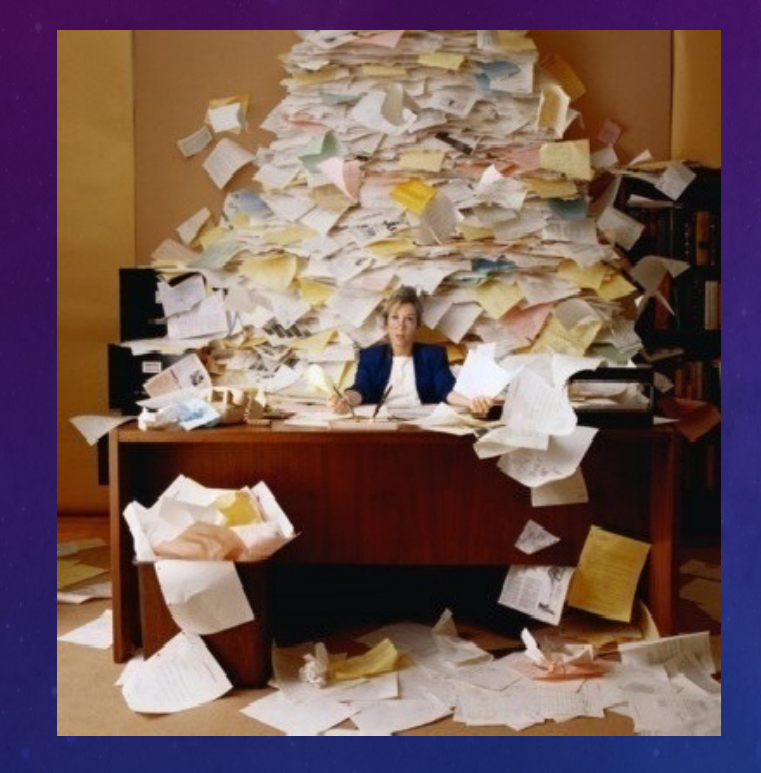

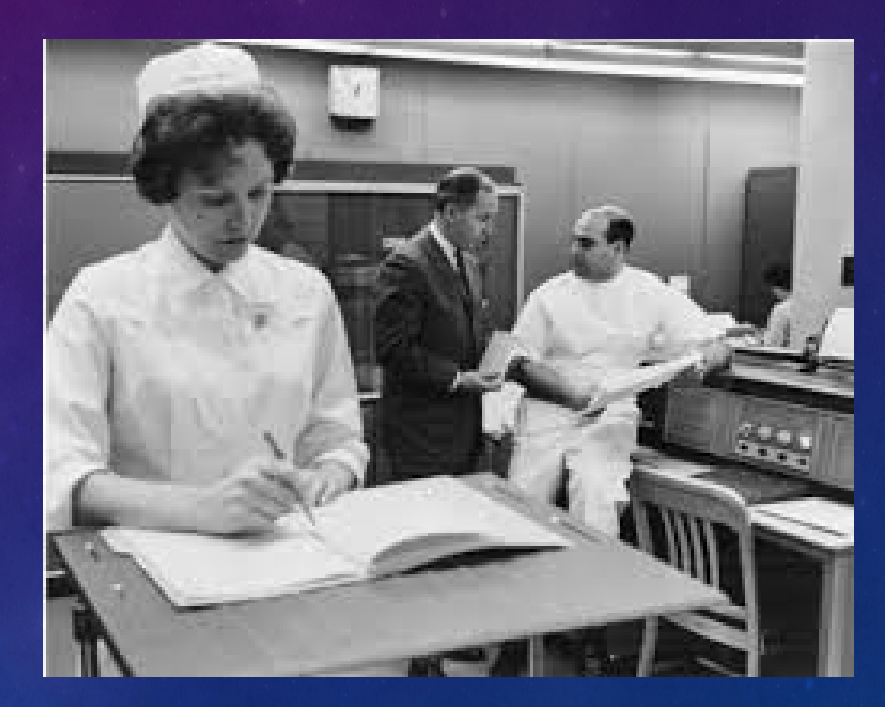

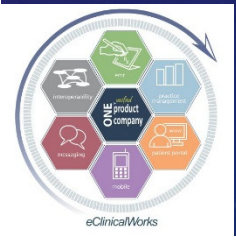

eClinicalWorks

#### Front Office & Mid Office of the Future

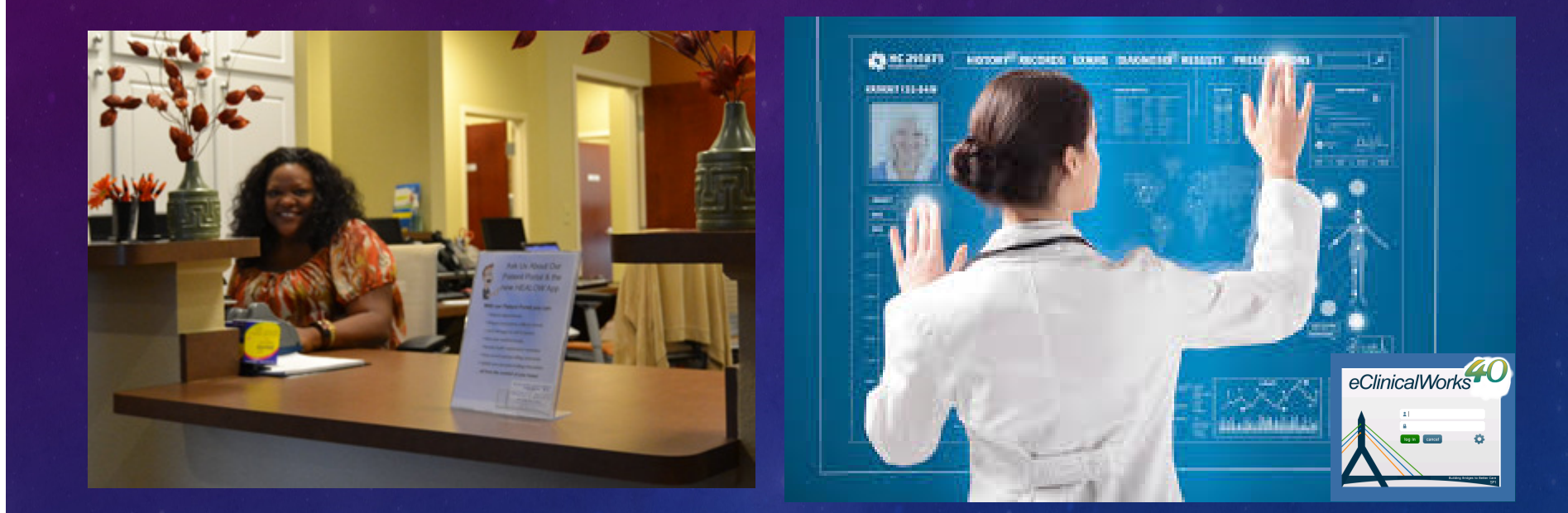

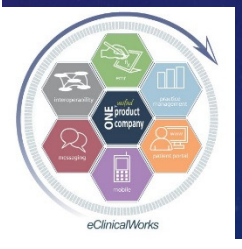

eClinicalWorks

#### The Kiosk Has Arrived....

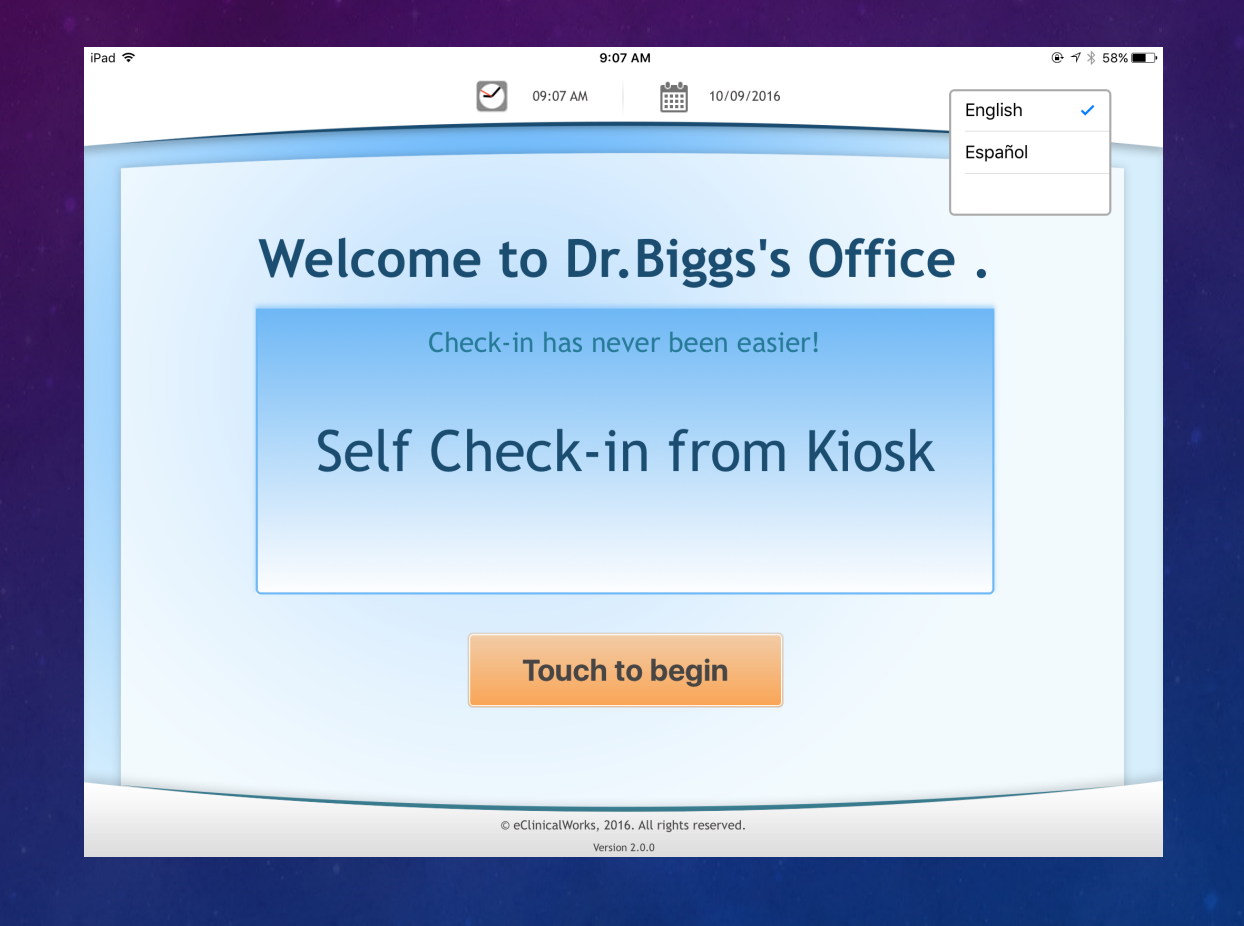

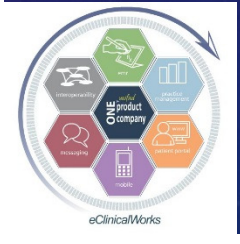

eClinicalWorks

#### More Than Just a Check In Device

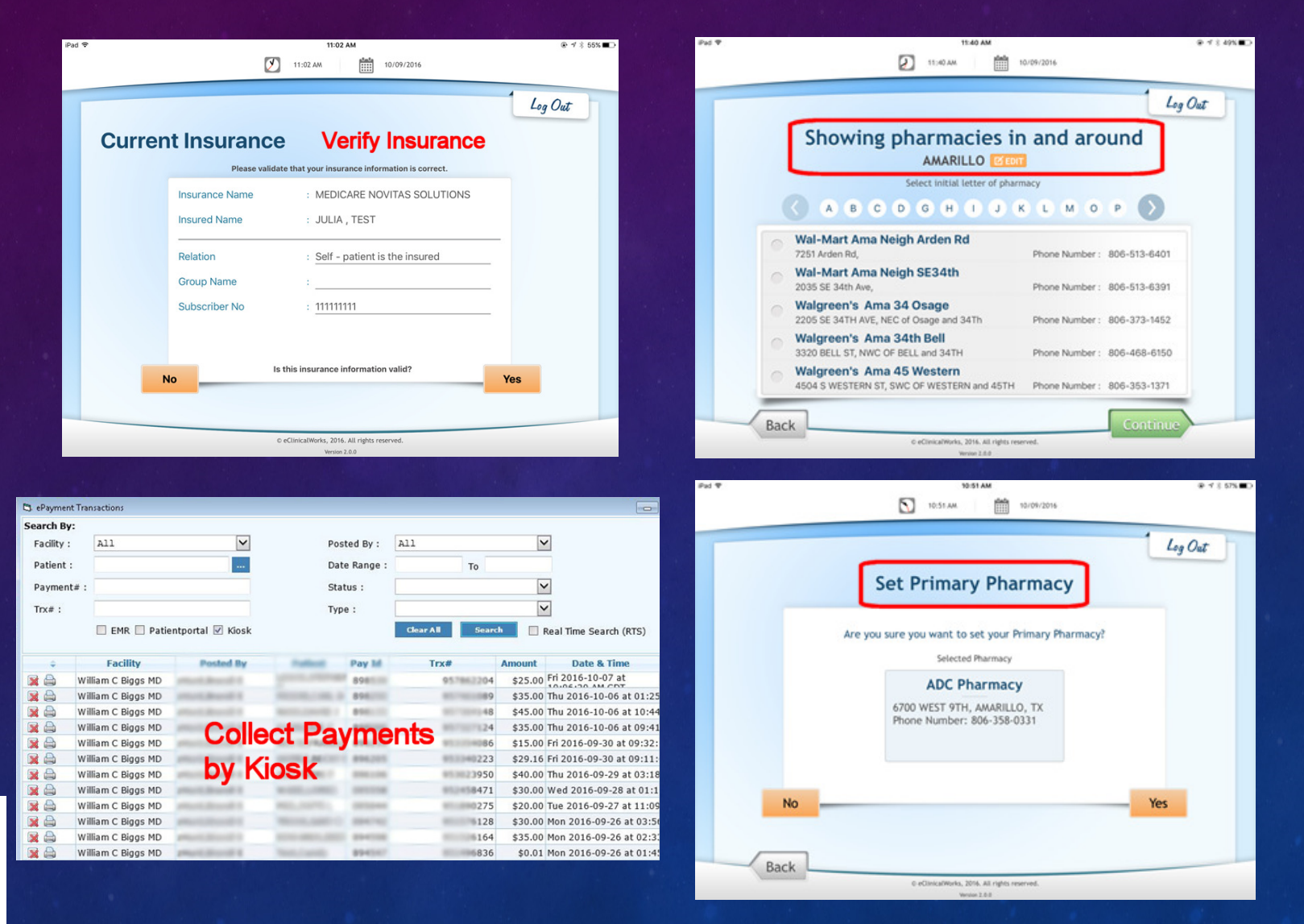

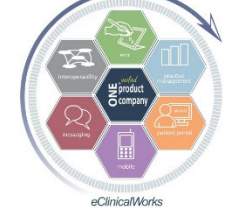

#### eClinicalWorks

#### **Consent Forms Done the Easy Way**

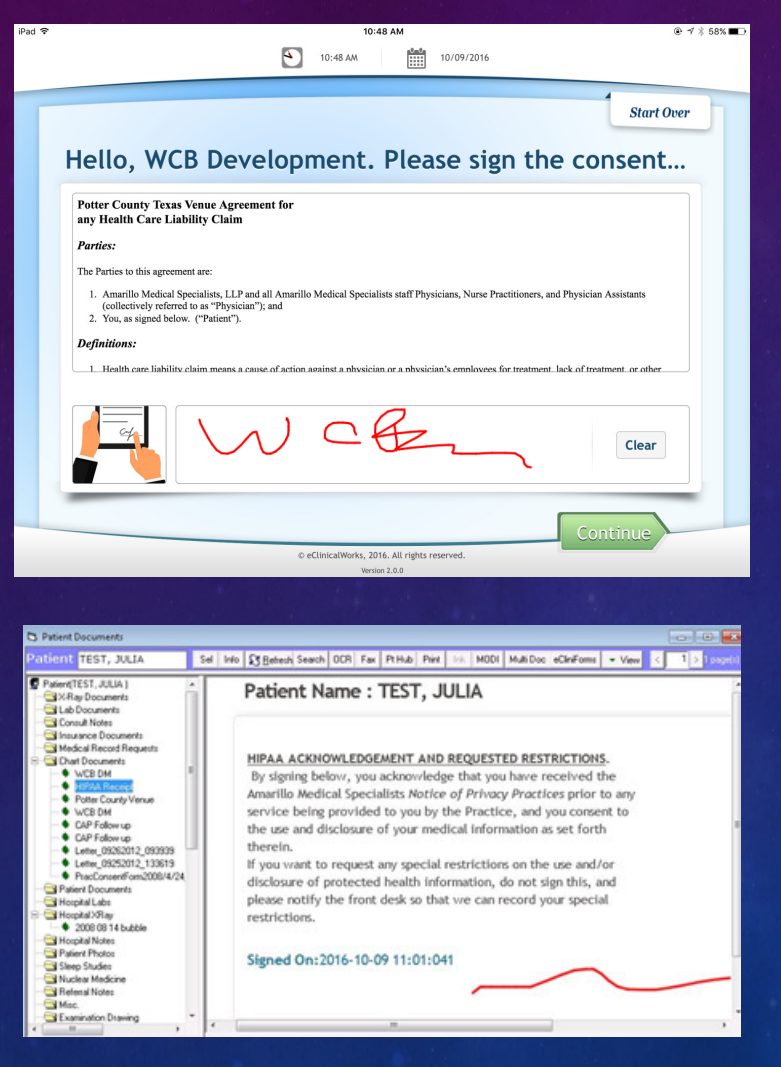

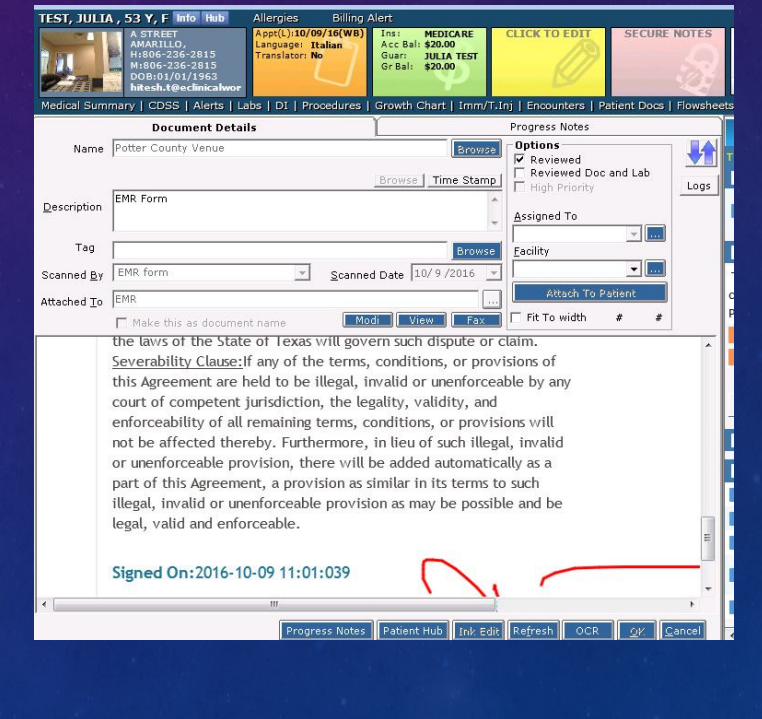

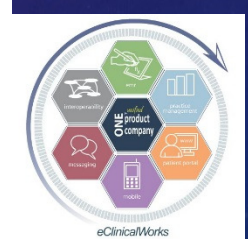

#### eClinicalWorks

Use Kiosk Questionnaires to Have Patients Write Your Visit Notes – The Modern Version of Bubble Sheets (Diabetic Questionnaire Example)

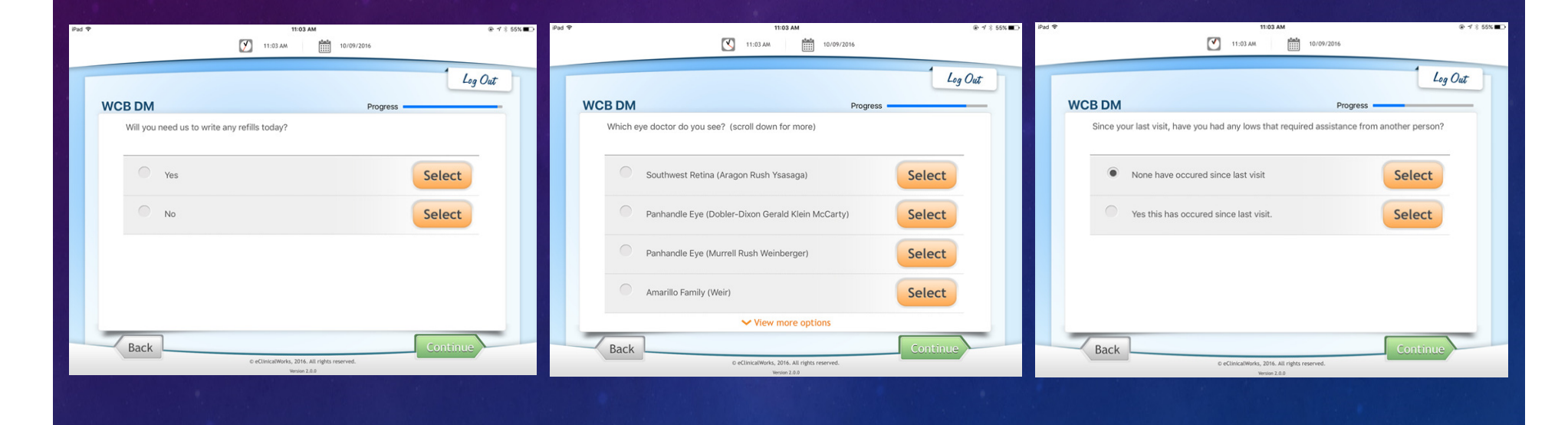

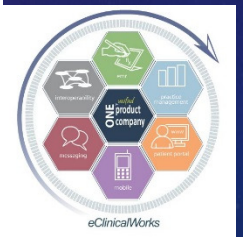

eClinicalWorks

## Finished Visit Note Generated by Patient Entry

 Import Patient Responses via Healow HUB

button

Copy of completed
 Questionnaire
 Saved in Patient
 Documents

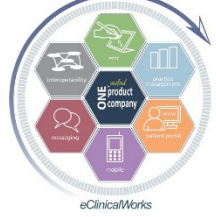

eClinicalWorks

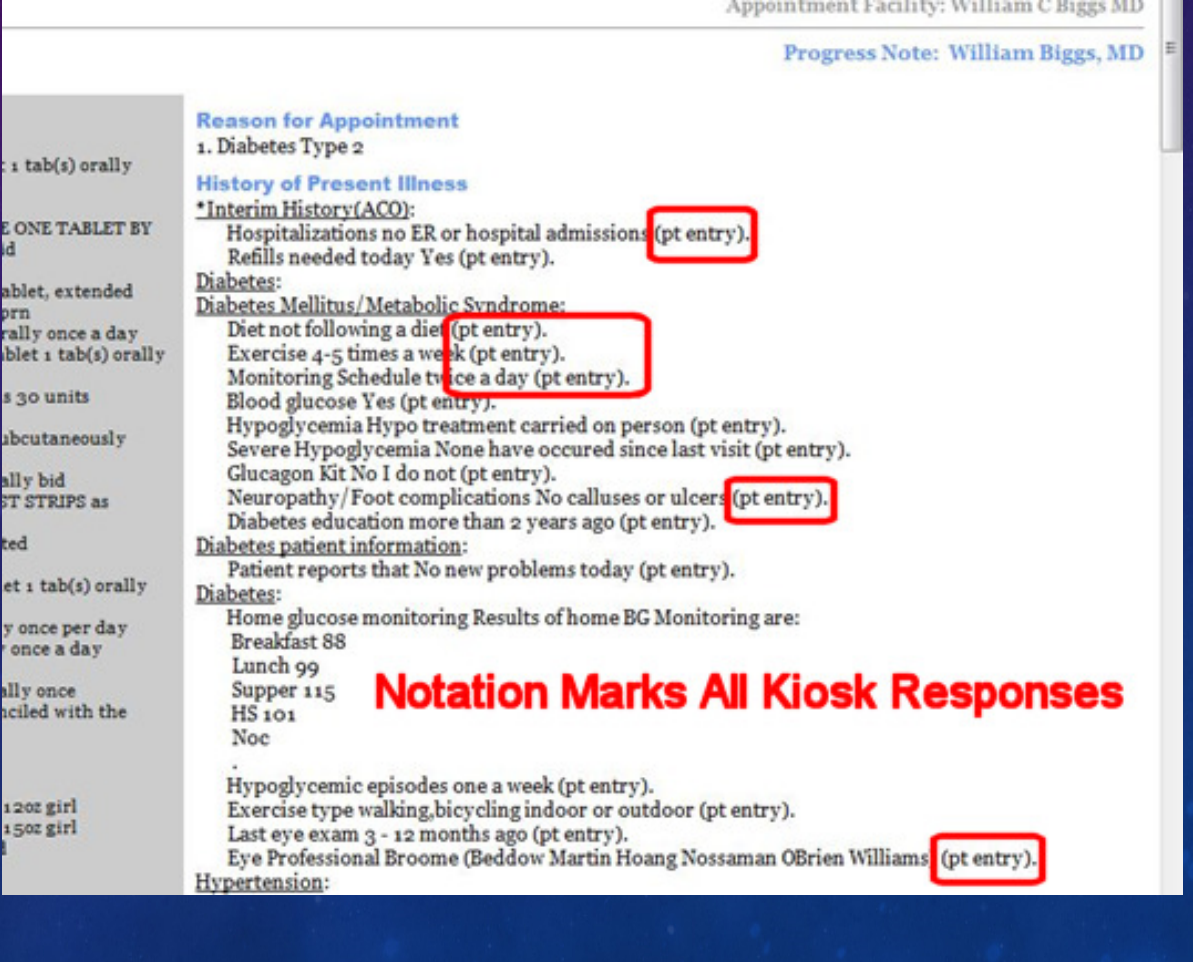

## Create & Edit Questions for Patients to Answer at Check-In Using the Questionnaire Designer, then Link to Specific Visit Types

| Alerts                                                                                                    | •                            |                               | Que de la Que | uestionnaire Sheet Wizard   | - Desi | gn Document (                 | Diabetic Vis              | its)                    | -                          | - 🗆 🔅               |
|----------------------------------------------------------------------------------------------------|------------------------------|-------------------------------|---------------|-----------------------------|--------|-------------------------------|---------------------------|-------------------------|----------------------------|---------------------|
| Immunizatio                                                                                                    | ons/Therapeutic Injections 🕨 |                               | Design        | the questions and or        | otion  | s that will be                | carried b                 | v the questionna        | ire. The tree view o       | ontains the         |
| Vitals                                                                                                    | •                            |                               | Section       | ns and their items whi      | ch w   | ill be linked.                | The data (                | grid on the right p     | provides details on        | information         |
| Labs, DI &                                                                                                    | Procedures •                 |                               | appea         | ring on the dynamicall      | y cre  | ated questi<br>d is it a sind | onnaire pa<br>le or multi | age such as to wi       | hich section and ite       | m is the ques       |
| Miscellaneo                                                                                                    | us Configuration Options     | •                             | double        | e-clicking on the items.    |        | ia io ie a oling              | ie or maie                | pie choice. New h       |                            | inom are area       |
| Flowsheets                                                                                                    | Manager                      |                               | <<            | Page 1/1 >>                 | D      | elete Page                    | PageHeade                 | er                      | Edit Row                   | Delete Row          |
| Liel Du                                                                                                    | nanayer                      |                               | Re Re         | eview Of Systems            | Sec    | No Linked S                   | ection                    | Linked Item             | Options                    | Selecti             |
|                                                                                                    |                              |                               | 🗀 So          | ocial History               | 1      | HPI                           |                           | Hypoglycemia s          | ym Yes, No                 | Single              |
| Rx Groups                                                                                                    |                              |                               | 📄 Fa          | mily History                | 2      | HPI                           |                           | tingling/numbne         | ss/ Yes, No                | Single              |
| eCW Visit C                                                                                                    | odes                         |                               | 🛄 Pa          | ast Medical History         |        |                               |                           |                         |                            |                     |
| Specialty Fo                                                                                                    | orms                         |                               | н 🛄 н         | ч                           |        | Pa Questions                  | aire Editor               |                         |                            |                     |
| Bubble She                                                                                                    | et Designer                  |                               |               | Allergy/Asthma/             |        | Questionin                    | aire Eultor               |                         |                            |                     |
| Questionna                                                                                                    | ire Designer                 |                               |               | BP Check Visit              |        | - Question Deta               | ils                       |                         |                            |                     |
|                                                                                                    |                              |                               |               | Cardiology                  |        | I La salisa sa                |                           |                         |                            |                     |
| nnaire Setup                                                                                                    |                              | - 0                           | ×             |                             |        | Heading:                      | Endocrino                 | logy                    |                            |                     |
|                                                                                                    |                              |                               |               | - Dermatology               |        | Question:                     | any tinglin               | g, numbness, or burnin  | g sensation in hands or f  | eet                 |
|                                                                                                    | Create a New Que             | estionnaire                   |               | - Endocrinology             |        | Options                       | Yes No.                   |                         |                            |                     |
|                                                                                                    | Dia                          | abetic Visits                 |               | fatigue                     |        |                               | 1165, 140                 |                         |                            |                     |
|                                                                                                    |                              |                               |               | 💼 weight ga                 |        | Question Lype:                | 0.01                      |                         |                            |                     |
|                                                                                                    | C Edit an existing Q         | uestionnaire                  |               | 📄 weight lo:                |        |                               | (• Single                 | Choice (O Multip        | lle Choice                 |                     |
|                                                                                                    |                              |                               |               | flushing                    |        |                               | C Free T                  | ext [Data collected fro | m free text option goes to | notes section - thi |
|                                                                                                    | O Delete a Question          | nnaire                        |               | polyuria                    |        |                               |                           |                         |                            |                     |
|                                                                                                    |                              |                               |               | polydypsi                   |        |                               |                           |                         |                            |                     |
|                                                                                                    |                              |                               |               | appetite (                  |        | 6                             |                           |                         |                            | -                   |
|                                                                                                    |                              | < <u>B</u> ack <u>N</u> ext > |               | tinalina/n                  |        |                               |                           |                         |                            | <u>S</u> a          |
|                                                                                                    |                              |                               |               | Home Fin ¥                  |        |                               |                           |                         |                            |                     |
|                                                                                                    |                              |                               | <             | >                           | <      |                               |                           |                         |                            | >                   |
| 27                                                                                                    |                              |                               |               |                             |        |                               |                           |                         |                            | 1                   |
| realized and the second second s |                              |                               | <u>I</u> nse  | ert item into Questionnaire |        |                               | P                         | review                  | Save                       | Close               |
| product                                                                                                    |                              |                               |               |                             |        |                               |                           |                         |                            |                     |
|                                                                                                    |                              |                               |               |                             |        |                               |                           |                         |                            |                     |

eClinicalMorks

## A Kiosk Critique

Improves front office efficiency
Questionnaires:

Great time saver for providers & staff
Import answers error free
Can make changes instantly as desired
Need to tell patients they can scroll up

Experience so good - ordered more

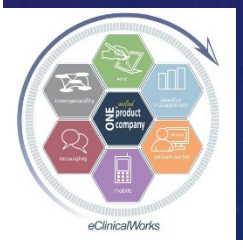

## For non-Kiosk Users & for Complex non-Kiosk Friendly Forms - New Ideas for eCliniForms

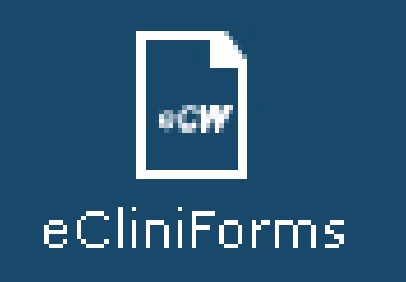

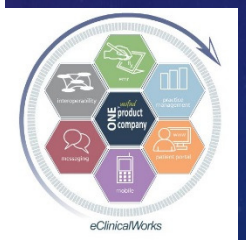

eClinicalWorks

#### Improve eCliniForm Efficiency & Accuracy -Automatically Insert Patient Name & DOB (need to be sure Item Key turned on)

| 🔍 Ink document. Pages - 1/1                                                                                                    | 🖌 Ink document. Pages - 1/1                                                                                                    |
|----------------------------------------------------------------------------------------------------|----------------------------------------------------------------------------------------------------|
| 2 V X V R V Save To Attach To V Multi-Page Bubble Sher                                                                                                    | Image: Constraint of the second second se |
| BLOCK & NATION, P.A.<br>FAMILY PRACTICE                                                                                                    |                                                                                                    |
| Bradley M. Block, M.D.<br>Craig P. Chase, M.D. Susan G. Sm                                                                                                    | A. Notifier: BLOCK, NATION, CHAS                                                                                                    |
| PROCEDURE CONSENT FORM                                                                                                    | 2441 W. SR 426 STE 2011 OV                                                                                                    |
| Patient Name: Test,Adiel DOB: 08/11/1955                                                                                                    | B. Patient Name: Dob: 05/20/1969 Acc<br>B. Patient Name: C.                                                                                                    |
| Procedure Shave Biopsy (Biopsies)                                                                                                    |                                                                                                    |
| STATEMENT OF REQUEST                                                                                                    | Advance Beneficiary Notice                                                                                                    |
| <ol> <li>The nature and purpose of the procedure, possible alternative methods of treatment, the risks in possibility of complications have been fully evaluated to the the cases for the</li> </ol>                  | NOTE: If Medicare doesn't pay for D                                                                                                    |
| performed by the Doctor is for: <u>cancer screening and / or removal of irritated skin lesion(s)</u>                                                                                                    | Medicare does not pay for everything, even some car                                                                                                    |
|                                                                                                    | good reason to think you need. We expect Medicare                                                                                                    |
| <ol> <li>I have also been made aware that there are other possible risks such as pain, loss of blood, infer recurrence of this same problem that are attendent on the performance of surgical procedures a</li> </ol> |                                                                                                    |
| understand that the proceedings to find the successful results of this procedures and thus I acknowle                                                                                                    |                                                                                                    |
| following risks and consequences are also associated with this procedure:                                                                                                    | D. ITEM/SERVICE                                                                                                    |
|                                                                                                    |                                                                                                    |

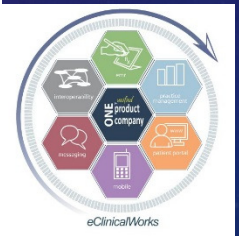

eClinicalWorks

## Use Topaz type Signature Device to Automatically Insert Patient Signature into eCliniForm Signature Box

#### Before:

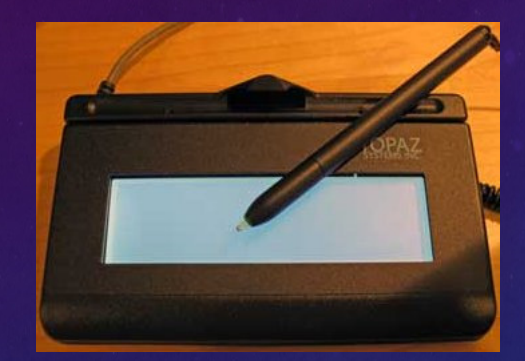

After:

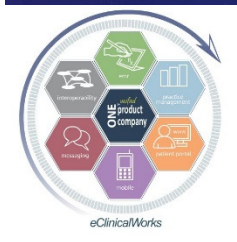

eClinicalWorks

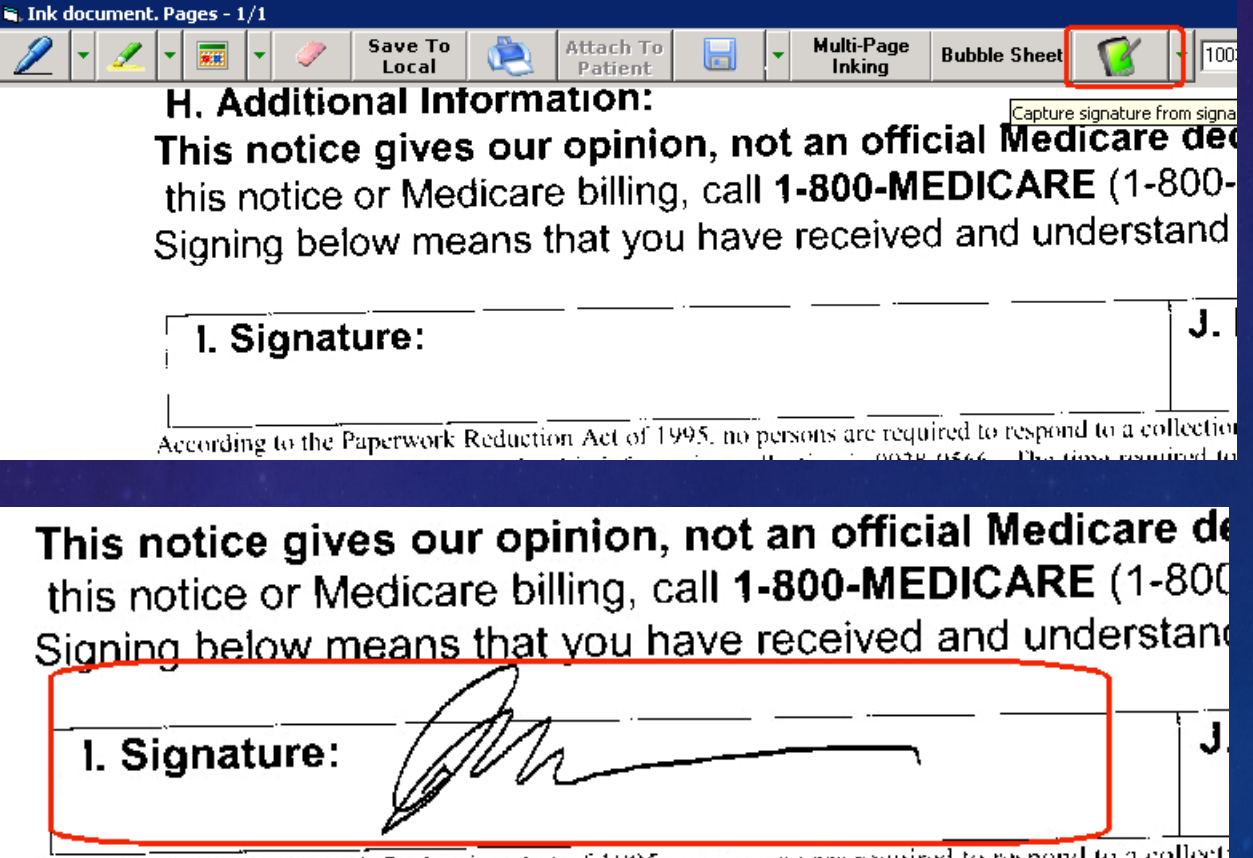

According to the Paperwork Reduction Act of 1995, no persons are required to respond to a collect

#### Use "Update" Function in eCliniForms to Customize Location of Data Inserted by eCW

Use "Patient Info Loc" X-Y Axis to imprint patient name at desired location on forms Use "Signature" X-Y Axis for Signature Device to insert patient's signature at desired location on

eCliniForms

🗒 Procedure Consen 🔺 🦳 Hospital Forms Florida Hospital Pr

Find Document 🗋 Add 📴 Update 🔀 Delete

Update

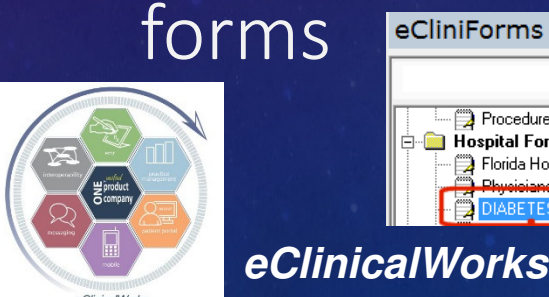

| 🛢 Document Prope        | rties 💶 🗵 🗙           |
|-------------------------|-----------------------|
| ID                      | 270                   |
| Name                    | Medicare ABN          |
| Created                 | 2014-12-10 19:07:13.0 |
| DocType                 |                       |
| Modified                | 2014-12-10 19:25:46.0 |
| Signature X             | 360                   |
| Signature Y             | 1318                  |
| Patient Info Loc X      | 143                   |
| Patient Info Loc Y      | 163                   |
| - Facility/Practice - ( | lear                  |
| Facility                |                       |
| Practice                |                       |
|                         |                       |
|                         |                       |
|                         |                       |

#### Tips for eCliniForm X-Y Axis Location

X = Horizontal Axis
Higher #'s move Location farther to Right
Y = Vertical Axis
Higher #'s move Location farther to Bottom of page
Locate final Axis location to allow enough space for long names

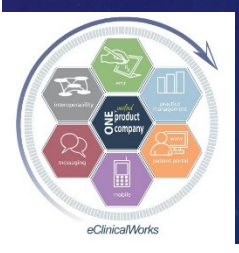

Another Way to Have Patients Populate Notes for You - Healow Lends a Helping Hand

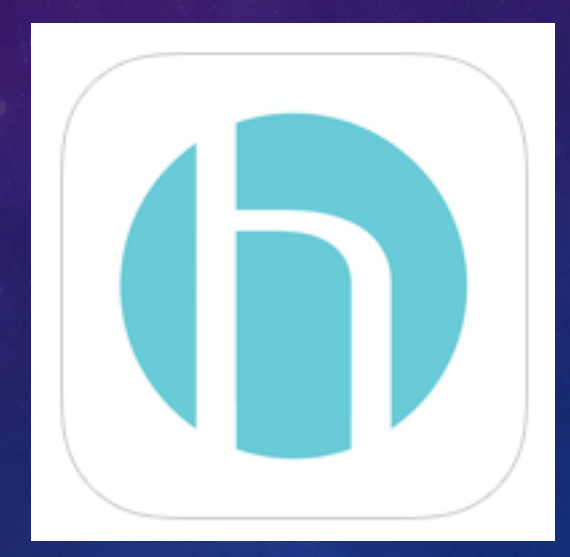

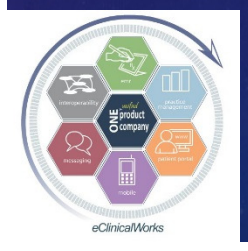

eClinicalWorks

## Have Patients Use Healow Trackers to Provide Data for their Visits

| 🖏 healow hub-Demo, Patient M                                                                                                    | - 0                                                                                                    | C3. healow hub-Demo, Patient M                                                                                                    |                                     |  |  |  |  |
|----------------------------------------------------------------------------------------------------|----------------------------------------------------------------------------------------------------|----------------------------------------------------------------------------------------------------|-------------------------------------|--|--|--|--|
| Patient Demo 57 Y female<br>\$\$\chi_123-456-7890\$\$\$                                                                                                    |                                                                                                    | Patient Demo 57 V female<br>( 123-456-7890                                                                                                    |                                     |  |  |  |  |
| Personal Health Record                                                                                                    | Trackers                                                                                                    | Personal Health Record                                                                                                    | Trackers                            |  |  |  |  |
| Blood Sugar       Graph Vew     List View       I W 1M 30 D       Before Breakfast       After Breakfast       Before Chunch       After Other       After Other       0       25       50       mg/dL | 150<br>100<br>User Entered: Thursday, Sep, 15, 2016<br>Glucose: 114 mg/dL<br>0<br>09/13 09/14 09/15 09/16 09/11:<br>← Glucose | Blood Suger     Graph View     List View       TW     1 M     90 D       Average Pre Meal     Max Pre Meal Glucose       Max Pre Meal Glucose     Max Post Meal Glucose       Max Post Meal Glucose     Max Post Meal Glucose | 118.67<br>0<br>110<br>130<br>0<br>0 |  |  |  |  |
| Blood Pressure                                                                                                    | Calories                                                                                                    | Blood Pressure                                                                                                    | Calories                            |  |  |  |  |
| Graph View List View                                                                                                    | Graph View List View                                                                                                    | Graph View List View                                                                                                    | Graph View List View                |  |  |  |  |
| 1 W 1 M 90 D                                                                                                    | 1 W 1 M 90 D                                                                                                    | 1W 1M 90D                                                                                                    | 1 W 1 M 90 D                        |  |  |  |  |
|                                                                                                    |                                                                                                    | Average Reading     120/68 mmHg       Max Reading     120/70 mmHg       Min Reading     118/66 mmHg                                                                                                    | CALORIESOUT                         |  |  |  |  |
| E 50                                                                                                    | e e e e e e e e e e e e e e e e e e e                                                                                         |                                                                                                    |                                     |  |  |  |  |

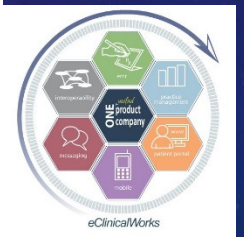

eClinicalWorks

Bradley M. Block, M.D. -- William "Reddy" Biggs, M.D.

w

## Use Healow Trackers to Copy & Paste Patient Provided Data into Visit Notes

| Blood Pressure  |           |
|-----------------|-----------|
| Graph View      | List View |
| 1W 1M 90D       |           |
| Average Reading |           |
| Max Reading     |           |
| Min Reading     |           |
|                 |           |

#### HPI: 🔻

#### Hypertension / BP

- BP's outside our office Healow Home BP log:
- Average Reading 120/68 mmHg
- Max Reading 120/70 mmHg
- Min Reading 118/66 mmHg. Endocrinology Home Fingerstick Blood Sugars Healow Home BS log:
- Average Pre Meal 118.67
- Average Post Meal 0
- Min Pre Meal Glucose 110
- Max Pre Meal Glucose 130.

#### Current Medication:

#### Taking

metformin 500 mg tablet, extended release 4 tab for Di

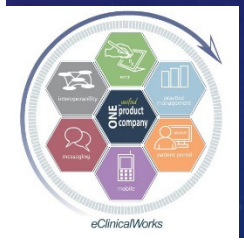

eClinicalWorks

#### **Healow Tracker Tips**

- Can <u>only</u> be viewed (currently) from visit notes
- Patients can manually enter, or use the Cart to link & "Setup" a device to automate data entry
- If not using Healow partner BG monitor, use "Track Manually" link to add Blood Glucose Sugar tracker option to "My Trackers" screen (missing by default)

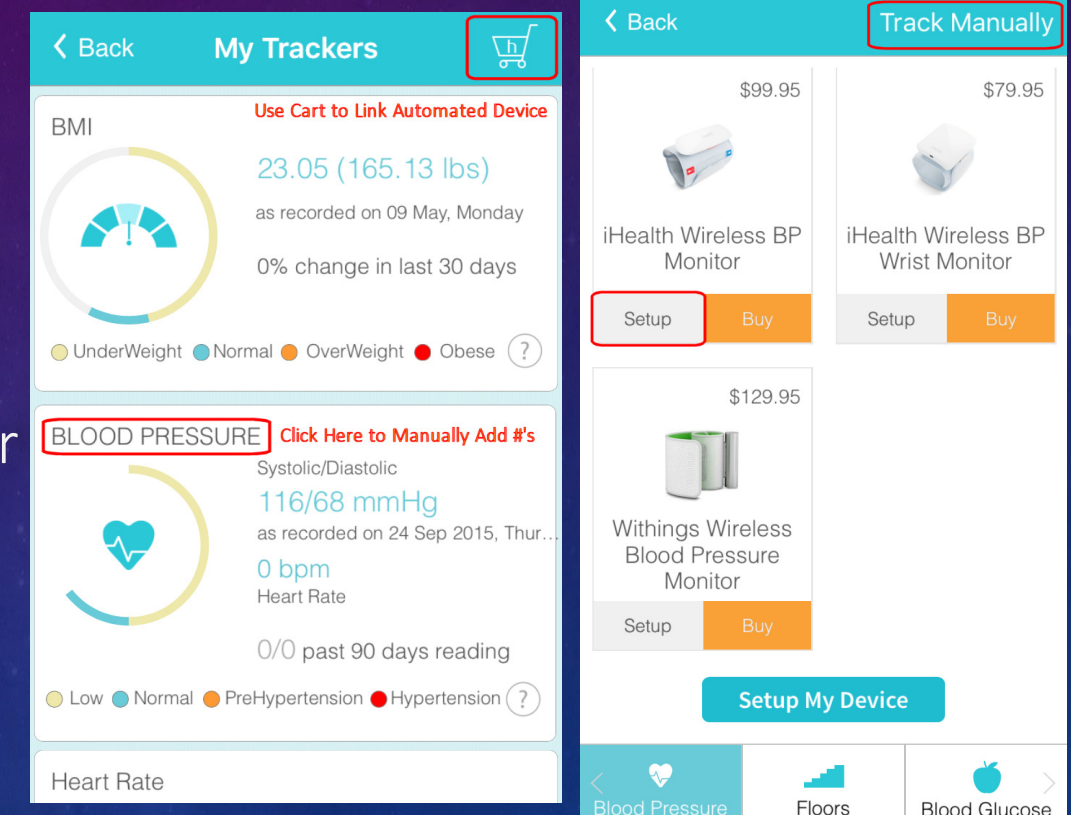

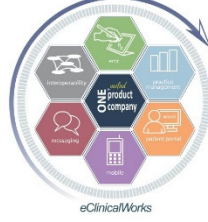

#### Chart Like a Pro

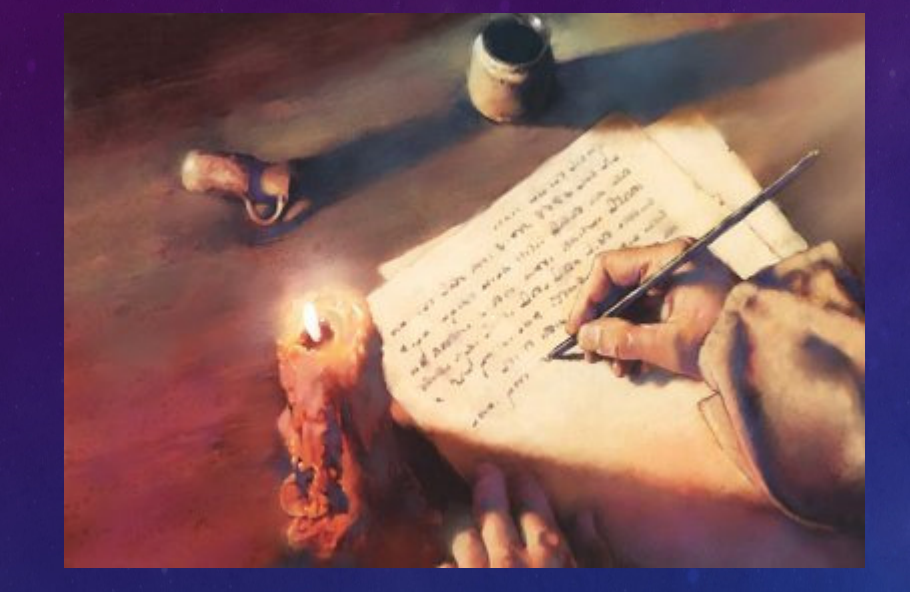

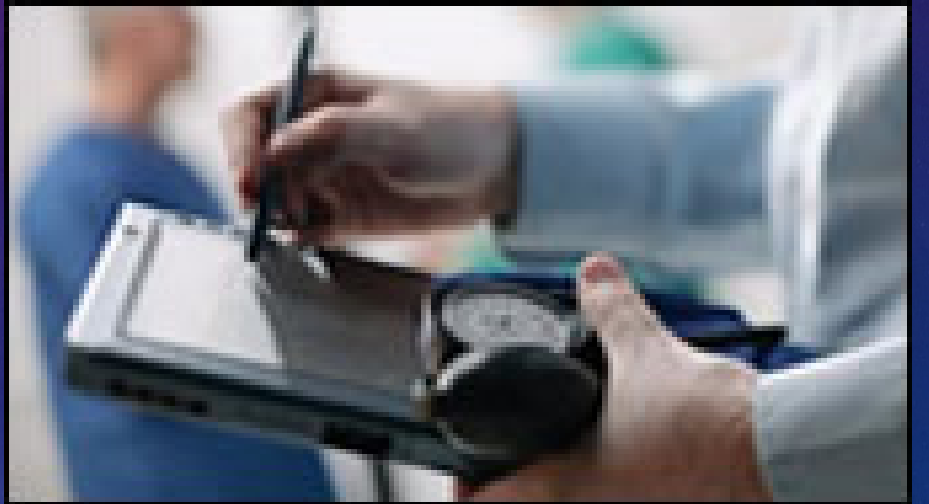

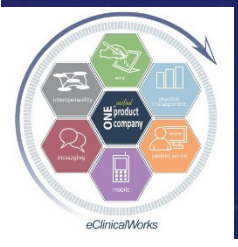

eClinicalWorks

## Patients Can't Do All the Work for Us - Top Speed Ahead

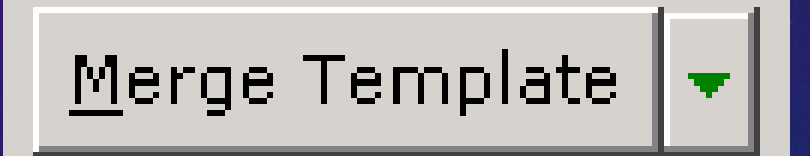

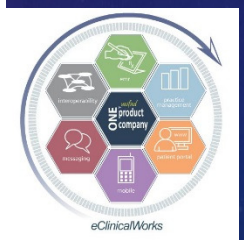

eClinicalWorks

## Jump to Your "Favorite" Generic Templates Quickly – Set Templates Default to "Generic"

| E Catting of an Dia als Deadler                                                                                                    | MMD                  |                     |                                    |                      |                    | 3. Copy And Merge Templates        |                                        |  |  |  |  |  |  |
|----------------------------------------------------------------------------------------------------|----------------------|---------------------|------------------------------------|----------------------|--------------------|------------------------------------|----------------------------------------|--|--|--|--|--|--|
| 13, Settings for Block, Bradie                                                                                                    | ey IVI, IVI.D.       |                     |                                    |                      | ~                  |                                    |                                        |  |  |  |  |  |  |
| Defaults 2                                                                                                    | My Resources         | Warnings            | Messenger                          | eClinicalMobile      | eClinicalWorks P2P | Template For                       |                                        |  |  |  |  |  |  |
| My Providers                                                                                                    | User Settings        | Physician Reference | Reference Views Show/Hide Defaults |                      |                    | Patient Test, Adiel A Encour       | iter Date Saturday, September 17, 2016 |  |  |  |  |  |  |
| Go to File>S                                                                                                    | Settings>"           | My Setting          | s">Default                         | tab                  | Choose Template    |                                    |                                        |  |  |  |  |  |  |
| Default Superbill                                                                                                    |                      | General             |                                    |                      | •                  |                                    | All Options                            |  |  |  |  |  |  |
| Default Lab Requisition Form                                                                                                    |                      |                     |                                    |                      | •                  | • Generic Category My Favorites    |                                        |  |  |  |  |  |  |
| Default Imaging Requisition Form                                                                                                    |                      |                     | General                            |                      |                    | C Patient Specific Test, Adiel A   | el Relation CurrentMedication          |  |  |  |  |  |  |
| Default UOM in Growth C                                                                                                    | Charts               | Standar             | ł                                  |                      | •                  |                                    | Allergies                              |  |  |  |  |  |  |
| Default Style in Progress Notes                                                                                                    |                      |                     | Bulleted                           |                      |                    | Find Contains 💌 Go                 | SurgicalHistory     Hospitalization    |  |  |  |  |  |  |
| Default Signature Pad                                                                                                    |                      |                     |                                    |                      | <b>•</b>           | Facility All                       | SocialHistory                          |  |  |  |  |  |  |
| Default Timeout for Serv                                                                                                    | ver Communication    |                     | seconds (0 = defaul                | : timeout)           |                    | Pr Template                        | Access ROS                             |  |  |  |  |  |  |
| Default Progress Note Te                                                                                                    | emplates             | Gene                | ic C Patient Specific              |                      |                    | Block BPH                          | U Vitals                               |  |  |  |  |  |  |
| Default Number of Visits                                                                                                    | s for Outgoing Refer | als 20              |                                    |                      |                    | Block BPPV                         | Examination                            |  |  |  |  |  |  |
| Default Payment Metho                                                                                                    | d in Co. nov Ecroon  | C Cher              | k C Cradit Card (                  | Cach                 |                    | Block Breast Ca Screen             | PhysicalExam                           |  |  |  |  |  |  |
| Default Payment Pietnoo                                                                                                    | od in Co-pay Screen  | C Cried             | K C Credit Card Se                 |                      |                    | Block Breast CA Screen W/ F-C US   | Assessment                             |  |  |  |  |  |  |
| Default New Patients Pri                                                                                                    | imary Service Locat  | Block,N             | tion,Chase,Smolen Family           | <b>_</b>             |                    | Block BV                           |                                        |  |  |  |  |  |  |
| Default Option for View A                                                                                                    | All Reports          | By Patie            | nt (Unreviewed)                    | •                    |                    | Block CAD                          | Ob History                             |  |  |  |  |  |  |
| Default Screen for Lab/F                                                                                                    | DI Review            | 1-7                 |                                    |                      |                    | Block Chest Pain                   | ✓ XRay                                 |  |  |  |  |  |  |
|                                                                                                    | DIREVIEW             | (• Repo             | ts 🔘 View all reports (Uni         | eviewed) Sort By Ord | er Date            | Block Chondromalacia of Patella    | Visit Code                             |  |  |  |  |  |  |
| Default Lookup Options                                                                                                    |                      |                     | p Option So                        | t By Option Ou       | tput Format        | Block Chronic Pain                 | ✓ Labs                                 |  |  |  |  |  |  |
| Cumulative eReport: Order Date  Vert Order Date  Vert Regular XSL  Vert                                                                                                    |                      |                     |                                    | ate 💌 Regul          | ar XSL 💌           | Block CKD (mod stage 2: GFR 30-59) | PreventiveMedicine                     |  |  |  |  |  |  |
| View All Reports - By Patient: Order Date  View All Reports - By Patient: Order Date  View All Reports - By Patient: Order Date  View All Reports - By Patient: Order Date  View All Reports - By Patient: Order Date  View All Reports - By Patient: Order Date  View All Reports - By Patient: View All Reports - By Patient: View All Reports - By |                      |                     |                                    |                      |                    |                                    | < Prev                                 |  |  |  |  |  |  |
| Configure My Assigned Fa                                                                                                    | Favorites            | Copy My Settings    |                                    | CCMR Settings        | OK Cancel          | Add As Favorite                    | Close                                  |  |  |  |  |  |  |

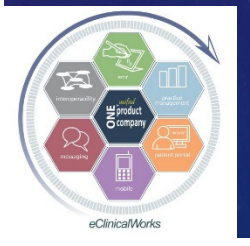

eClinicalWorks

# Use Templates to Standardize & Expedite Test Ordering

| 🔄, Copy And Merge Templates                  | >                                           |
|----------------------------------------------|---------------------------------------------|
| Template For                                 |                                             |
| Patient Demo, Patient M                      | Encounter Date Saturday, September 17, 2016 |
| Choose Template                              |                                             |
|                                              |                                             |
| Generic Category All                         |                                             |
|                                              |                                             |
|                                              | HPI                                         |
| O Patient Specific Demo, Patient M           | Sel Relation CurrentMedication              |
| ,                                            | MedicalHistory                              |
|                                              |                                             |
| Find Contains                                | Go SurgicalHistory                          |
|                                              | Hospitalization                             |
| Facility All                                 | FamilyHistory                               |
|                                              |                                             |
| Pr Template                                  | Access M RUS                                |
| Block Influenza Screen with URI DX           | Public Vitals                               |
| P Block Insomnia                             | Public Examination                          |
| Block Intertriginous Dermatitis              | Public EbusicalExam                         |
| Plack kincy Stone HX                         | Public Assessment                           |
| Plack Labs - Abnmi TSH                       | Public Ifeatment                            |
| BIOCK Labs -Anemia W/U                       | Public Procedures                           |
| Block Labs -Coagulopathy W/O                 | Public Dublic                               |
| Plack Labs -Diarrnea Stool Testing & TX plan | Public May                                  |
| Plack Labs - high LET f(u                    | Public Visit Code                           |
| Plack Labs - High LFT 1/0                    | Public Eabs                                 |
| Block Labs -High MCV on RBC's                |                                             |
|                                              | < Prev Next >                               |
| Add As Favorite                              | Close                                       |

#### Assessment:

#### Assessment: 🔻

Coagulation defect, unspecified - D68.9 (Primary)

#### Plan:

#### Treatment:

Coagulation defect, unspecified Lab:-Homocyst(e)ine Lab:-Prothrombin (Factor II) 20210G mutation Lab:-FACTOR V (LEIDEN) MUTATION ANALYSIS Lab:-PROTEIN S ACTIVITY (frozen) Lab:-PROTEIN C ACTIVITY Lab:-LUPUS ANTICOAGULANT EVALUATION WITH REFLEX Lab:-ANTIPHOSPHOLIPID ANTIBODY PANEL (anticardiolipin AB's) Lab:-Factor 8 activity Lab:-Activated Protein C Resistance (APC) Screen Lab:-AntiThrombin III Activity

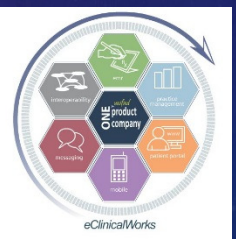

eClinicalWorks

#### Use Templates in TE's to Order Tests or Start TX Plans (through Virtual Visit)

| D. C. C. C. C. C. C. C. C. C. C. C. C. C.                     |                 |
|---------------------------------------------------------------|-----------------|
| move Pregnant BreastFeedir Template ory Verifie               |                 |
|                                                               |                 |
|                                                               |                 |
| Message Rx Labs/DI Notes Addendum Log History 🗸 Virtual Vis   | it              |
|                                                               |                 |
| Assessment:                                                   |                 |
| Anemia, unspecified - D64.9 (Primary)                         |                 |
| Plan:                                                         |                 |
| Treatment:                                                    |                 |
| Anemia, unspecified                                           |                 |
| Lab:-Folate (Folic Acid)                                      |                 |
| Lab:-Ferritin                                                 |                 |
| Lab:-Vitamin B 12                                             |                 |
| I Laby CPC w Diff b/b rbc inde wbc w/ DLT                     |                 |
| Print Script Send Rx 💌 Print Report Progress Notes 🖉 Document |                 |
|                                                               |                 |
| linicalWorks Bradley M. Block, M.D William "F                 | Reddy" Biggs, M |

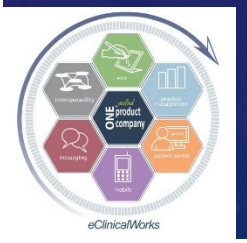

## Carry Forward Chronic Medical Problems with Patient Specific Templates - Or use Carets to Pick & Choose Items

| 🗟 Copy And Merge Templates 🛛 🛛 🗙                                    |                                                                                     |
|---------------------------------------------------------------------|-------------------------------------------------------------------------------------|
| Template For                                                        |                                                                                     |
| Patient Demo, Patient M Encounter Date Wednesday, January 25, 2012  |                                                                                     |
| - Chaosa Tampiata                                                   |                                                                                     |
|                                                                     | Assessment;                                                                         |
| C Generic Category My Eavoriter                                     | Assessment:                                                                         |
|                                                                     |                                                                                     |
| Ratient Specific Demo Ratient M     Call Datation     Call Datation | Recent encounters of: 🗹 Block, Bradley M 🗌 All Providers                            |
|                                                                     | DI 09/25/2046 45 OV ANN DE TO Disak Bradiev M                                       |
|                                                                     | Plan: block, bradley M                                                              |
| Find Contains Go                                                    | Treatment: If Type 2 diabetes mellitus with Diabetic Nephropathy - E11.21 (Primary) |
| Eacility                                                            | Procedures:                                                                         |
|                                                                     | Hypothyroidism, unspecified - E03.9                                                 |
| Pr Date Visit Reason Strategy BOS                                   | Insomnia, primary - F51.01                                                          |
| Vitals                                                              | Therapeutic In                                                                      |
| 09/10/2010 O.V. PFT                                                 | Diagnostic Ima                                                                      |
| 06/25/2010 PROC 15 PFT TEST                                         | Lah Reports: GERD - Gastro-esophageal reflux disease without esophagitis - K21.9    |
| D5/20/2010 O.V. LAB F/U                                             |                                                                                     |
| 03/25/2010 O.V. F/U ON MEDS                                         | Preventive Mer                                                                      |
| U1/13/2010 O.V.                                                     | ✓ Type 2 diabetes mellitus with Diabetic PolyNeuropathy - E11.42                    |
| 0 09/18/2009 W/I test Visit Code                                    | Next Appointm                                                                       |
| 07/24/2009 PE Pre OP PE Labs                                        | Copy Merge Cancer                                                                   |
| 🔎 07/15/2009 O.V. Asthma 🚽 🗆 PreventiveMedicine 🚽                   |                                                                                     |
|                                                                     |                                                                                     |
|                                                                     |                                                                                     |
| Add As Eavorite Merce Template                                      |                                                                                     |
|                                                                     |                                                                                     |
|                                                                     |                                                                                     |
|                                                                     |                                                                                     |

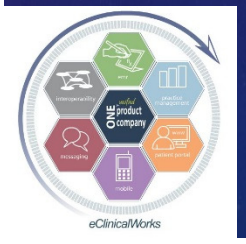

eClinicalWorks

#### Fix Charting Errors - Overwrite with "Blank" Notes Template (using "Copy" Function)

| Choose Template                    |          |                         |
|------------------------------------|----------|-------------------------|
|                                    |          | All Options             |
| • <u>G</u> eneric Category All     | ▼        |                         |
|                                    |          |                         |
| C Patient Specific Demo. Patient M |          |                         |
|                                    | Kelauon  | MedicalHistory          |
|                                    |          |                         |
|                                    | 1        | SurgicalHistory         |
| Find Contains I Go                 |          | Hospitalization         |
| Facility All                       |          | FamilyHistory           |
|                                    |          | SocialHistory           |
| P Template                         | Access 🔺 | <ul> <li>ROS</li> </ul> |
| BLANK (ERROR FIXER)                | Public 🚽 | 🗕 🔲 Vitals              |
| .eRX - 1 or more NOT eRX           | Public   | Examination             |
| .eRX - All electronic              | Public   | PhysicalExam            |
| 🦻 .eRX - No RX's given of any type | Public   | Assessment              |
| 🔎 abdominal pain                   | Public   | ✓ Treatment             |
| 🔎 Acne Dr Morris                   | Public   | Procedures              |
| actinic keratosis                  | Public   | 🔲 Ob History            |
| 🔎 Adacel Admin                     | Public   | 🗹 XRay                  |
| p Allergy                          | Public   | 🗹 Labs                  |
| anal fissure                       | Public   | Visit Code              |
| 🔎 asthma / allergy consult         | Public 🖉 | 🚽 🗹 PreventiveMedicine  |
|                                    | BUE C.   |                         |
| Add As Favorite                    |          | Clos                    |
|                                    |          |                         |

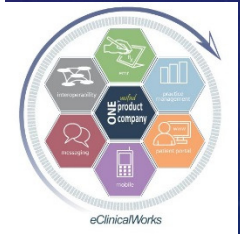

eClinicalWorks

#### Just What the Doctor Ordered...

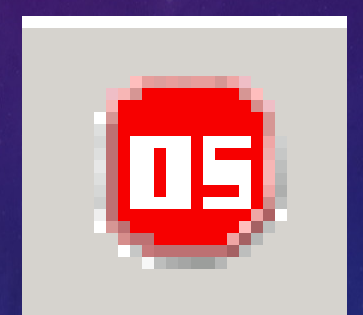

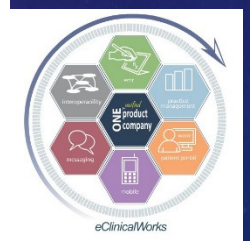

eClinicalWorks

#### Use Order Sets to Standardize Testing & Treatment Plans

Providers & Staff see what should be done for medical condition & when done last
Just check boxes & "Order" anything due

| Labs |     |                                            |                           | AssignedTo: Block, E | iradley M       | <b>~</b>  |           |          |            |
|------|-----|--------------------------------------------|---------------------------|----------------------|-----------------|-----------|-----------|----------|------------|
|      |     | Description                                |                           | Lab                  | Company         |           | Frequency | Duration | Date       |
|      | 0   | -CMP (comprehensive metabolic panel) w/GFR |                           | Quest, Labco         | rp, Labcorp OG, |           | -         | -        | 04/04/2016 |
|      | 0   | -HEMOGLOBIN A1C                            | Diabetic Patient Exa      | ample Quest, Labco   | rp, Labcorp OG, |           | -         | -        | 04/04/2016 |
|      | 0   | -urine Random microalb/creat ratio         |                           | Quest, Labco         | rp, Labcorp OG, |           | -         | -        | 10/05/2015 |
|      | 0   | U/A DIPSTICK (IN OFFICE)                   |                           | Quest, Labco         | rp, Labcorp OG, |           | -         | -        | 07/26/2016 |
|      |     |                                            |                           |                      |                 |           |           |          |            |
|      |     | Immunizations                              |                           |                      |                 |           | Ord       | ler      |            |
|      |     |                                            | Name                      | Dose                 | Date            | St        | atus      |          |            |
|      | - C | Pneumococcal-                              | 23 (Adult Pneumonia Vax)* | 0.5 mL               | 08/26/2008      | Other Act | ions 💊    | 1        |            |
|      |     | eClinicalWorks                             | Bradle                    | y M. Block, I        | d.D Wil         | liam "F   | Reddy"    | Bigg     | s, M.D.    |

ClinicalMode

## Create a "Favorite" Order Sets List for Easy Access from Right Panel

| nicalWork | ks (Block,B | Allergies, Asthma, COPD            |           |                 |                    |                   |               |                |                 |              |          |               | -                                                                                                    | Ø        |
|-----------|-------------|------------------------------------|-----------|-----------------|--------------------|-------------------|---------------|----------------|-----------------|--------------|----------|---------------|----------------------------------------------------------------------------------------------------|----------|
| Patient S | Schedule    | Anemia and CBC Issues              | nent      | Tools Community | Meaningful Use Loc | k Help            |               |                |                 |              |          |               |                                                                                                    |          |
|           |             | Ankle, Foot, and Leg Sprain        |           |                 |                    |                   |               |                |                 |              |          |               |                                                                                                    |          |
| C. Ord    | er Sets     | Pack Neck and Padicular Pain       |           |                 |                    |                   |               |                |                 |              |          | -             | ш                                                                                                    | ×        |
|           |             | Breast Imaging                     |           |                 |                    |                   |               |                |                 |              |          |               |                                                                                                    |          |
|           |             | Concussion                         |           |                 |                    |                   |               |                |                 |              |          |               |                                                                                                    |          |
|           |             | Depression, Anxiety                | Search    | for Order Sets  |                    |                   |               |                |                 |              |          |               |                                                                                                    |          |
| <u> </u>  | _           | Diabetes and Renal                 |           |                 |                    |                   |               |                |                 |              |          |               |                                                                                                    |          |
| ORDE      | R SET:      | Dizziness-BPPV                     | Sel       | lect All Order  | MEASURE: Care      | QUICK ORDER       | SET: YE       | S              |                 |              |          |               |                                                                                                    |          |
|           |             | Hip and Knee Pain                  |           |                 | cure               |                   |               |                |                 |              |          |               |                                                                                                    | 1        |
| DIAG      | NOSES       | Hypertension and CHF               |           |                 | MESSAGE            |                   |               |                |                 |              |          |               |                                                                                                    |          |
| DIAG      | NOSES       | Hypogonadism                       | GER       |                 | c II c             |                   |               |                |                 |              |          |               |                                                                                                    | 1~       |
| 0.010     |             | Hypomagnesemia                     |           | $\equiv$ >      | Scroll Dov         | vn OS List, a     | ind C         | lick on "Ad    | dd to My        | Favorite     | s K      | Add t         | lo My Fa                                                                                                    | vorite   |
| AGE       | (TRIGGE     | IGT Cellac, Abu Falli, Gi          |           | _               |                    |                   |               |                |                 |              |          |               |                                                                                                    | <u> </u> |
| GENE      | DER (TR     | Insomnia RLS                       |           |                 |                    |                   |               |                |                 |              |          |               |                                                                                                    |          |
| 1.00      | _           | Lipids and CAD                     |           |                 |                    |                   |               |                |                 |              |          |               |                                                                                                    |          |
| Ś         | C           | Memory, Dementia, Neuropathy       | e colitis | s, unspecifi    | Others             |                   |               |                |                 |              |          |               |                                                                                                    |          |
|           |             | MusculoSkeletal Pain and Spasm     |           |                 |                    |                   |               |                |                 |              |          |               |                                                                                                    |          |
| Rx        |             | Pulmonary Nodule                   |           |                 |                    |                   |               |                |                 |              |          | Order         | Browse                                                                                                    |          |
|           |             | Shoulder, Elbow, and Wrist Pain    |           |                 |                    |                   |               |                |                 |              |          |               |                                                                                                    | - 1      |
|           |             | Thyroid Disordare                  | h         | Take            | Freq               | Duration          | Refills       | Route          | Formulatio      | n Dispense   | Date     | Status        |                                                                                                    |          |
|           |             |                                    |           |                 |                    |                   |               |                |                 |              |          |               |                                                                                                    |          |
|           | 🤭 <u>s</u>  | Vaccines                           | i mg)     | 1 tab(s) Q am   | once a day         | 30 day(s)         | 3             | orally         | Brand Medically | 30           | -        | Other Actions | ~ 1                                                                                                    | -        |
|           |             | Vit D Defic and Osteoporosis/penia |           |                 |                    |                   |               |                | recessery       |              |          |               | <u> </u>                                                                                                    |          |
|           | 🤭 🗠         | WEB SITES                          | mg)       | 1 tab in AM     | once a day         | 90 day(s)         | 0             | orally         | tablet          | 90           | -        | Other Actions | ~ 1                                                                                                    | <u> </u> |
|           |             | Well Child Care                    | ~         |                 |                    |                   |               |                |                 |              |          |               |                                                                                                    |          |
| Labe      |             | Well PE                            |           |                 |                    | Beninged Tex Blo  | ok Bradlev M  |                |                 |              |          | Order         | Browee                                                                                                    |          |
| Laba      |             |                                    |           |                 |                    | Assigned to: join | on, producy r |                |                 |              |          | Oraci         | biomac                                                                                                    |          |
|           |             | Desc                               | ription   |                 |                    |                   | Lab C         | ompany         | Fre             | quency Durat | ion Date | Status        |                                                                                                    |          |
|           | -TSH (T     | hyroid Stimulating Hormone)        |           |                 |                    | Ques              | t, Labcorp    | , Labcorp OG,  |                 |              | -        | Other Actions | <ul> <li>1</li> <li>1</li></ul> | 2        |
|           | -T4 FRE     | E (Thyroxine)                      |           |                 |                    | Ques              | t, Labcorp    | , Labcorp OG,  |                 |              | -        | Other Actions | 1                                                                                                    | 2        |
|           | -тз тот     | AL (Triiodothyronine)              |           |                 |                    | Ques              | t, Labcorp    | p, Labcorp, La |                 |              |          | Other Actions | 1                                                                                                    | 2        |

|   | Overview                               |                                    | DRTLA     | History | CDSS | Alerts         | Order Sets | La |
|---|----------------------------------------|------------------------------------|-----------|---------|------|----------------|------------|----|
| 1 | Demo, Patient S7 Y, F as of 10/02/2016 |                                    |           |         |      |                |            |    |
| ľ | Use Search Function                    |                                    |           |         |      |                |            |    |
|   | •                                      | Diabetes and Renal                 |           |         |      | for long lists |            |    |
|   | 0                                      | Hypertension and CHF               |           |         |      |                |            |    |
|   | •                                      | Well PE                            |           |         |      |                |            |    |
|   | •                                      | Ankle, Foot, and Leg Sprain        |           |         |      |                |            |    |
|   | •                                      | Allergies, Asthma, COPD            |           |         |      |                |            |    |
|   | •                                      | Back, Neck, and Radicular<br>Pain  |           |         |      |                |            |    |
|   | •                                      | Shoulder, Elbow, and Wrist<br>Pain |           |         |      |                |            |    |
|   | •                                      | Hip and Knee Pain                  |           |         |      |                |            |    |
|   | •                                      | Lipids and CAD                     |           |         |      |                |            |    |
|   | 0                                      | Well Child Care                    |           |         |      |                |            |    |
|   | 0                                      | IBS, Celiac, Abd Pain, GI          |           |         |      |                |            |    |
| / | -                                      | Men                                | mory, Der | mentia, |      |                |            |    |

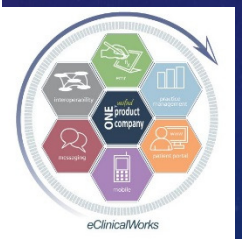

eClinicalWorks
### Use Right Panel Order Sets to Insert DX Codes & TX Plans into Visit Notes

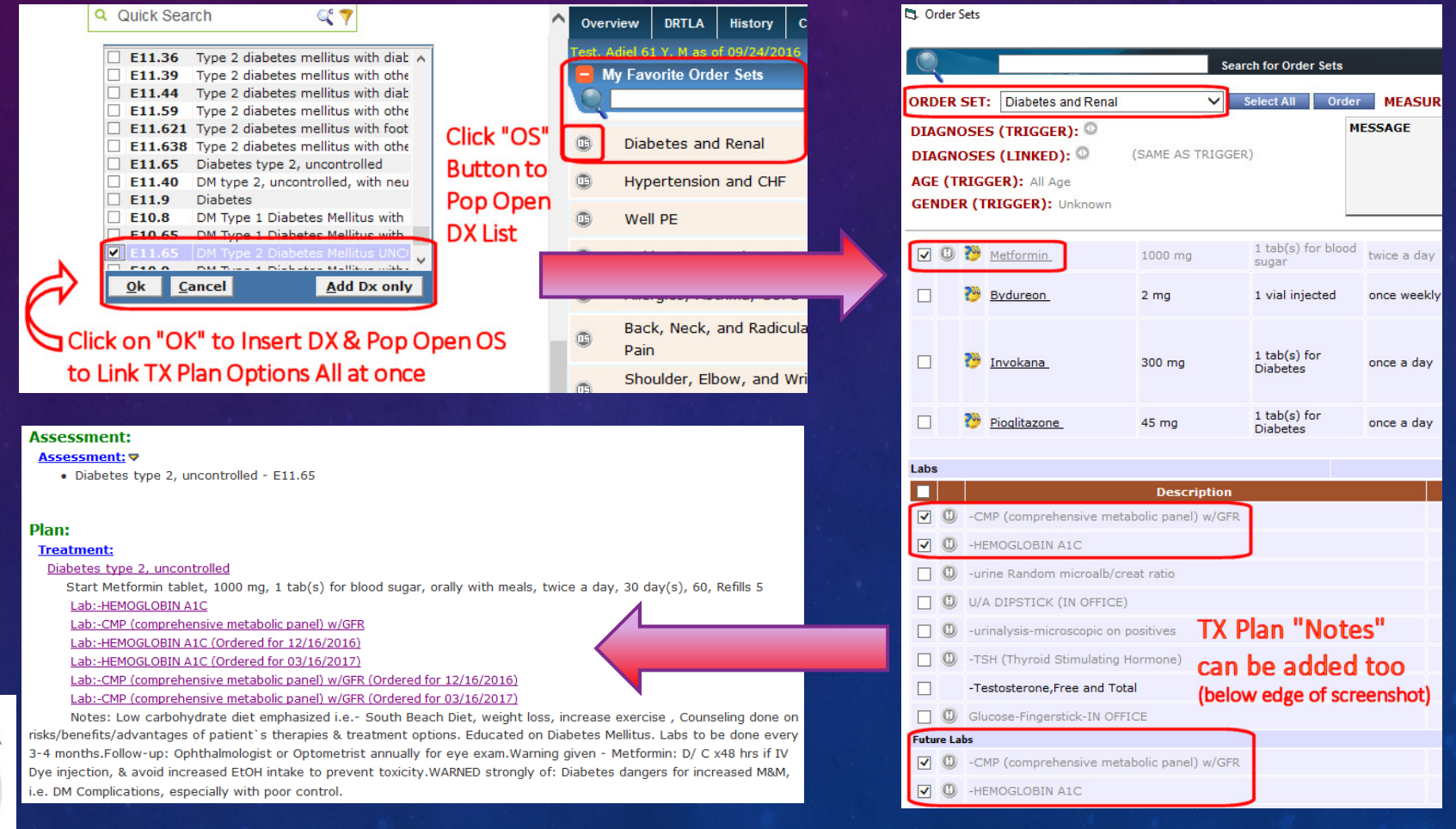

C/Dira/Mr/s

eClinicalWorks

Labs, DI, Vaccines, On My - Other Ways to Customize Your Workflow for Orders

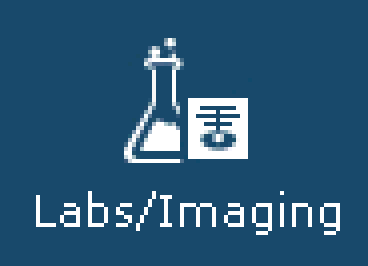

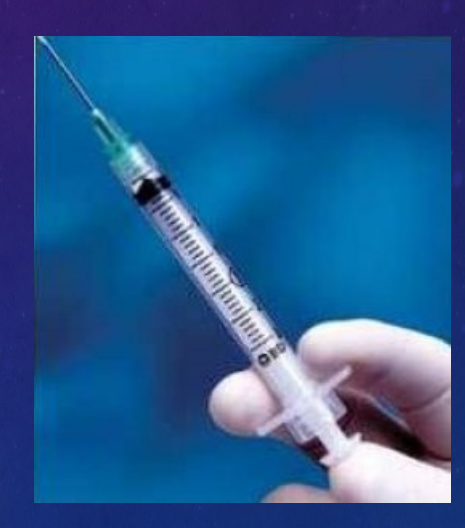

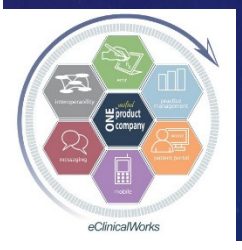

eClinicalWorks

### Zoom through Ordering New Tests by Using Patient Specific "Previous Orders"

# See All Past Labs, DI & Procedures Automatically Adds & Links DX Codes previously Associated with that Order

(caution – make sure last order not done with ICD9 code)

| 🖏 Manage Orders        |                                                   |             |              |                 |                |                   |          | ×        |
|------------------------|---------------------------------------------------|-------------|--------------|-----------------|----------------|-------------------|----------|----------|
| Current Meds           | Add New Rx                                        | Add New     | Order        |                 |                |                   |          |          |
| Assessments            | Lookup:                                           | By: Ord     | er Name 🔽 S  | itarts With 🗸 T | ype: Both 🔉    | 🛉 🊖 🖸 Lab (       | DI OPr   | ocedure  |
| Prev Dx Add            | Lab Company: All                                  |             |              |                 |                |                   | Previous | Orders   |
| Select All             | Order Name                                        |             | Dx List      |                 | Lab Compani    | es                |          |          |
|                        | -Magnesium                                        |             | K90.9 - Mala | absorption      | Quest, Labcorp | , CPL, Labcorp (  | o        |          |
|                        | -NMR LipoProfile or Lipoprotein                   | n Fractiona | E78.5 - Hyp  | erlipidemi      | Labcorp, Ques  | t, Labcorp OG     | 4        | J        |
| DX Codes automatical   | <ul> <li>Creatine Kinase, Total, Serur</li> </ul> | n ( CK )    | M19.90 - Os  | teoarthrit      | Quest, Labcorp | , CPL, Labcorp (  | o V      |          |
| get added as each test | -Uric acid                                        |             | M10.9 - Gou  | ıt, unspeci     | Quest, Labcorp | , CPL, Labcorp (  | D        |          |
| get auteu as each test | -Vit D,25-Hydroxy, Total (for a                   | deficiency) | E55.9 - Vita | min D def       | Labcorp, Ques  | t, CPL, Labcorp ( | D        | Л        |
| gets ordered           | -proBNP                                           |             | 150.30 - Dia | stolic He       | Quest, Labcorp | , CPL, Labcorp (  | o 🗸      | )        |
|                        | -T3 TOTAL (Triiodothyronine)                      |             | E03.9 - Hyp  | othyroidis      | Labcorp, Ques  | t, Labcorp, Labco | o 🔪      |          |
|                        | -TSH (Thyroid Stimulating Hor                     | mone)       | E03.9 - Hyp  | othyroidis      | Labcorp, CPL,  | Quest, Labcorp (  | D        |          |
|                        | -T4 FREE (Thyroxine)                              |             | E03.9 - Hyp  | othyroidis      | Quest, Labcorp | , CPL, Labcorp (  | D        |          |
|                        | -methylmalonic acid level-serv                    | um          | E53.8 - Vita | min B12 D       | Labcorp, Ques  | t, CPL, Labcorp ( | D        |          |
|                        | -Vitamin B 12                                     |             | E53.8 - Vita | min B12 D       | Quest, Labcorp | , CPL, Labcorp (  | D        |          |
|                        | <ul> <li>CBC w Diff h/h,rbc,indc,wbc,</li> </ul>  | w/ PLT      | Z79.02 - Lo  | ng term an      | Labcorp, Ques  | t, CPL, Labcorp ( | D        |          |
| ×                      | New My Defaults                                   | Lab Hx      |              |                 |                |                   | Previou  | s   Next |
| Today's Orders         |                                                   |             |              |                 |                | der Date 10/0     | 8/2016   |          |
| H S S F IH Descri      | ption Dx                                          | 0           | н т s 🗆      | S F IH D        | escription Dx  | Order             | Date     | ٢        |
|                        |                                                   |             |              |                 |                |                   |          |          |

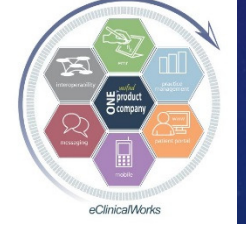

eClinicalWorks

#### Create & Use Custom List of "Favorites" for Ordering Common Labs, DI, Procedures (& Use Lab/DI Button to Toggle Between Screens) - But No Previous DX Linked -

| Add New Rx                   | Add New Order                     |                                 |        |               |       |
|------------------------------|-----------------------------------|---------------------------------|--------|---------------|-------|
| Lookup:                      | By: Order Name 💌 Star             | ts With 💌 Type: Both 📃 📩        | 🗩 Lab  | DI Proc       | edure |
|                              |                                   |                                 |        | 0             |       |
| Lab Company: All             |                                   |                                 | e All  | Previous U    | raers |
| Order Name                   |                                   | Lab Companies                   |        |               |       |
| -CBC w Diff h/h,rbc,indc,wb  | c, w/ PLT                         | Labcorp, Quest, CPL             |        |               |       |
| -CMP (comprehensive meta     | bolic panel) w/GFR                | Labcorp, CPL, Quest             |        |               |       |
| -HEMOGLOBIN A1C              |                                   | Quest, Labcorp, CPL             |        |               |       |
| -Lipid Panel (TChol,Trig,HDL | .,LDL) w/non-HDL-C                | Quest, CPL, Labcorp             |        |               |       |
| -PSA , serum (refrigerate)   |                                   | Quest, Labcorp, CPL             |        |               |       |
| -T4 Free (Thyroxine)         |                                   | Quest, Labcorp, CPL             |        |               |       |
| -TSH (Thyroid Stimulating H  | lormone)                          | Labcorp, CPL, Quest             |        |               |       |
| -Uric acid                   |                                   | Quest, Labcorp, CPL             |        |               |       |
| -Vit D,25-Hydroxy, Total (fo | r deficiency)                     | Labcorp, Quest, CPL             |        |               |       |
| -Vitamin B 12                |                                   | Quest, Labcorp, CPL             |        |               |       |
|                              | V                                 |                                 |        |               |       |
| Add New Rx                   | Add New Order                     |                                 |        |               |       |
| Lookup:                      | By: Order Name 👤 Star             | ts With 💌 Type: Both 🛛 💌 🚖      | 🔍 Lab  | 🖲 DI 🔘 Proce  | dure  |
|                              |                                   |                                 | 0 A II | O Provious Or | dore  |
| Di Company. [76              |                                   | · · ·                           | e All  | e Frevious of | uers  |
| Order Name                   |                                   | Lab Companies                   |        |               |       |
| Colonoscopy                  |                                   |                                 |        |               |       |
| DEXA BONE DENSITY of Hip,    | Lumbar Spine w/ FRAX Score        | SimonMed Rad Bi, CDI_Rad_Bi     |        |               |       |
| Echocardiogram               |                                   |                                 |        |               |       |
| Mammo DIAGNOSTIC BILAT       | ERAL DIGITAL W/ BREAST US as need | led SimonMed Rad Bi, CDI_Rad_Bi |        |               |       |
| Mammo DIAGNOSTIC LEFT [      | DIGITAL, W/ BREAST US as needed   | SimonMed Rad Bi, CDI_Rad_Bi     |        |               |       |
| Mammo DIAGNOSTIC RIGHT       | DIGITAL, W/ BREAST US as needed   | SimonMed Rad Bi, CDI_Rad_Bi     |        |               |       |
| US ABDOMEN COMPLETE          |                                   | SimonMed Rad Bi, CDI_Rad_Bi     |        |               |       |
| US BREAST- BILATERAL (& A:   | xilla as needed)                  | SimonMed Rad Bi, CDI_Rad_Bi     |        |               |       |
| US BREAST-UNILATERAL - Le    | ft (& Axilla as needed)           | SimonMed Rad Bi, CDI_Rad_Bi     |        |               |       |
| US BREAST-UNILATERAL - Rig   | ght (& Axilla as needed)          | SimonMed Rad Bi, CDI_Rad_Bi     |        |               |       |
| XRay CHEST 2 VIEWS (PA/LA    | .T)                               | SimonMed Rad Bi, CDI_Rad_Bi     |        |               |       |

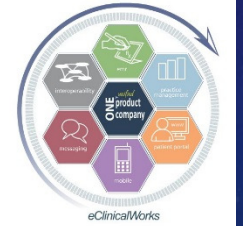

eClinicalWorks

#### Create & Use Custom List of "Favorites" for Ordering Frequently Used Immunizations & Injections

| 📮 Immunizations/T.II | nject  | ions  |              |      |
|----------------------|--------|-------|--------------|------|
| Hx Imm Schedu        | ule    | Flu   | Schedule     |      |
| Immunizations        | Ac     | id    | Delete       | Р    |
| ■ 🔲 S Name           |        |       | \$           | Dose |
| 🛢 Immunization Deta  | ails   |       |              |      |
| C All 🖲 My Favorit   | es     |       | Active       | 2    |
| Find                 |        |       |              |      |
| Pneumococcal-23 (    | adu    | lt)*  |              |      |
| Prevnar-13- Pneun    | noco   | ccal  | *            |      |
| TDaP-Adacel/Boost    | trix-( | (11y  | rs & over)*  | -Te  |
| Zostavax - Shingle   | s Va   | ccin  | e**          |      |
| [Refused Influenza   | Va     | ccine | e or Deferre | ed t |
| [Refused Pneumov     | ax ۱   | /acci | ine or Defe  | rrec |

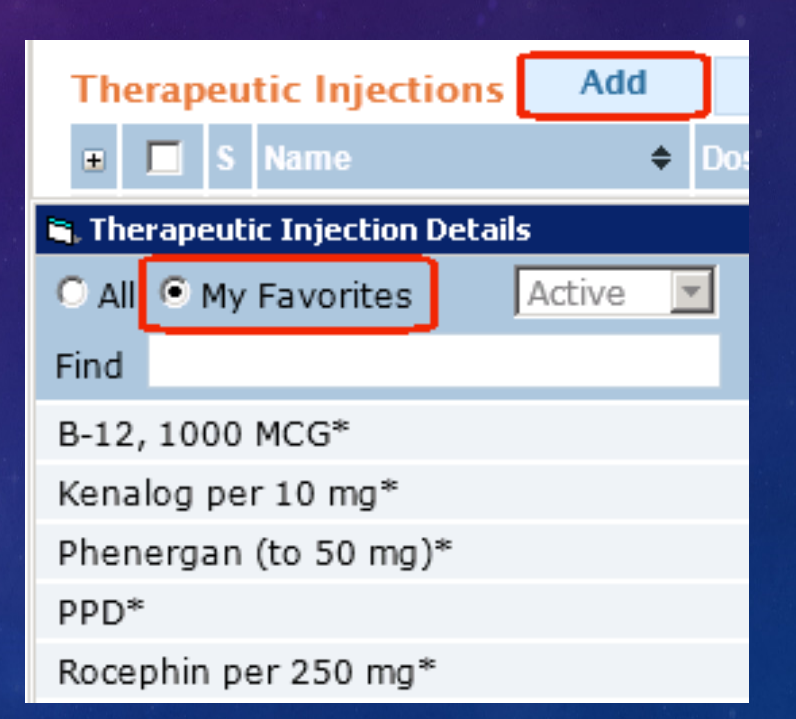

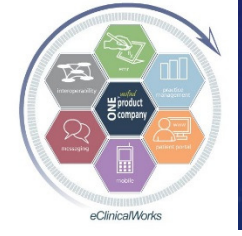

eClinicalWorks

#### Create Your Own Individual Custom List of Favorite Labs, DI, Procedures

 Go to EMR> Labs, DI, Procedures> My Labs, DI, Procedures Favorites

 Use "Add" Button in each Category to Create List

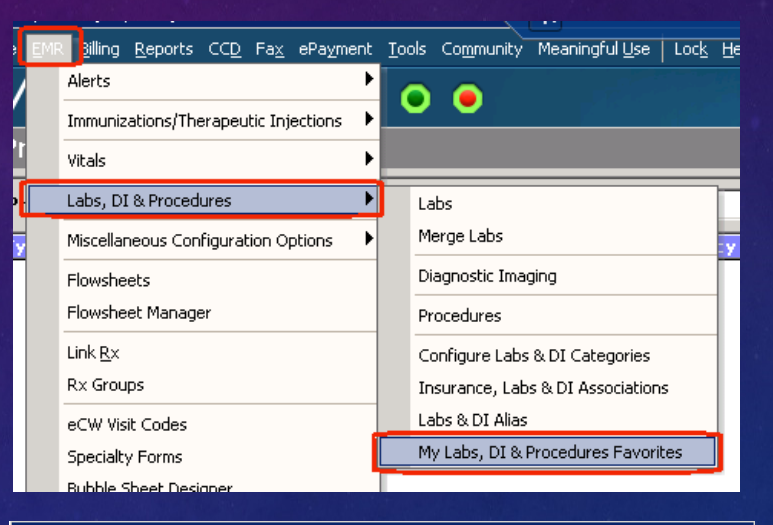

| MY FAVORITE Labs Add Remove                                                                 |  |
|---------------------------------------------------------------------------------------------|--|
| MY FAL Procedures LAB COMPANY                                                               |  |
| -CBC w Diff h/h,rbc,indc,wbc, w/ PLT     Labcorp, Quest,CPL                                 |  |
| -CMP (comprehensive metabolic panel) w/GFR Labcorp, CPL, Quest                              |  |
| -HEMOGLOBIN A1C Quest, Labcorp, CPL                                                         |  |
| -Lipid Panel (TChol, Trig, HDL, LDL) w/non-HDL-C Quest, CPL, Labcorp                        |  |
| -PSA , serum (refrigerate) Quest, Labcorp,CPL                                               |  |
| -T4 Free (Thyroxine) Quest, Labcorp,CPL                                                     |  |
| -TSH (Thyroid Stimulating Hormone) Labcorp, CPL, Quest                                      |  |
| -Uric acid Quest, Labcorp,CPL                                                               |  |
| <ul> <li>-Vit D, 25-Hydroxy, Total (for deficiency)</li> <li>Labcorp, Quest, CPL</li> </ul> |  |
| -Vitamin B 12 Quest, Labcorp, CPL                                                           |  |

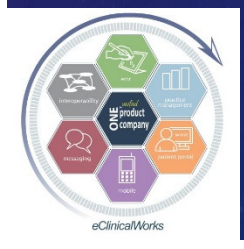

Use "Configure Categories" to Create Custom Lists of Favorites for Multiple Providers or Staff at Once!

Go to EMR> Miscellaneous
 Configuration Options>
 Configure Categories>

#### Lab Orders, etc.

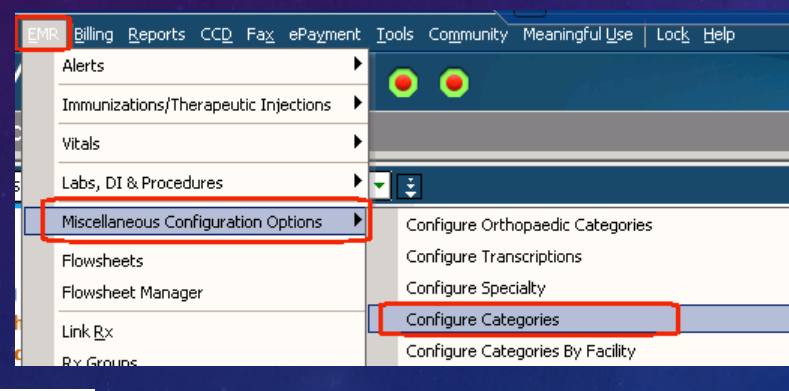

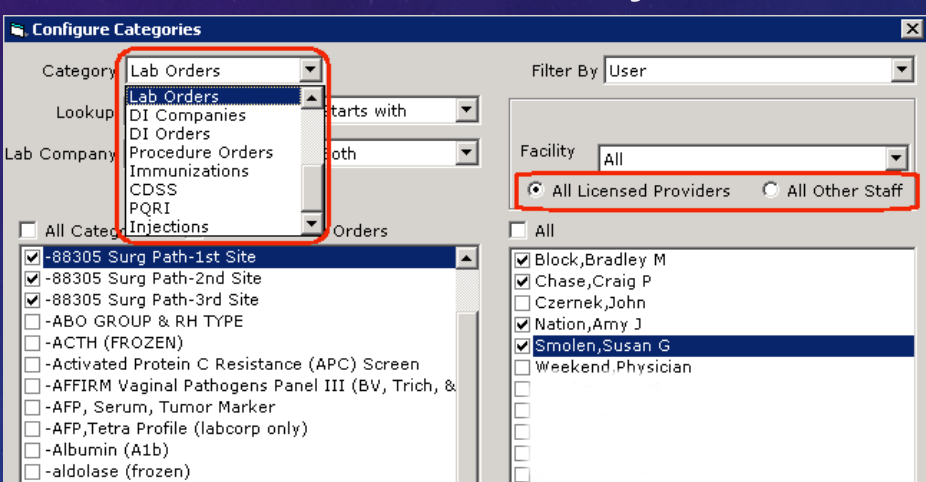

 $\rightarrow$ 

<u>Cancel</u>

Apply.

[Lab-,for Blood Draw

[Nurse-,for Shots or BP check]

Copy <u>Favorites</u>

Immunizations, Injections

Labs, DI, Procedures,

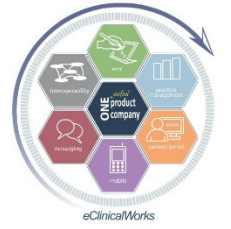

eClinicalWorks

Bradley M. Block, M.D. -- William "Reddy" Biggs, M.D.

Ok

-aldosterone-SERUM (frozen for FH lab)

-ALLERGY PANEL 15 BY PCS, CEREAL GROUP -ALLERGY PANEL 18 BY PCS, NUT MIX GROUP -allergy profile regional zone 6 (NW Flor)

Copy

-alkaline phosphatase isoenzymes

-Alkaline phosphatase (AP)

-ALLERGY:SEAFOOD GROUP

#### More Remedies For Managing Patients Efficiently

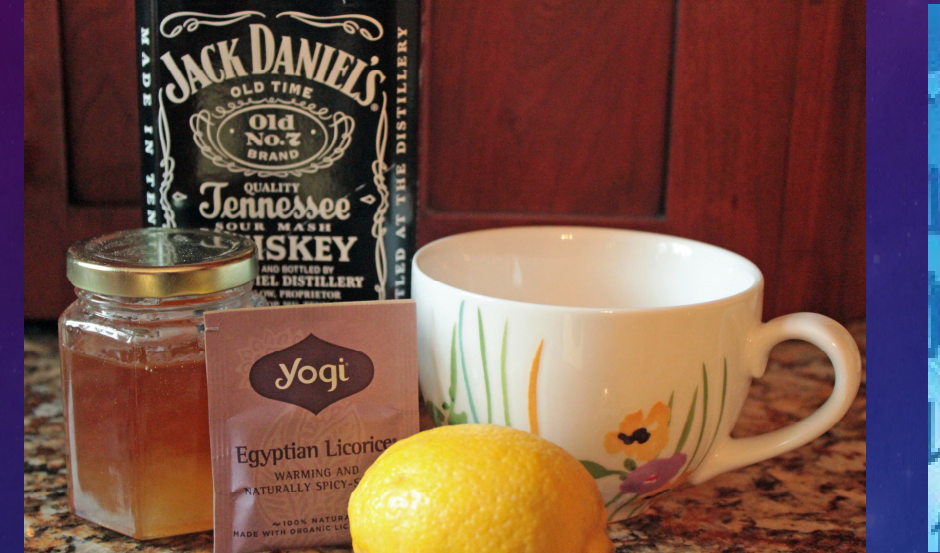

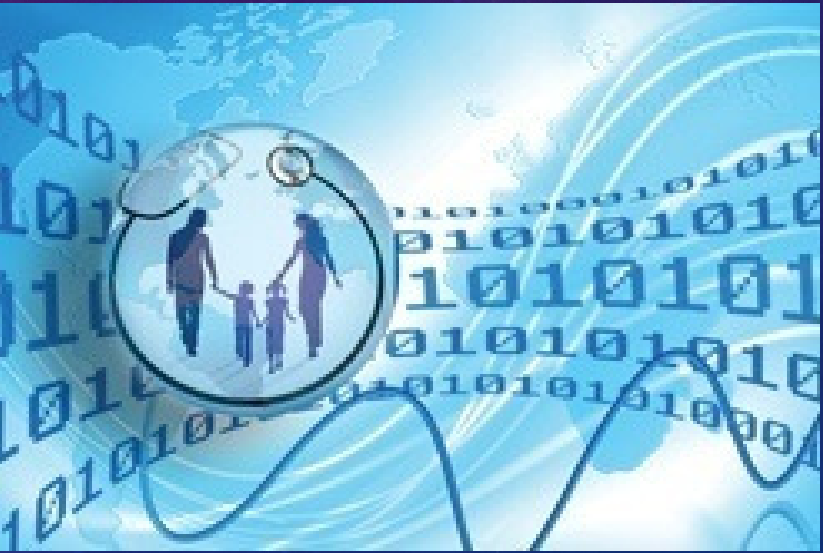

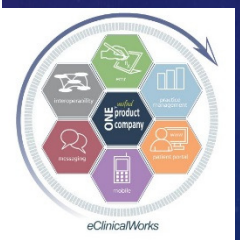

eClinicalWorks

#### Speed Up Scripts – Customize Your Prescription Workflow

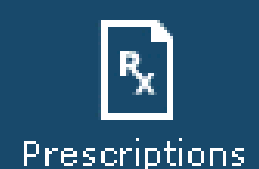

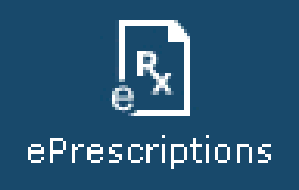

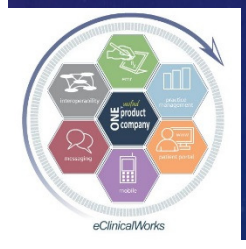

eClinicalWorks

Create Customized "Favorite" or "Custom" Scripts for Commonly Prescribed Meds to Avoid RX Edit Time

 Chronic Medical Conditions (DM, HTN, OA), Antibiotics, Derm Products, and PRN meds w/ special instructions
 Instructions, Medical Indication, Typical Quantity Dispensed & Refills

"Add as a Favorite" on the fly for future use

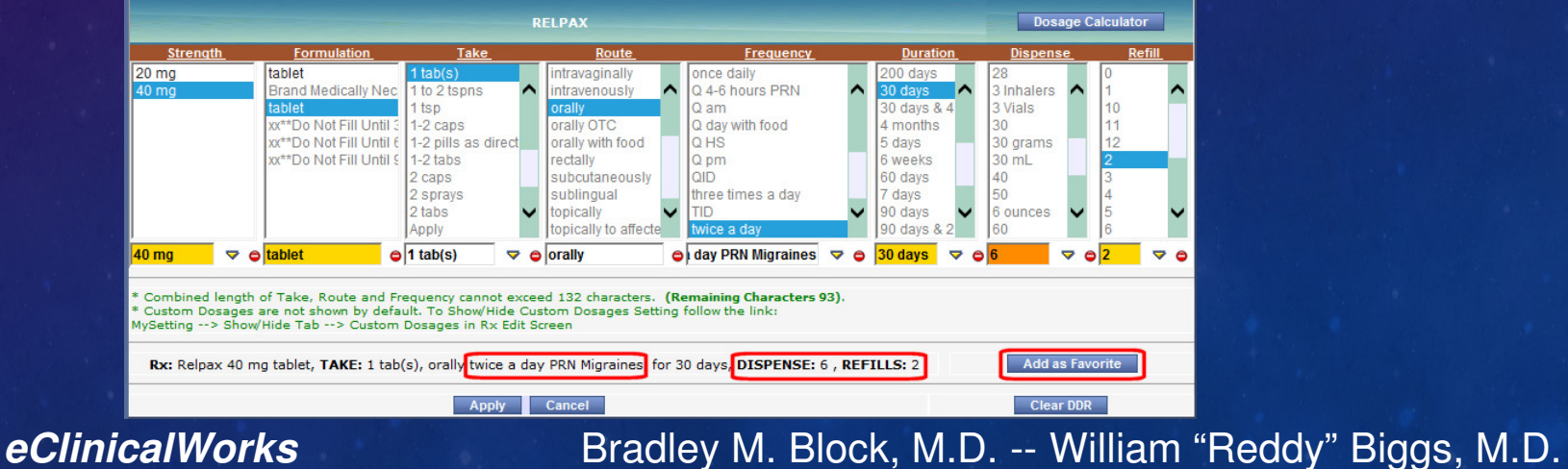

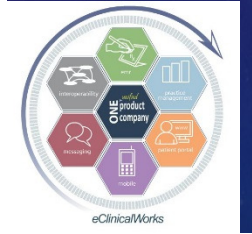

# Pull Up "Favorites" with Customized changes Quick & Easy & Ready to Use

Can have multiple pre-configured Favorites for each drug – shows up as more options to click under single drug name

| Der                   | A          | dd New Rx |          | Add Ne       | w Order        |               |               |          |       |           |                |
|-----------------------|------------|-----------|----------|--------------|----------------|---------------|---------------|----------|-------|-----------|----------------|
| Туре                  | Mult       | umRx      |          | ▼ Search Sta | arts With      | 🗸 🖌 = Stand   | lard Show C s | Standard | О Му  | / Favorit | es 📀 Both      |
| Find                  | Relp       | ax        |          | V (          | Real Time 🔲 Sh | ow Discontinu | ied           |          |       |           | Rx Eligibility |
| Di                    | F          | Drug Name | Strength | Form.        | Take           | Route         | Freq.         | Duratior | Disp. | Refills   |                |
| <b>D</b> <sub>2</sub> | 60         | Relpax    | 40 mg    | tablet       | 1 tab(s)       | orally        | twice a day F | 30 days  | 6     | 2         |                |
| <b>D</b> <sub>2</sub> | <b>6</b> 7 | Relpax    | 20 mg    | tablet       | 1 tab(s)       | orally        | once a day    |          |       |           |                |
|                       | <u>6</u> ? | Relpax    | 40 mg    | tablet       | 1 tab(s)       | orally        | once a day    |          |       |           |                |

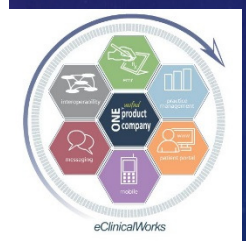

eClinicalWorks

#### Customize RX Edit Screen Pic Lists

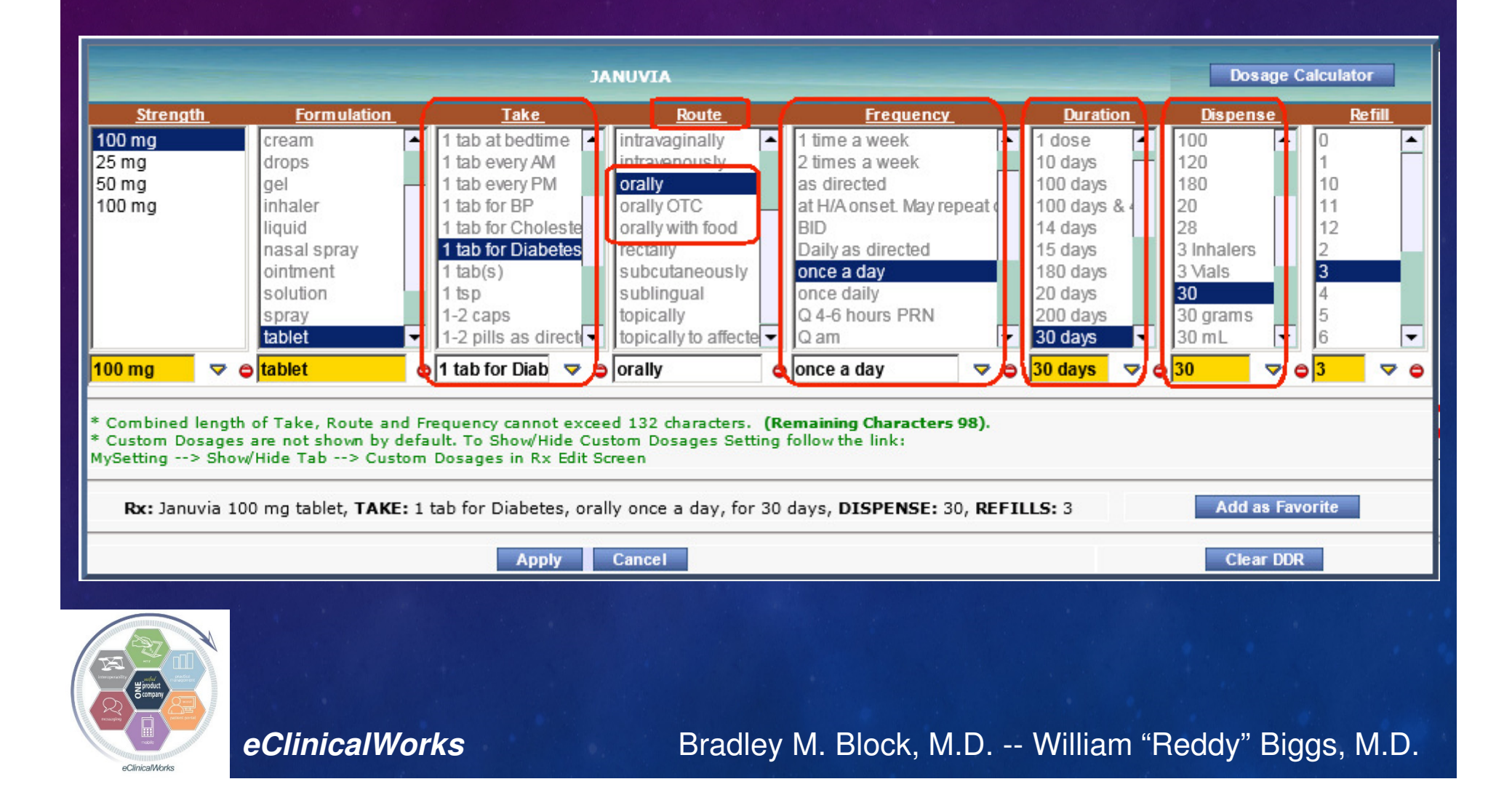

#### Customize the RX HX Screen – See Complete RX HX in 1 Screen with 1 Click

| + Summary of: Septra DS 800 mg-160 mg tablet                        |             |
|---------------------------------------------------------------------|-------------|
| + Summary of: Skelaxin 800 mg from ER tablet                        |             |
| + Summary of: Sterapred DS 6 day pack 10 mg - 6 day pack tablet     | Modern View |
| + Summary of: Synthroid 88 mcg (0.088 mg) Brand Medically Necessary |             |
| + Summary of: Synthroid 50 mcg (0.05 mg) Brand Medically Necessary  |             |

#### Select Medication

| 🔿 Cur Rx 🔿 Rx By Date 📀 Rx By Name | 🗋 eRx Rel | ill Synth | roid       |            | Cla        | ssic \ | View      |           |          |             |            |           |             |
|------------------------------------|-----------|-----------|------------|------------|------------|--------|-----------|-----------|----------|-------------|------------|-----------|-------------|
| Phenergan with Codeine 🔺           | Date      | Comments  | Strength   | Formulatic | Take       | Route  | Frequency | Duration  | Dispense | Refills     | Start Date | Stop Date | Prepared    |
| Prednisone                         | 02/04/2   | Refill    | 125 mcg (  | Brand Me   | 1 tab q an | orally | once a da | 90 days   | 90       | 1           |            |           | Block,Bra   |
| Propecia                           | 12/08/2   | Increase  | 125 mcg (  | tablet     | 1 tab q an | orally | once a da | 30 days   | Samples  |             |            |           | Block,Bra   |
| Proscar                            | 09/07/2   | Increase  | 112 mcg (  | tablet     | 1 tab q an | orally | once a da | 90 days   | 90       | 0           |            |           | Block,Bra   |
| Research-Asthma Anti-TSLP IgG mon  | 05/24/2   | Refill    | 100 mcg (  | Brand Me   | 1 tab Q Al | orally | once a da | 90 days & | 90       | 0           |            |           | Block,Bra 📘 |
| Simvastatin                        | 02/09/2   | Increase  | 100 mcg (  | Brand Me   | 1 tab Q Al | orally | once a da | 90 days   | 90       | 0           |            |           | Block,Bra   |
| Singulair                          | 10/27/2   | Refill    | 88 mcg (0  | Brand Me   | 1 tab Q Al | orally | once a da | 90 days   | 90       | 1           |            |           | Block,Bra   |
| Sterapred DS 12 day pack           | 09/14/2   | Increase  | 88 mcg (0  | Brand Me   | 1 tab(s)   | orally | once a da | 30 days   | 30       | 2           |            |           | Block,Bra   |
| Sterapred DS 6 day pack            | 03/24/2   | Increase  | 75 mcg (0  | Brand Me   | 1 tab(s)   | orally | Q am      | 90 days & | 90       | 0           |            |           | Block,Bra   |
| Symbicort                          | 11/19/2   | Start     | 50 mcg (0  | Brand Me   | 1 tab(s)   | orally | Q am      | 30 day(s) | 30       | 3           | 2008-11-1  |           | Block,Bra 💻 |
| Synthroid                          |           |           |            |            |            |        |           |           |          |             |            |           | <b>•</b>    |
| Valtrex                            | O al a al |           |            |            | 0.000      |        |           |           |          | сі <b>Г</b> | 1          |           |             |
| Valtrex 💌                          | Select    |           | ect All (N | O DDR)     | Clear A    | 11     |           |           |          | Show E      | xternal Hx | <u> </u>  |             |
|                                    |           |           |            |            |            |        |           |           |          |             |            |           |             |

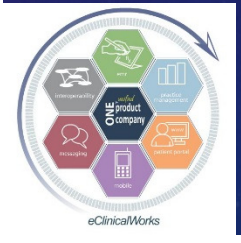

eClinicalWorks

Bradley M. Block, M.D. -- William "Reddy" Biggs, M.D.

X

#### Changing RX HX Screen Default to Classic View

Go to File> Settings> My Settings> Views

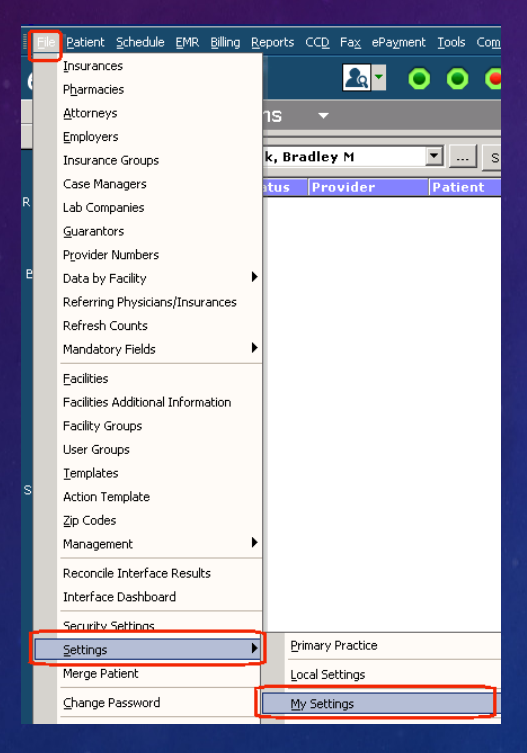

eClinicalWorks

| Defaults 2                | My Resources        | Warnings            | Messenger                      |
|---------------------------|---------------------|---------------------|--------------------------------|
| My Providers              | User Settings       | Physician Reference | Views                          |
| Left Panel Icons          |                     | Modern View         | C Classic View                 |
| Claims Lookup             |                     | C Pmts/Refunds      |                                |
| Rx List View for Print an | d Fax               | Modern View         | C Classic View                 |
| Alerts                    |                     | C CDSS              | Classic Alerts  Both           |
| Manage Rx                 |                     | Modern View         | C Classic View                 |
| Rx Edit                   |                     | Modern View         | C Classic View                 |
| Patient Labs, DI and Pre  | ocedure Hx          | Modern View         | C Classic View                 |
| Cumulative Lab Report     |                     | Modern View         | C Classic View                 |
| Formulary Rx Screen       |                     | C Modern View       | Classic View                   |
| Immunization and Flu S    | chedule             | Modern View         | C Classic View                 |
| ab/DI/Procedure Orde      | r Screen            | Modern View         | C Classic View                 |
| Device DI Screen          |                     | Modern View         | C Classic View                 |
| Progress Notes popup S    | icreens             | 0%                  |                                |
| Apply Medication Summ     | nary Modern View in | Current Medical     | tions (Progress Notes)         |
|                           |                     | Current Medical     | tions (ManageRy - Modern View) |
|                           |                     | Progress Notes      | Dinht Danel                    |
|                           |                     | E Progress Notes    | iant Hub)                      |
|                           |                     | Teleshana Faca      | unter (140)                    |
| Uluck - Launcir Dott outs |                     | Telephone Enco      | unter                          |
| P N FE                    |                     |                     | ZM RA RC                       |
|                           |                     |                     |                                |

eClinicalMorks

### Take Control of Controlled Substances in Your Life

Kick the Habit –
 Stop Faxing & Printing Scripts
 -Use EPCS -

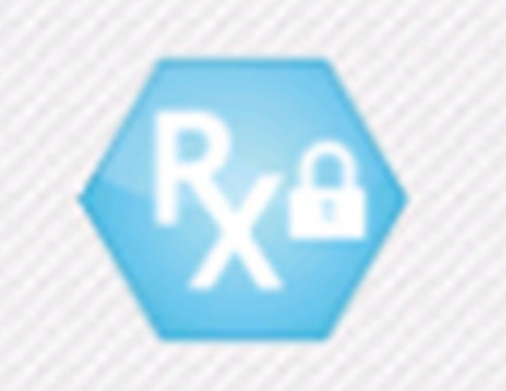

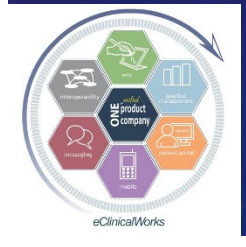

eClinicalWorks

#### e-Prescription of Controlled Substances

Electronically Transmit All Schedule levels of Controlled Substances in all 50 States
Includes All Meds for Pain, Coughing, Anxiety, Sleep, ADD, Testosterone Replacement
Allows for Electronic Refills of ePrescription Refill Requests
Most Pharmacy Chains including Mail Orders
may have to educate some pharmacists....

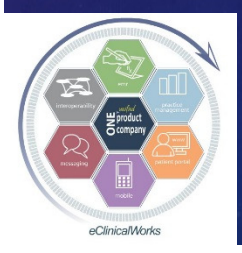

#### **EPCS** Tips

#### Registration & Identity **Verification Process**

Allow ample time

eClinicalWorks

- Have personal Credit Bureau Info details handy - i.e.- mortgage & auto loan payments
- Watch for Pharmacy EPCS enabled symbol
- Can Only Transmit Multum or Medispan Drugs – No Custom - Watch for  $\checkmark$

Create "Favorites" pre-

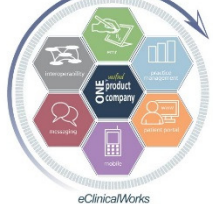

configured for easy use

#### ePrescribe Rx

| Patient Nam                                                         | ie Te                                        | est, Adiel A                                                            |         |
|---------------------------------------------------------------------|----------------------------------------------|-------------------------------------------------------------------------|---------|
| Patient Addı<br>8/11/2009                                           | ress                                         | riando, n-3280.                                                         |         |
| Last Appt:<br>Next Appt:                                            | 01                                           | /21/2015 06:45 PM Provid                                                | er C    |
| Provider Na                                                         | me Bl                                        | ock, Bradley                                                            |         |
| Pharmacy                                                            |                                              | ALGREENS                                                                |         |
| Pharmacy A                                                          | a <b>ddress</b> 74<br>mary Ph                | 403 ALOMA AVE,<br>INTER PARK,FL-32792<br>none: 407-677-8589, Fax: 407-6 | 577-1   |
|                                                                     |                                              |                                                                         |         |
| Notes to Pl                                                         | harmacist                                    | Browse                                                                  | Ch      |
| Notes to Pl                                                         | harmacist                                    | Browse                                                                  | Ch      |
| Notes to P                                                          | harmacist<br>ng Provide                      | Browse<br>Block,Bradley M                                               | Ch      |
| Notes to Pl                                                         | harmacist<br>ng Provide<br>on                | Browse<br>Block,Bradley M                                               | Ch      |
| Notes to Pl<br>Supervisin<br>Prescriptic<br>Ne <u>w &amp; R</u> efi | harmacist<br>ng Provide<br>on<br>illed Presc | Browse<br>Block,Bradley M<br>criptions                                  | Ch      |
| Notes to Pl                                                         | harmacist<br>ng Provide<br>on<br>illed Presc | Browse<br>Block,Bradley M<br>criptions<br>Drug Name                     | Ch      |
| Notes to Pl<br>Supervisin<br>Prescriptio<br>New & Refi              | harmacist<br>ng Provide<br>on<br>illed Preso | Browse<br>Block,Bradley M<br>Block,Bradley M<br>Drug Name<br>Adderall   | Ch<br>S |

#### Save Even More Time – Stop Fax Refill Requests from Pharmacies

- Fax refill requests lower efficiency & productivity
- Insist pharmacies only submit refill requests electronically (including EPCS)
- Works for all major pharmacy chains and most mail order & independent local pharmacies

WORD Version of Letter
 on Block&Biggs Website

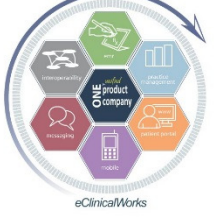

eClinicalWorks

Bradley M. Block, M.D. -- William "Reddy" Biggs, M.D.

Your Name Here MD Internal Medicine 1215 S. Coulter St Amarillo, Texas 79106

(806) 358-1374 (806) 356-004*5 fa*x

DEAR PHARMACY:

Due to the recent marked increase in the number of computer generated fax requests from your company, we will no longer respond to them.

I have found many of them to be requesting medicines that are no longer on the patient's current medicine list.

Therefore, please have the patient request a refill from us at the time of their next office visit, and we can discuss it with them at that time. If they need a refill prior to their next visit, they can come by our office or have the prescription mailed to them at no charge; or fax ed for a nominal charge.

Alternatively, we will respond to refill requests that you initiate via SureScripts, since this allows us to review the patient chart with the request.

We hope that you share our goals of encouraging our patients to be fully involved in their medical decisions, and therefore enhancing the quality of their medical care.

In the future, please do not fax refill requests to us, as we will not be replying to them . Please contact the patient and request they discuss their refills with us at their next visit.

Sincerely,

Jane Smith, MD FACP

### Stop Pharmacy Faxes Efficiently - Simplify the Process

, Document Viewer

Letter

ase select All/Individual Lette

C Edit - Individual Patient(Letter).

All Patients (Letters), Count =1

Create eCW "Letter" from WORD Document Include tag for Patient's Name & DOB Run & Fax the "Pharmacy Fax Policy" Letter from patient's chart

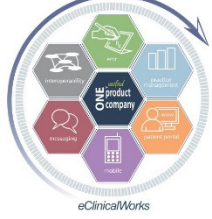

eClinicalWorks

Bradley M. Block, M.D. -- William "Reddy" Biggs, M.D.

BLOCK, NATION, CHASE, & SMOLEN FAMILY MEDICINE Bradley M. Block, M.D. • Amy J. Nation, D.O. • Craig P. Chase, M.D. • Susan G. Smolen, M.D. NOTICE THAT WE WILL NOT RESPOND TO FAXED REFILL REQUESTS DEAR PHARMACY. RE: Adiel Test, DOB: 08/11/2009 Due to the recent marked increase in the number of computer generated fax requests from all pharmacies, we will no longer respond to them. We have found many of them to be requesting medicines that are no longer on the patient's current medicine list. Effective immediately, our office will respond only to refill requests that you initiate electronically via SureScripts, since this allows us to review the patient chart with the request, and to respond to your request in a timely manner. In the future, please do not fax refill requests to us, as we will not be replying to them Number of copies: Print Fax Section1/1 Page1/1 Line1 Col1 NUM 100% 😑 PHARM FAX POLICY New Appt Status Alerts Ocopy < Prev Pt Hub Next > Run Letter(s)

Save In Forms n Letters for P. As Letter\_09122015\_203154

Customize Vacation Coverage RX Workflow – Refill e-scripts for Partners Quick & Easy via "Assign Refill RX" (& reassign scripts received in error)

Staff can assign refills to covering provider (except EPCS – need TE)
 Caution – Refill Request does not disappear from 1<sup>st</sup> doc's list until addressed by 2<sup>nd</sup> doc

| 🖹 ePrescribe Rx             |                               |                    |          |                                 |                                                |                                           |
|-----------------------------|-------------------------------|--------------------|----------|---------------------------------|------------------------------------------------|-------------------------------------------|
| Patient Name                | -                             |                    |          | Encounters                      | Link Pharmacy                                  | Rx External History                       |
| Patient Address             | r                             |                    |          |                                 | Patient Hub                                    | <u>R</u> × Eligibility                    |
| DOB:1954-10-31              | L                             |                    |          | ePrescriptio                    | on Type                                        |                                           |
| Last Appt:                  | 02/24/2015 03:00 P            | Μ                  |          | C New Rx                        |                                                | Refill Rx                                 |
| Next Appt:<br>Provider Name | Chase, Craig                  |                    | -        | Assign Refill<br>Block, Bradley |                                                | ✓ Assign Refill Rx <sup>+</sup>           |
| Pharmacy 🖪 🧿                | Walgreens Drug Sto            | ore 03576          |          | Response -                      | ed C Appr                                      | oved with Changes                         |
| Pharmacy Address            | 2550 N HIAWASSEE<br>328183965 | RD,ORLANDO,FL-     |          | C Denied                        | C Deni                                         | ed New R× to Follow                       |
|                             | Phone: 4072937018             | 8, Fax: 4072930854 | ~        | Refills 1                       | C 1                                            | 2 3 4 5 6<br>8 9 10 11 12                 |
| Notes to Pharmac            | ist                           | Browse Check S     | pelling  | PRN refills<br>Notes for Pha    | Browse                                         | Check Spelling                            |
|                             |                               |                    |          |                                 |                                                |                                           |
|                             |                               |                    |          |                                 |                                                |                                           |
|                             |                               |                    | <b>V</b> | Best Matche                     | d Prescription                                 |                                           |
| Covering Provide            | Block, Brad                   | lley M             | -        | On Approved<br>Patient Rx His   | response : This is c<br>tory. Refill Rx will b | only for updating<br>the approved without |
| _ Refill Request fro        | om Pharmacy                   |                    |          | any changes.                    | You can only modif                             | y refill #.                               |
| Me                          | dication Prescribed           | Medication Disper  | nsed     | 🔽 Local Edi                     | t Sele                                         | ect Rx Cur Rx 🔻                           |
| Drug Name VALS              | SARTAN/HCTZ                   | VALSARTAN/HCTZ 320 | MG/12.5  | Drug Name                       | Diovan HCT                                     |                                           |
| Formulation Table           | et                            | Tablet             |          | Formulation                     | tablet                                         |                                           |

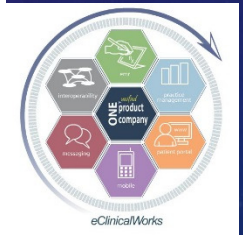

eClinicalWorks

# Customize Your Notes Even Further – Don't Just Document Visits with Words - One Picture is Worth.....

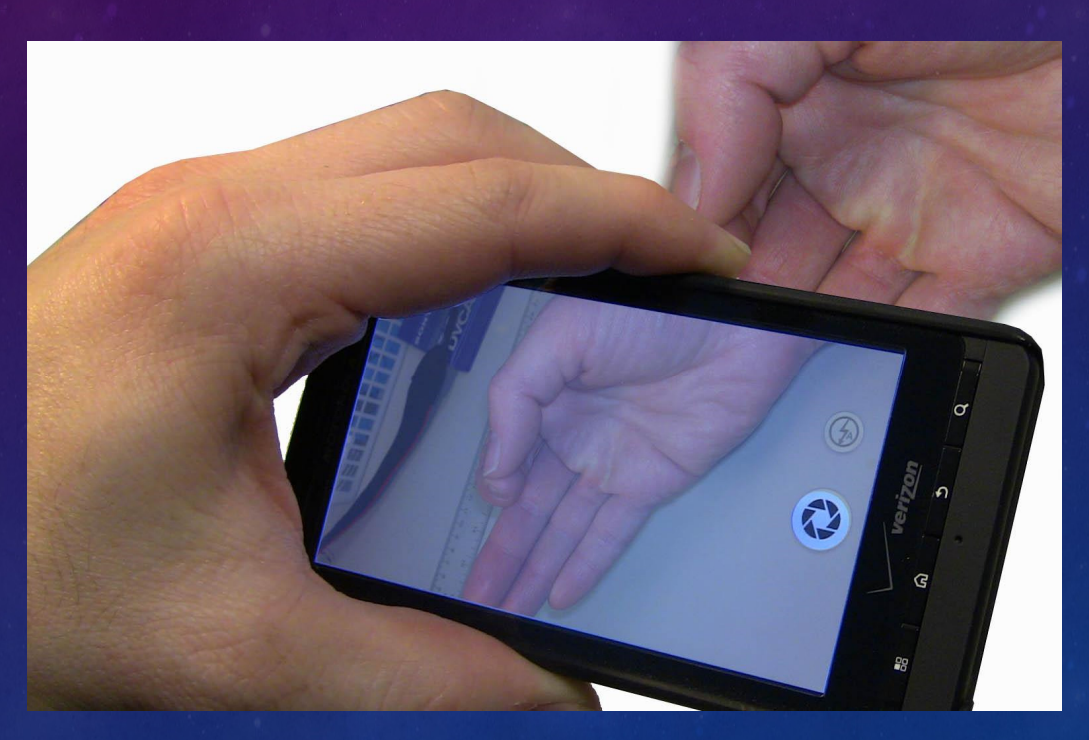

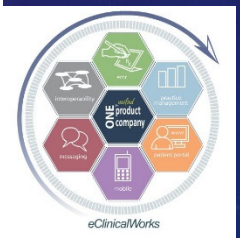

eClinicalWorks

# Use eClinicalMobile to Add Photos to Your Visit Notes

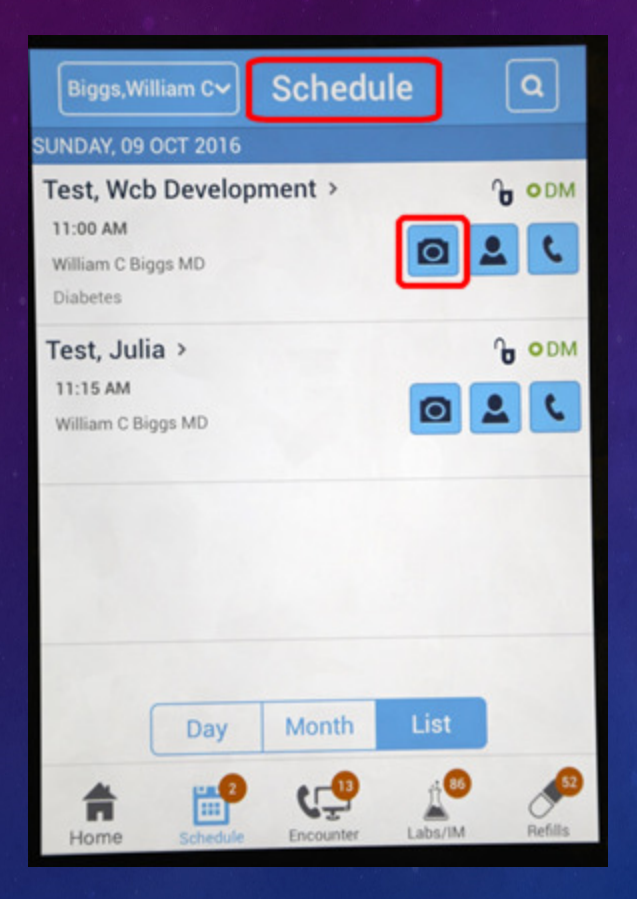

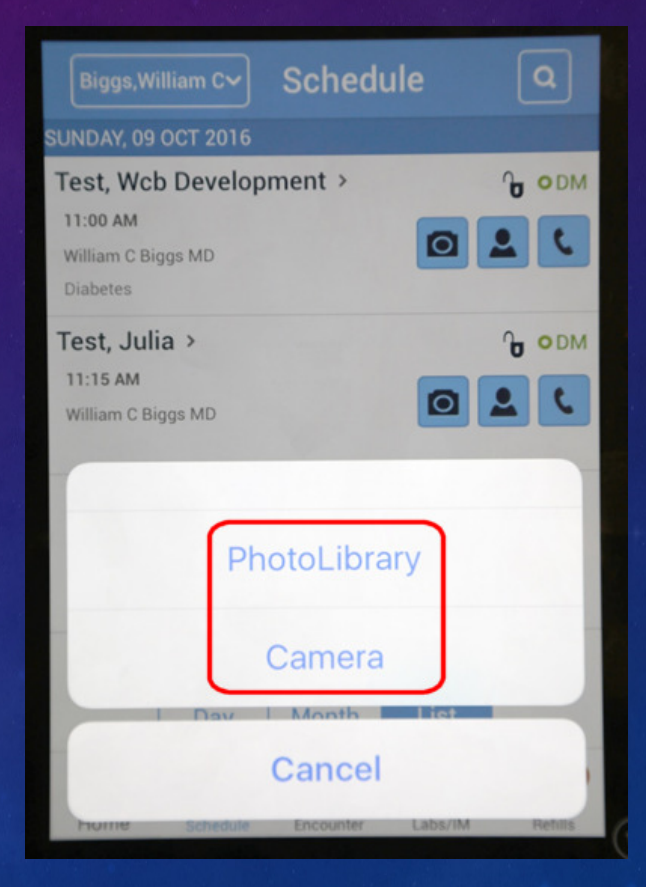

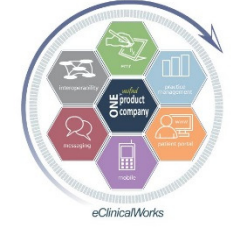

eClinicalWorks

Choose an Award Winning Photo Already Saved on your Phone or Shoot from Camera

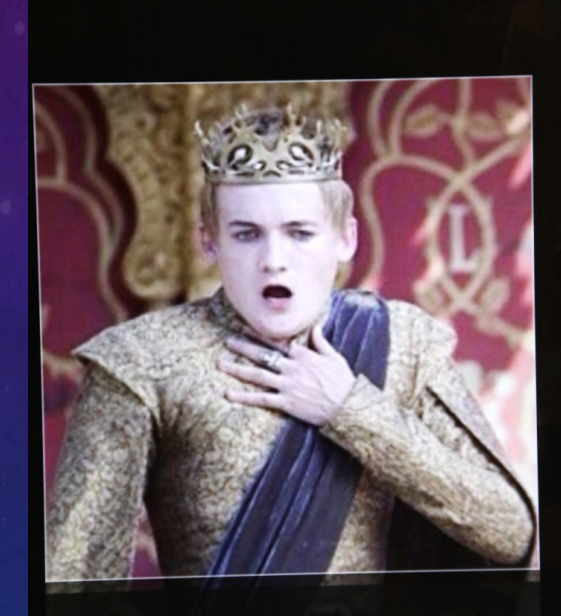

Cancel

Choose

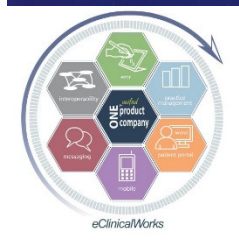

eClinicalWorks

#### eClinicalMobile Photos Automatically Get Inserted Into Visit Note

Photos are full size at bottom of visit note
Included when notes are printed or faxed
Get saved as a Document in Patient Documents Folder

Lab Reports: <u>Preventive Medicine</u>: ▼ <u>Next Appointment</u>:

Billing Information: <u>Visit Code:</u> <u>Procedure Codes:</u>

Images:

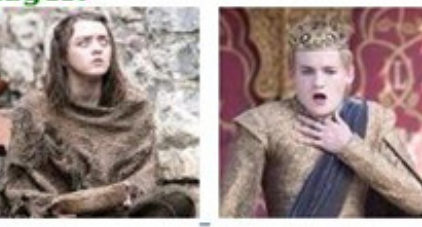

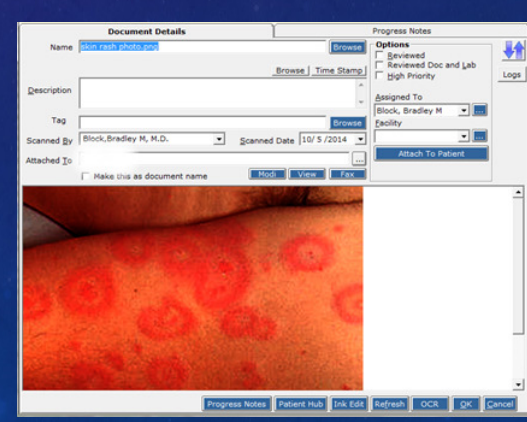

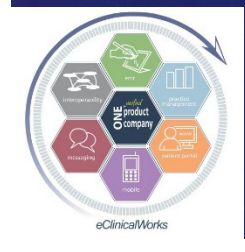

#### Yet More Tips for Completing Notes

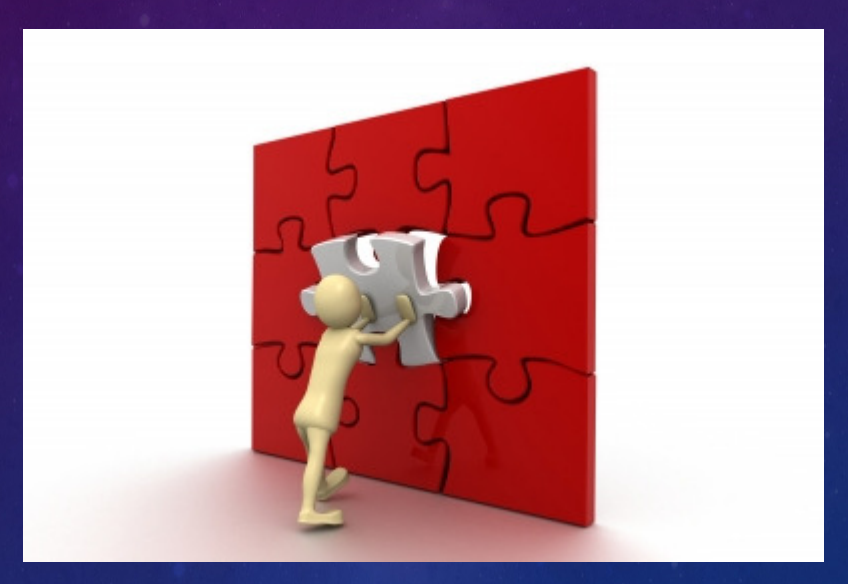

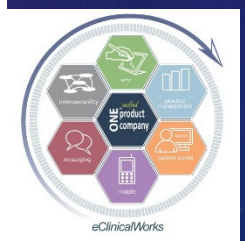

eClinicalWorks

### Try the New "Orders" Screen to Edit Visit Treatment Notes

 Quickly scroll through Assessments list to find ones missing notes or to update/edit TX "Notes" or "Clinical Notes"
 Pen Icon opens up

TX notes screen w/

Medical Summary | Alerts | Labs | DI | Procedures | Growth Chart | Imm/T.Inj | Encounters | Patient Docs | Flowshee SF Progress Notes Scribe Orders Quick Search ् 🔻 110 Hypertension, Essential (primary) Check BP regularly & call if BPs run high or if sxs or signs of high BP; weight loss; avoid caffeine. 🔜 🔬 Add Clinical Notes sodium, & EtOH; exercise as tolerated. Keep BP log. Counseling done on risks/benefits/advantages of patient's therapies & treatment options. K21.9 GERD - Gastro-esophageal reflux disease without esophagitis Add Clinical Notes Counseling done on probable etiologies, potential testing, & potential treatment options., Counseling 5. done on risks/benifits/ advantages of patient's therapies & treatment options., Discussed triggers to avoid, lifestyle modification including diet, eating, exercise, weight loss, Avoiding Soda, & Elevation of HOB. GERD/Heartburn Handout given. Gaviscon OTC PRN. call if problem worsens or persists, If on daily PPI TX, then slowly taper dosage of med as tolerated and to maintain lowest effective dosage for PPI TX E11.9 Diabetes, Type 2, diabetes mellitus WITHOUT complications Add Notes Add Clinical Not M72.2 Plantar Fasciitis 🖃 🖉 Add Clinical Notes Rest, Ice, Spenco Inserts, Handout given on: ORTHO-Plantar Fasciitis., stretching and exercise as per handout daily as tolerated. Tylenol PRN; if not contraindicated -- Advil 3 pills Bid w/ food and taper off after pain free OR Med RX as noted. Avoid walking barefoot, Exercise as tolerated, call if problem worsens or persists for Podiatry referral

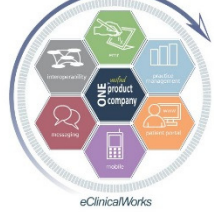

eClinicalWorks

#### Use Problem List to Update Medical HX on the Fly

One click copies any DX from Problem List screen to bottom of Med HX screen (& HX item can be edited)
Has to be performed in an unlocked visit note or in a TE w/ an open virtual visit

| Туре | All Dx | - Clinic  | al Status All       | -         | ClinicalWorks    |                                   | × | bb <u>A</u> | <u>R</u> emove | Copy to <u>M</u> edic |
|------|--------|-----------|---------------------|-----------|------------------|-----------------------------------|---|-------------|----------------|-----------------------|
| be   | Code   | SNOMED    | Name Spe            | cify I    |                  |                                   |   | Added On    | Modified On    | Modified By           |
|      | D12.6  | 428054006 | Adenomatous co      | 0         |                  |                                   |   |             | 09/23/2016     | Block, Brac           |
|      | I10    |           | Hypertension, Es    |           | Parkinson's dise | ase is copied to Medical History. |   | 10/23/2015  | 09/23/2016     | Block, Brac           |
|      | K21.9  |           | GERD - Gastro-e     |           |                  |                                   |   | 10/23/2015  | 09/23/2016     | Block, Brac           |
|      | E03.9  |           | Hypothyroidism,     |           |                  |                                   |   | 10/23/2015  | 09/23/2016     | Block, Brac           |
|      | E78.1  |           | Hypertriglyceride   |           |                  | OK                                |   | 10/23/2015  | 09/23/2016     | Block, Brac           |
|      | M10.9  |           | Gout, unspecifier   |           |                  | UK                                |   | 10/23/2015  | 09/23/2016     | Block, Brac           |
|      | E55.9  |           | Vitamin D deficie   | L         |                  | commeu                            |   | 10/23/2015  | 09/23/2016     | Block, Brac           |
|      | E27.40 | 386584007 | Adrenal insufficie  |           |                  | confirmed                         |   | 10/23/2015  | 09/23/2016     | Block, Brac           |
|      | E29.1  |           | Hypogonadism, w/o   | sympt B   | orderli          | confirmed                         |   | 10/23/2015  | 09/23/2016     | Block, Brac           |
|      | G20    | 425390006 | Parkinson's dise:   |           |                  | confirmed                         |   | 03/24/2016  | 09/23/2016     | Block, Brac           |
|      | G47.33 |           | Sleep Apnea, Ot Goo | od on C S | eep S            | confirmed                         |   | 06/09/2016  | 09/23/2016     | Block, Brac           |
|      | K59.00 |           | Constipation, un    | S         | everity          | confirmed                         |   | 08/25/2016  | 09/23/2016     | Block, Brac           |

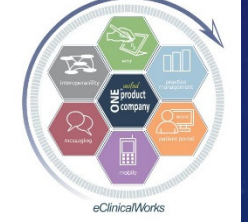

eClinicalWorks

#### Customize Patient Engagement with the Portal & Healow

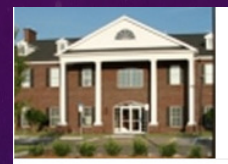

#### Welcome to Welcome to the Block, Nation, Chase & Smolen Patient Portal

Our Practice Portal provides you with convenient 24 x 7 access from the comfort and privacy of your own home or office. Please remember that the Portal is for non-urgent medical issues.

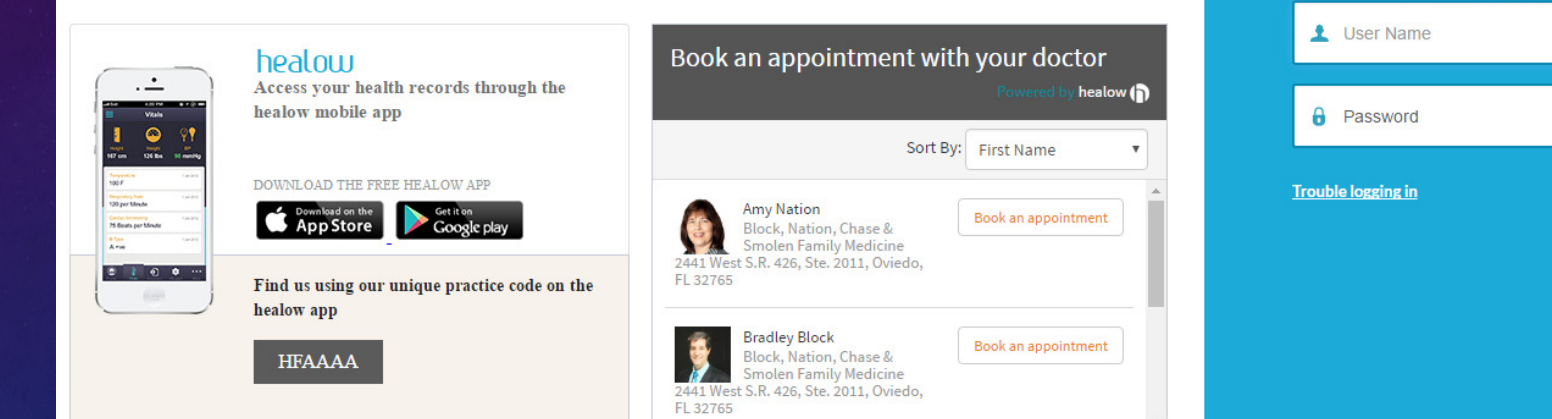

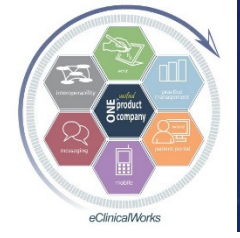

eClinicalWorks

#### Bradley M. Block, M.D. -- William "Reddy" Biggs, M.D.

LOGIN TO YOUR ACCOUNT

Using Mobile Phone

OR

Enter the details below

-

---1

Login

#### Maximize Use of Portal Messages from Patients to Coordinate Care Between Visits

Have patients send you Blood Sugar or BP or other Logs (manually entered)
Respond to Patient to adjust care
Update Med Dosing in RX Screen of Web Encounter

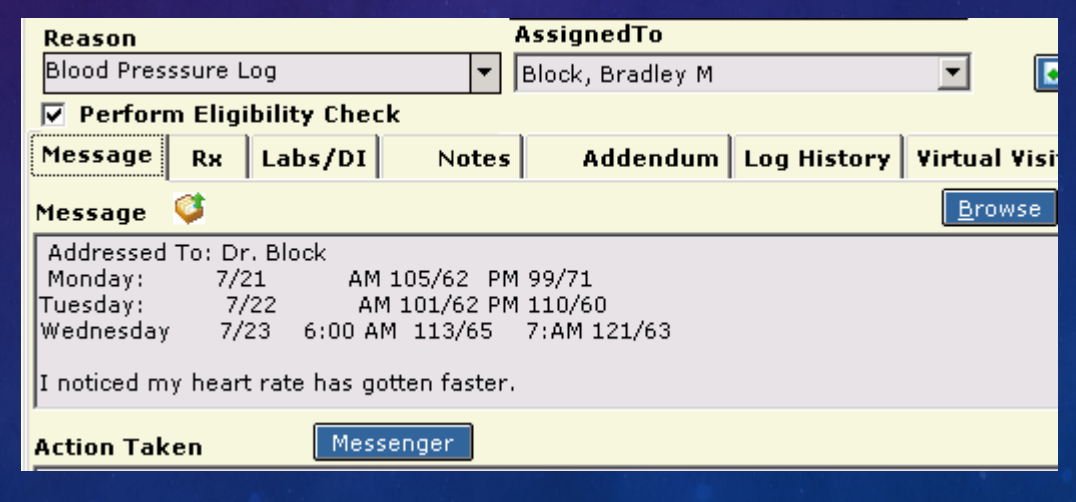

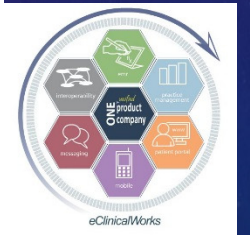

eClinicalWorks

#### Customize Portal Message Workflow to Maximize Use of Portal by Patients

#### Turn on Item Key so patients can "Reply" to Web Encounters & Portal Messages

- Improves efficiency Avoids callbacks if patients need further clarification or want to provide confirmation
- Not overused by patients usually only get replies that would have been phoned in to staff or sent via a new portal message (and a few thank-you's)

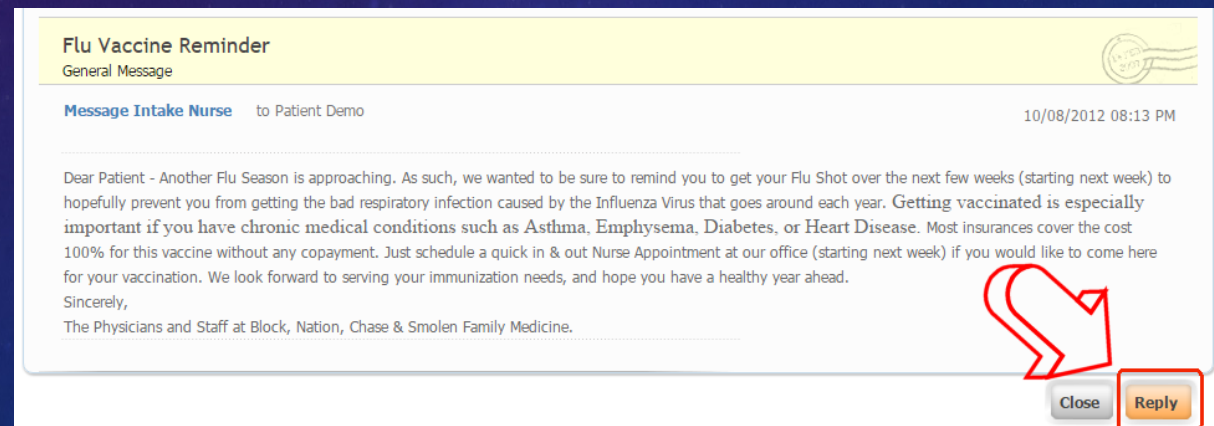

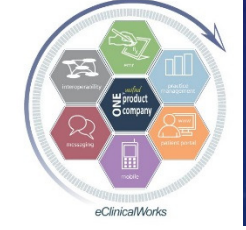

eClinicalWorks

#### Portal Message "Replies"

 Recognized by "RE:" in Reason
 Original Message appears in "Message" box below new message for easy review (Below dotted line)

More efficient than a new message

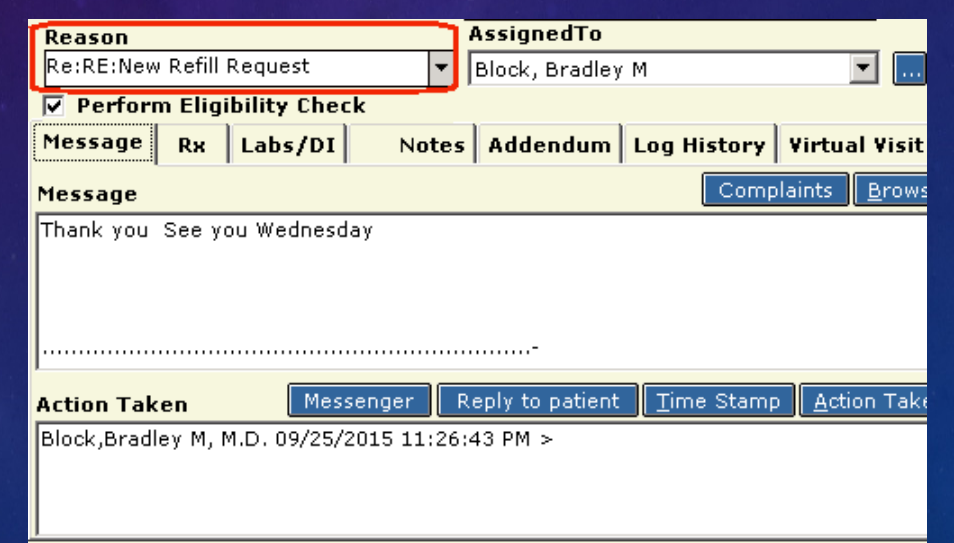

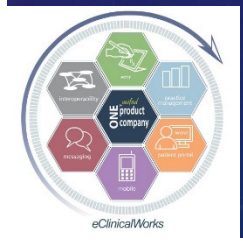

eClinicalWorks

### Advocating Portal & Healow Benefits Your Office & Your Patients & Improves Satisfaction with Patients

|                       | Reason AssignedTo                                                                                                    |
|-----------------------|----------------------------------------------------------------------------------------------------|
|                       | thank you 🔻 Block, Bradley M 💌 🛄 🖬                                                                                                    |
|                       | Perform Eligibility Check                                                                                                    |
|                       | Message Rx Labs/DI Notes Addendum Log History Virtual Visit                                                                                                    |
|                       | Message Complaints Browse Check Sp                                                                                                    |
|                       | Addressed To: Dr. Block<br>Thank you<br>are ready. Amazing : ) for tour fast response. I just got a call from CVS. My scripts                                                                                                    |
|                       |                                                                                                    |
|                       | Action Taken Messenger Reply to patient Time Stamp Action Taken Check S                                                                                                    |
| Re                    | ason AssignedTo                                                                                                    |
| ok                    | ay, the iPhone access is awesome 🔻 🛛 Block, Bradley M                                                                                                    |
|                       | Perform Eligibility Check                                                                                                    |
| Me                    | essage Rx Labs/DI Notes Addendum Log History Virtual Visit                                                                                                    |
| Me                    | Complaints Browse Check                                                                                                    |
| Se<br>pri<br>Aw<br>he | ee, this is one of the reasons I really like this practice. Up 2 date with technology, processes,<br>ocedures, medicines, and general knowledge about new diagnostic techniques and treatments<br>wesome that we patients can finally see what the doc *really* said instead of what we thought<br>ard! |

Just wanted to give big kudo's to the decision makers.

eClinicalWorks

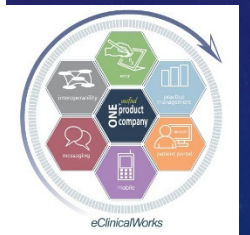

#### Web Enabled Patient Stats for Patients Seen in Past Year

Dr Block's own Patients = 95% (newborns-97 yrs)
Dr Bigg's own Patients = 92%
Dr Block's Family Medicine Group = 94%
Dr Bigg's Multi-Specialty Group = 76%

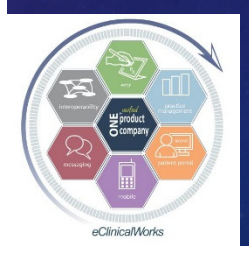

### Be a Star Performer in Your ACO & Insurance Networks & MACRA

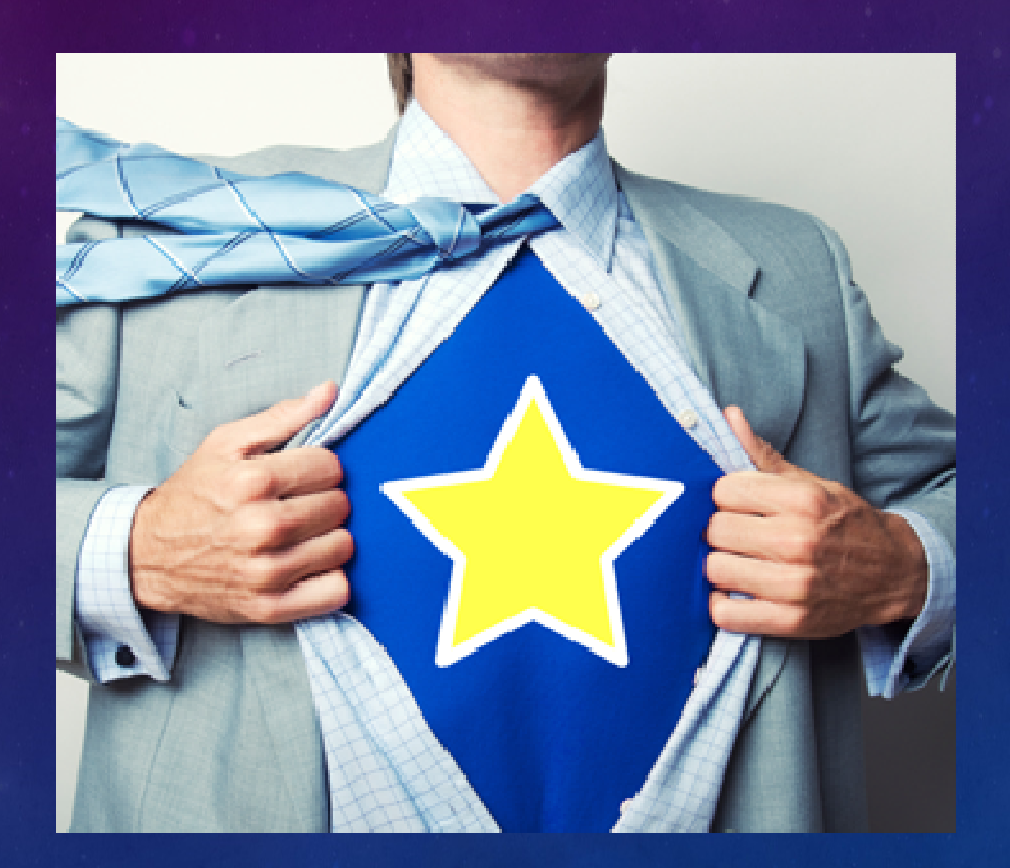

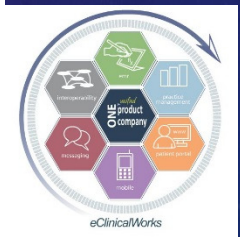

eClinicalWorks

# EVERYONE Is Keeping Score on Us These Days....

#### Diabetic Care

Mammogram Rates
Care of Cardiac Patients
Colon CA Screening
Influenza & Pneumonia Vaccination Rates
Depression Screening
Chlamydia Screening

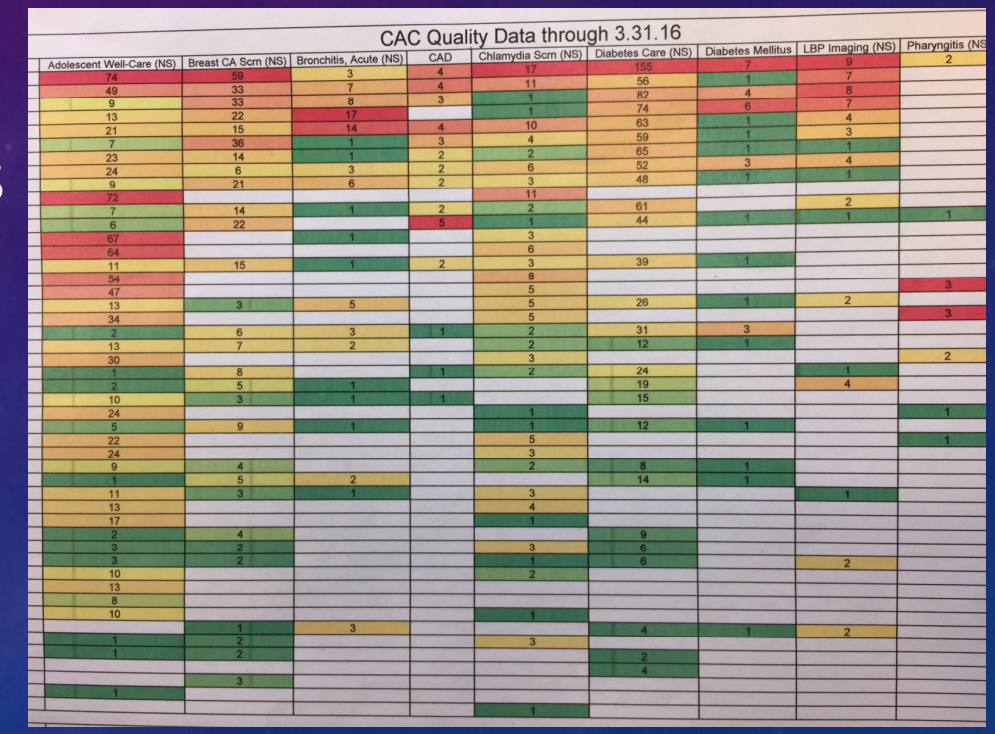

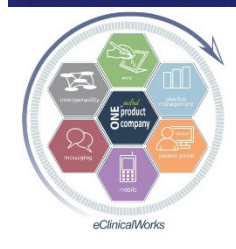

#### The Key to Success – Use eCW to Implement Changes

CDSS, Classic Alerts, Clinical Quality Worksheets
Pick one format - Train Staff & Providers to use this
One click from Visit notes, TE's, HUB to see all due & overdue care items

Create DI or Procedure Orders for Tracking Purposes

| Measure Name                   | Last Done         | Fa       | Due Date   | Status     | Orders |   |
|--------------------------------|-------------------|----------|------------|------------|--------|---|
| P control in HTN (140/90)      | East Done         | 12 M     | 10/07/2016 | la         | oracis | 0 |
| olorectal cancer screening     |                   | 120<br>M | 10/07/2016 | è          | C      | 0 |
| nfluenza vaccine (over 50)     |                   | 6 M      | 10/07/2016 | ိစ         | C      | 0 |
| ody Mass Index                 | 10/06/2016        | 24 M     | 10/06/2018 | ి          |        | 0 |
| Cholesterol control (genl pop) | 09/25/2015        | 6 M      | 03/25/2016 | ి          |        | 0 |
| Cholesterol screen (genl pop)  | 09/25/2015        | 60 M     | 09/25/2020 | ి          |        | 0 |
| Pneumococcal vaccine           | 01/04/2012        | 60 M     | 01/04/2017 | ి          |        | 0 |
| Smoking status                 | 01/04/2012        | 12 M     | 01/04/2013 | ిల         |        | 0 |
|                                | Generic Practi    | ce Ale   | rts        |            |        |   |
| PSA Men 50-70                  | 09/25/2015        | 1 Y      | 09/25/2016 | രി         | C      | 0 |
| Colonoscopy 50-85 yrs          |                   |          | 08/02/2008 | <u> م</u>  | C      | 0 |
| Depression Screening 11-100yrs | <u>10/06/2016</u> | 1 Y      | 10/06/2017 | ిల         | C      | 0 |
| Influenza >50                  | 09/07/2015        | 1 Y      | 09/07/2016 | ిం         | C      | 0 |
| Medicare AnnualWellnessVisit   | 10/06/2016        | 1 Y      | 10/06/2017 | ిల         | C      | 0 |
| PE (annual)>40y/o              | <u>10/06/2016</u> |          | 10/06/2017 | <u> من</u> | C      | 0 |
| Pneumococcal-23 >65 yrs old    | 01/04/2012        | 5 Y      | 01/04/2017 | ిల         | C      | 0 |
| Prevnar-13 at 65 vrs old       | 10/06/2016        | 40 Y     | 10/06/2056 | 2          | C      |   |

| D, 🗞 🛅                               | 🕵 🕅   | n &     | » e  |  |  |  |  |
|--------------------------------------|-------|---------|------|--|--|--|--|
| Classic Alerts Alerts                |       |         |      |  |  |  |  |
| Overview                             | DRTLA | History | CDSS |  |  |  |  |
| Test, Adiel 61 Y, M as of 10/09/2016 |       |         |      |  |  |  |  |
| Global Alerts                        |       |         |      |  |  |  |  |
| Pending                              |       |         |      |  |  |  |  |

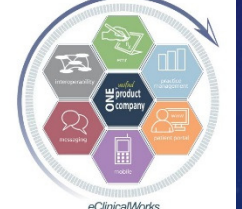

eClinicalWorks
# Where to Get Started – Customize CDSS & Classic Alerts Create "Generic Practice Alerts" based on DX, RX, and Age based Vax, Lab, DI, Procedures & other QOC Performance Tracking Measures

| Dx Specific           | Alerts                     | Dx Specific Alert       |           |           |                      |        |     | Immunization Alerts     |                            |               |                | >       |
|-----------------------|----------------------------|-------------------------|-----------|-----------|----------------------|--------|-----|-------------------------|----------------------------|---------------|----------------|---------|
| Alerts                | [New] Update               | Name E11                |           |           |                      |        | Sel | Find                    |                            | <u>N</u> ew U | pdate          | Delete  |
| Name                  | Description                |                         | _         |           |                      | 100    |     | Name                    | Description                | Web Refe      | rence          |         |
| E11                   | Diabetic Care              | Description Diabetic    | Care      |           |                      |        |     | Pneumococcal-23 (Adu    | Pneumococcal-23 >80 yrs o  | http://v      | ww.cd          | c.gov/v |
| E13                   | Diabetic Care              |                         |           |           |                      | _      |     | Prevnar (#1)            | dose 1                     |               |                |         |
| E53                   | Vitamin B12 Deficiency     | Order Set Diabetes      | and Renal |           |                      |        |     | Prevnar (#2)            | dose 2                     |               |                |         |
| E55                   | Vitamin D deficiency       |                         |           |           |                      | _      | -   | Prevnar (#3)            | dose 3                     |               |                |         |
| I10                   | Hypertension Care          |                         |           |           |                      |        | 1   | Prevnar-13- Pneumoc     | Prevnar-13 at 65 vrs old   | http://v      | ww.cd          | c.gov/  |
| 125                   | CAD Care                   | Alerts                  |           |           | <u>N</u> ew <u>L</u> | Jpdate |     | Rotarix - Rotavirus* (2 | Rotavirus #1               | • • • •       |                |         |
| 150                   | Heart Failure              | Test                    | Туре      | Frequency | Web Refere           | ence   |     | Rotarix - Rotavirus* (2 | Rotavirus #2               |               |                |         |
| J43                   | Emphysema Care             | -HEMOGLOBIN A1C         | Labs      | 3 Months  |                      |        |     | TDaP-Adacel/Boostrix    | TDaP Booster               |               |                |         |
| 344                   | COPD Care                  | -Lipid Panel (TChol.Tri | Labs      | 1 Year    |                      |        |     | Varicella Vaccine*      | Varicella #2               |               |                |         |
| 345                   | Asthma Care                | -urine Bandom microa    | Labs      | 1 Year    |                      |        |     | Varicella Vaccine*      | Varicella #1               |               |                |         |
| 398                   | RAD/Bronchspasm Care       | Monofilament Foot Tes   | XRays     | 1 Year    |                      |        |     | Zostavay - Shingles V   | Zostavaz >60 vrs old       |               |                |         |
| M81                   | Osteoporosis               | Retinal Eve Exam for I  | XPave     | 1 Vear    |                      |        |     | Zustavax - Shingles vi  | 203(374X > 00 yrs old      |               |                |         |
| M85                   | Osteopenia                 | Influenza age 3.8 ovs   | Immuniza  | 1 Year    |                      |        |     |                         |                            |               |                |         |
| Z80                   | Fam HX Colon CA Colonosco  | Decumences 22 (Adu      | Immuniza  | L Tiear   |                      |        |     | -                       |                            |               |                |         |
| Z90                   | Asplenia                   | Prieumococcai-23 (Add   | Monuniza  | 1 1/      |                      |        |     | DI Alerts               |                            |               |                |         |
|                       |                            | RETINAL PHOTOS          | XRays     | 1 Year    |                      |        |     |                         |                            |               |                |         |
| << <b>&gt;&gt;</b>    |                            |                         |           |           |                      |        |     | Find                    |                            | New           | <u>U</u> pdate | Dele    |
|                       |                            |                         |           |           |                      |        |     | Name                    | Description                | Web Ref       | erence         |         |
|                       |                            |                         |           |           |                      |        |     | Colonoscopy             | Colonoscopy 50-85 yrs      | http://       | www.a          | afp.orc |
|                       | Lab Alerts                 |                         |           |           | ×                    |        |     | Depression Screening    | Depression Screening 11-10 | http://       | www.a          | afp.ord |
|                       |                            |                         |           |           |                      |        |     | DEXA BONE DENSITY       | DEXA in Men over 69        | http://       | www.r          | heumat  |
|                       | Find                       |                         | New       | Update    | <u>D</u> elete       |        |     | DEXA BONE DENSITY       | DEXA in Women over 54      | http://       | www.r          | heumat  |
|                       |                            | ·                       |           |           |                      |        |     | Mammo SCREENING F       | Mammogram Screen 40-75     |               |                |         |
|                       | Name Des                   | cription                | Web Ref   | erence    |                      |        |     | Medicare AppualWello    | Medicare AnnualWellnessVis |               |                |         |
|                       | -CHLAM/N.GC, APTIM/ CHL    | AM/GC Screening 16-24   | http://   | www.uspr  | event                |        |     | DE (Well Drysical Evan  | WCV                        |               |                |         |
| And the second second | -Liquid Pap, CT/GC, w Paps | s 21-29 yrs old         | https:/   | /www.aco  | g.org                |        |     | DE (Well Physical Exam  |                            |               |                |         |
|                       | -Liquid Pan-And High-I Pan | s 30-65 yrs old         | https:/   | /www.aco  | g.org                |        |     | DE (Well Physical Exam  | DE veure adulte            |               |                |         |
|                       | DCA comuna (refriger DC)   | Map 50 70               | http://   |           | givi g               |        |     | PE (well Physical Exam  | PE young adults            |               |                |         |

(Well Physical Exan PE (annual)>40y/c PE (Well Physical Exan WBV

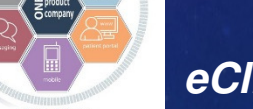

#### eClinicalWorks

#### **Resources for Choosing Alerts**

# Use National Guidelines – i.e.- USPSTF, AAFP, ACOG, AAP, AACE.... Get QOC Lists that providers will be judged on from insurance plans

Performance metrics: Historical information about your practice (Note: The information below includes data for the following products: MA PFFS and MA PPO members.)

| Measure                                                | Numerator<br>(patients with<br>service completed) | Denominator<br>(all patients<br>eligible for<br>service) | Practice<br>2015<br>performance | Practice<br>target<br>performance |
|--------------------------------------------------------|---------------------------------------------------|----------------------------------------------------------|---------------------------------|-----------------------------------|
| Breast cancer<br>screening                             | 7                                                 | 7                                                        | 100.0%                          | 81 percent<br>or greater          |
| Colorectal cancer<br>screening                         | 31                                                | 35                                                       | 89.0%                           | 65 percent<br>or greater          |
| Comprehensive<br>Diabetes Care-<br>Nephropathy testing | 13                                                | 14                                                       | 93.0%                           | 94 percent<br>or greater          |
| High-risk medications<br>n the elderly                 | 1                                                 | 62                                                       | 2.0%                            | 7 percent<br>or less              |
| A1c control –<br>diabetes                              | 12                                                | 14                                                       | 86.0%                           | 86 percent<br>or greater          |

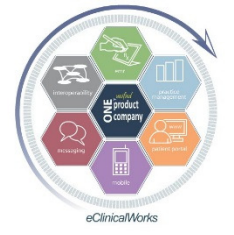

eClinicalWorks

# Use Alerts for Reminders when Care is Due Train Providers & Staff to Check Alerts or CQW Every Visit – Need to make it a habit Use Registry or Alert Recall Function to Generate Patient Lists to send Portal & Messenger Reminders – i.e.- Flu Vax's, PE's/Paps, Diabetic Care, Colonoscopies registry

| Generic/Dx/R | x Alerts           |           |            |               |            |
|--------------|--------------------|-----------|------------|---------------|------------|
| 🗌 🗆 Dx (E53) | -Vitamin B 12      | 1 year    | 01/22/2016 | Normal        | 01/22/2017 |
| 🔥 🗌 🗛 (E11)  | -HEMOGLOBIN A'     | 3 months  | 07/30/2016 | 6.1           | 10/30/2016 |
| 🔥 🗌 🗛 (E11)  | -Lipid Panel (TCho | 1 year    | 01/31/2014 | LDL 67 TG 209 | 01/31/2015 |
| 🗌 🗆 Dx (E11) | -urine Random mic  | 1 year    | 01/22/2016 | high 46       | 01/22/2017 |
| 🗌 🗆 Dx (E11) | Retinal Eye Exam   | 1 year    | 12/18/2015 | WNL as per pt | 12/18/2016 |
| 🔥 🗌 🗛 (E11)  | Influenza age 3 &  | 1 year    | 10/09/2015 |               | 10/09/2016 |
| 🔥 🗌 🗛 (E11)  | RETINAL PHOTO      | 1 year    |            |               | 10/08/2016 |
| 🗌 🗆 Dx (125) | Influenza age 3 &  | 1 year    | 10/09/2015 |               | 10/09/2016 |
| 🔥 🗌 🗛 (125)  | -Lipid Panel (TCho | 1 year    | 01/31/2014 | LDL 67 TG 209 | 01/31/2015 |
| 🗌 🗆 Dx (E55) | -Vit D,25-Hydroxy, | 1 year    | 01/22/2016 | Normal 40     | 01/22/2017 |
| All Vover    | due / Due in nex   | t 3 month | s          | Du            | e Dates    |

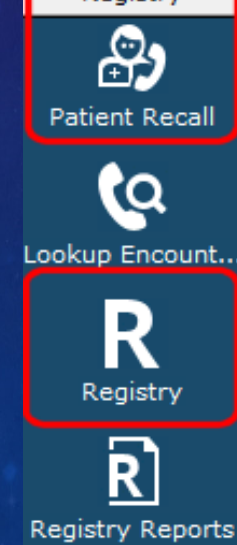

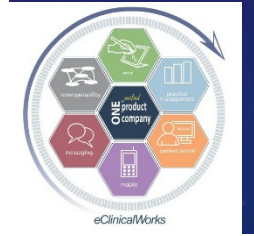

eClinicalWorks

### Example - Use eCW PHQ-9 Smart Form for Depression Screenings

- Annual Depression Screening recommended for all patients > 10 years old and tracked by P4P programs
- Nurses use DI Alert to track when due & Use a Template to insert DX & CPT codes & DI tracking order
- Covered by insurance as "free preventive care" w/ DX: Screening for Depression - Z13.89 (for M/C use: Z00.00 or Z00.01)
- Boosts practice income while boosting quality scores we get \$8-\$20 w/ CPT code: 99420 Health Risk Assessment Test (M/C use: G0444 -Annual Depression Screening) – literally covers cost of hourly nursing payroll

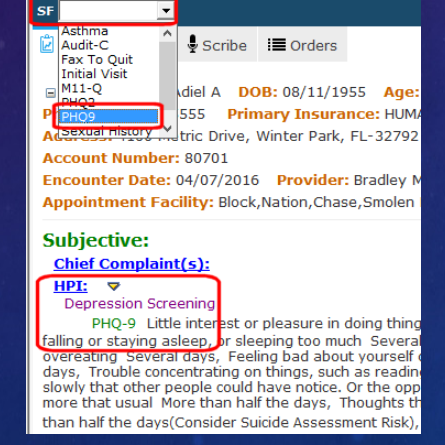

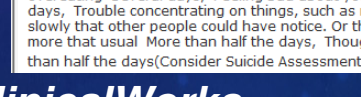

eClinicalWorks

| Block, Natic<br>2441 West S.R.426, Sta. 7<br>Oviedo FL 327654515<br>Ph: 407-678-6888 Fax:4      | on,Chase,Smolen Family                   | yMed                  |              |
|-------------------------------------------------------------------------------------------------|------------------------------------------|-----------------------|--------------|
|                                                                                                 | PATIENT HEALTH                           | QUESTIONNAIRE (PHQ-9) |              |
| Name: Adiel A Test                                                                              | Date: 04/07/2016                         |                       |              |
| Over the last 2 weeks, how often have you been bothered by<br>(Use "x" to indicate your answer) | any of the following problems?           |                       |              |
|                                                                                                 |                                          | Not at all            | Several days |
|                                                                                                 |                                          | 0                     | 1            |
| 1) Little interest or pleasure in doing things                                                  |                                          |                       | <b>V</b>     |
| 2) Feeling down, depressed or hopeless                                                          |                                          |                       |              |
| <ol> <li>Trouble falling or staying asleep, or sleeping too mu</li> </ol>                       | uch                                      |                       |              |
| 4) Feeling tired or having little energy                                                        |                                          |                       |              |
| 5) Poor appetite or overeating                                                                  |                                          |                       |              |
| 6) Feeling bad about yourself or that you are a failure                                         | or have let yourself or your family down |                       |              |

# Keep your Diabetic Patients Up to Date with Retinal Eye Exams

Welch Allyn **RetinaVue Camera** simplifies & automates taking quick & easy Retinal Photos in office Improve Quality **Performance Scores** for ACO & P4P programs

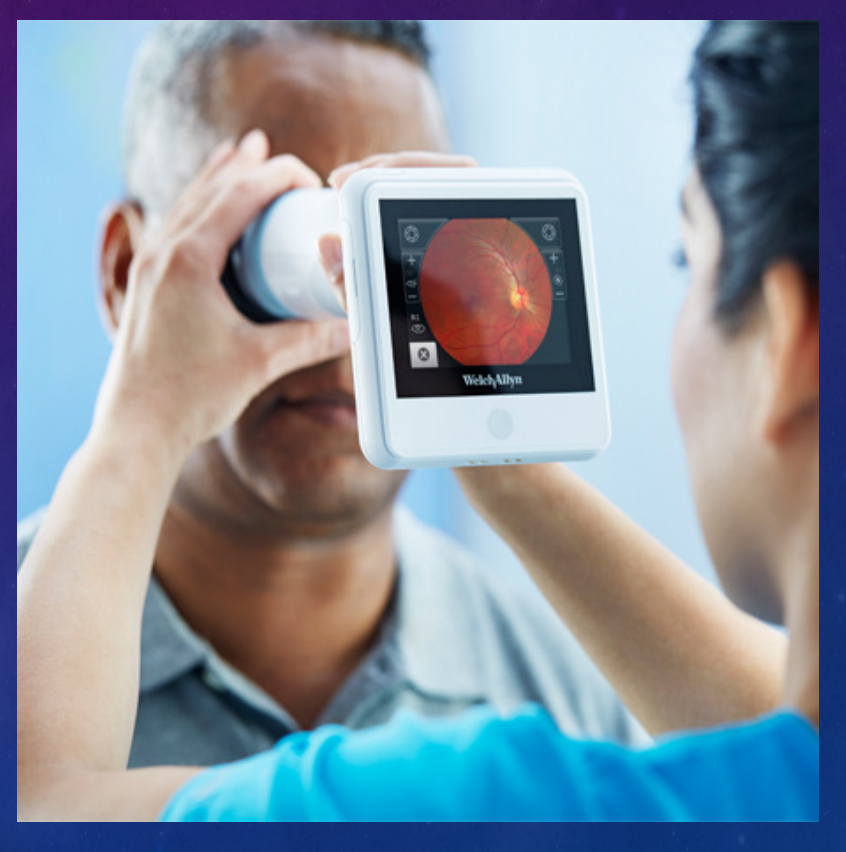

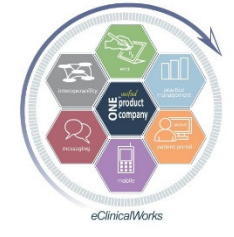

eClinicalWorks

### **Retinal Photos Made Easy**

Photos get uploaded for review by Retinal Specialist

Download PDF report into patient documents in eCW

Our cost per photos per patient runs 32-39% of

rate reimbursed

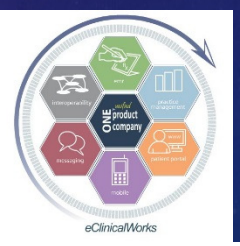

eClinicalWorks

| Welch/Allyn <sup>®</sup>                          | RetinaVue™ Network<br>Diagnostic Repor |
|---------------------------------------------------|----------------------------------------|
| Patient Information                               |                                        |
| Name:                                             | Exam Date 9/29/2016                    |
| Medical Record Number: 2225                       | <b>Report Date:</b> 9/29/2016          |
| Date of Birth:                                    |                                        |
| Referring Physician: Bradley Block, MD            |                                        |
| Referring Clinic: Block, Nation, Chase & Smolen F | amily Medicine                         |
| Retinal Image Assessment and Management Pla       | an                                     |
| Fundus Photograph of Left Eye (OS):               | Fundus Photograph of Right Eye (OD):   |
|                                                   |                                        |

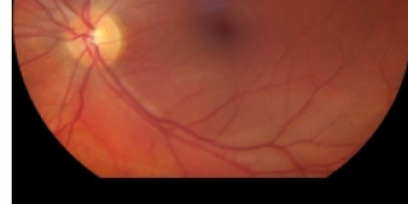

Diagnosis for Left Eye (OS): No diabetic retinopathy

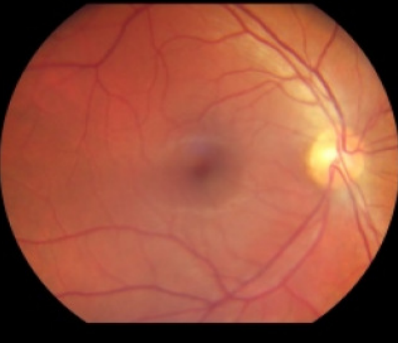

Diagnosis for Right Eye (OD): No diabetic retinopathy

# Use eCW "Letters" to Improve QOC Reporting Efficiency

- Create Letters staff can fax other providers to obtain specific medical care documentation for ACO & P4P programs – ie- written specifically for DM Eye Exams, Mammograms, Colonoscopies
- Use "Tags" to Fill in Patient Name & DOB
- Run Letter & Fax in just

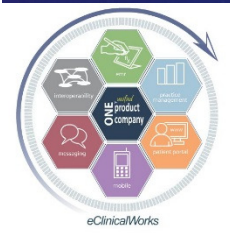

seconds

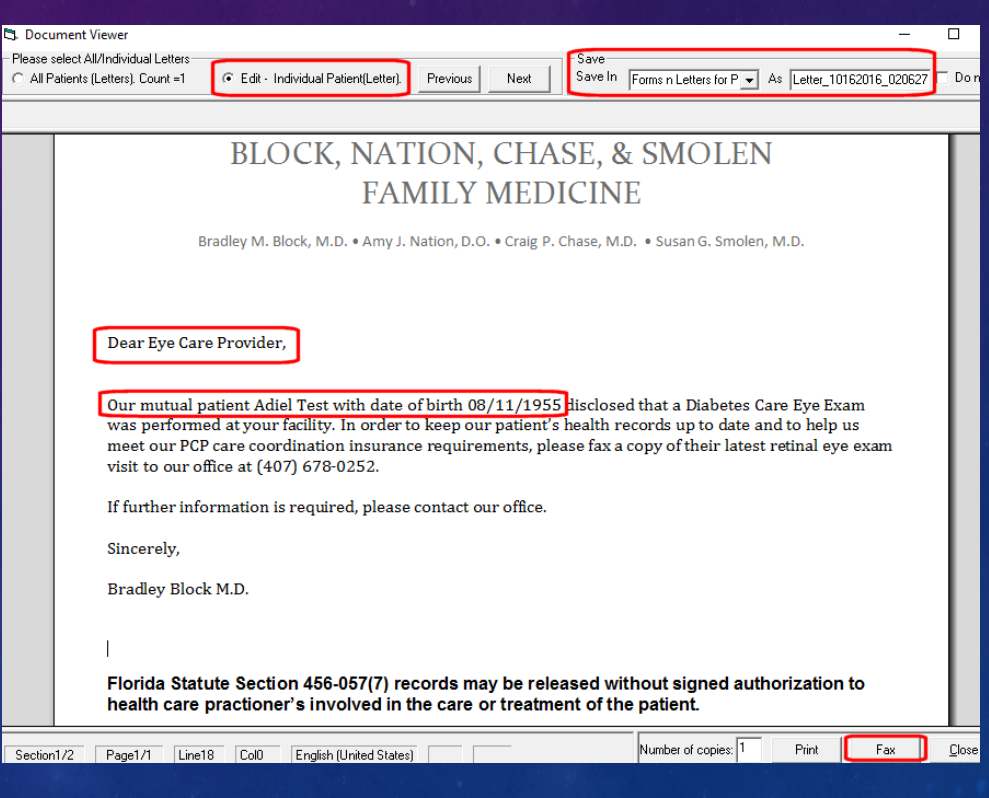

eClinicalWorks

### Tips for Alert Success

Stir up competitive nature of providers & staff

show them how they compare with each
other – use MAQ Dashboards, eCW "Quality
Measures", eBO reports, P4P Score Cards

Use Insurance Score Card results to make changes in workflow to boost future scores

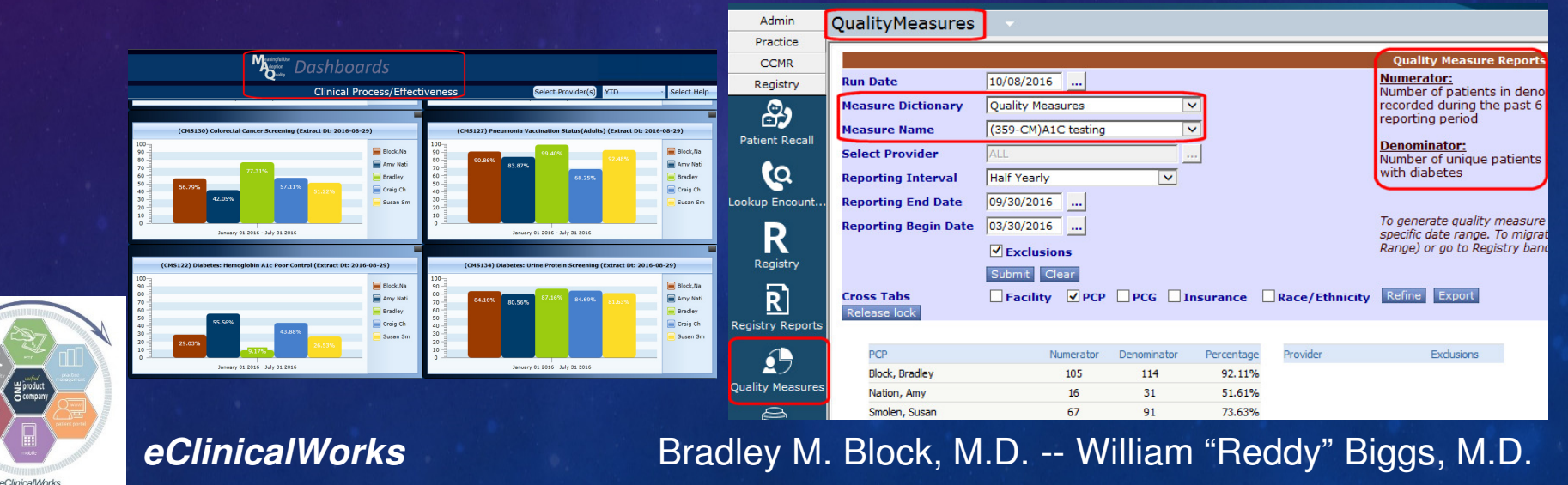

# Alerts Pay Off

Dr Block's Practice:
#1 QOC & AWV scores in M/C ACO
High QOC scores for other plans
Consistent Performance Bonuses
Dr Bigg's Practice:

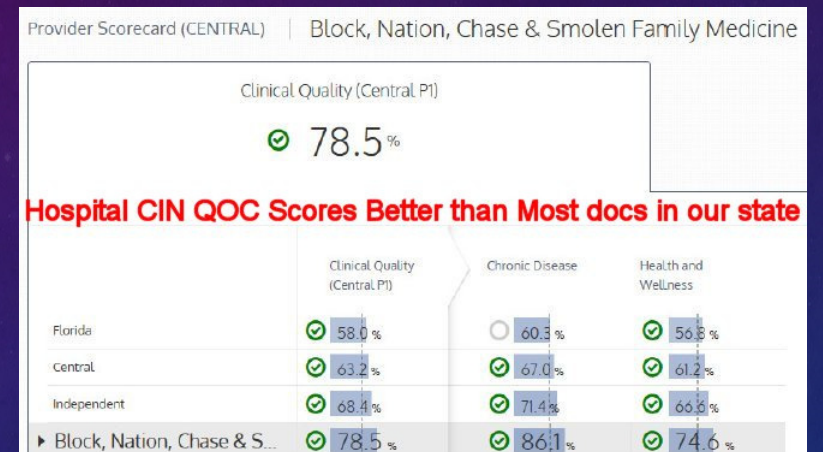

High Performer with multiple insurance plans

CQW Alert Data helped with insurance negotiations

Helped ACO to get multiple Commercial Insurance Contracts
 All Offices:

Extra Income from services performed (espec M/C AWV)

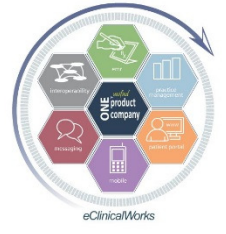

# Patient Safety Protocols

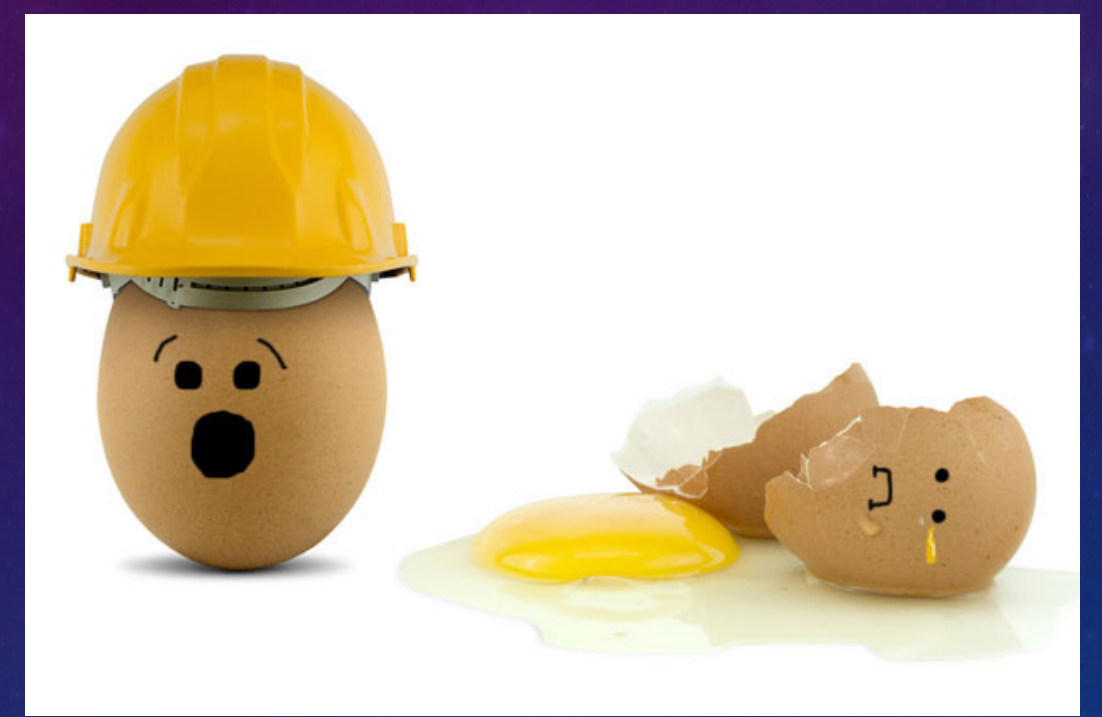

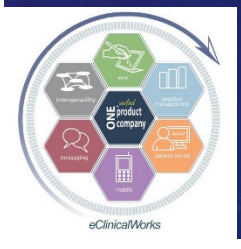

eClinicalWorks

# Reduce Patient Medication Errors & Improve Compliance – Customize & Use Visit Summaries

- Print VS for complex med lists, med changes, & espec for pts w/ poor medical comprehension
- Use editing options Bold, Underline, Font Size, manually type in or copy/paste comments to emphasize important information
- Customize VS to make EASIER TO READ for seniors – ask eCW support to change default Font Size to "3" for all Meds in both Med Listings

#### 5; Visit Summary ※ 🖻 🗃 🛃 🖪 🗶 里 🗏 📱 😵 🖍 🖓 Arial 🔹

#### **Medication List**

- Stop Toujeo : 300 units/mL 30 units daily & increase dose every 4 days as needed to keep BS < 150 subcutaneously once a day,<u>When Out of current supply</u>, stop date: 06/22/2016
- Stop Mag-Ox 400 : 400 mg 1 tab(s) orally once a day OTC, stop date: 06/22/2016
- Start calcium carbonate : 600 mg 1 tab(s) orally OTC once a day
- Start Tresiba (<u>When out of Toujeo</u>): 200 U/mL 30 units daily & increase dose every 4 days as needed to keep BS < 150 as directed subcutaneous once a day,30 days ,3 x 3 mL pens ,Refills: 5
- Start magnesium lactate : 84 mg 4 tab(s) orally OTC Daily as directed,OTC
- Increase Vitamin D3 OTC : 5000 intl units 1 cap(s) orally OTC once a day OTC
- Increase lisinopril : 20 mg 1 tab for bp & potassium & kidneys orally once a day,30 days ,30 ,Refills: 2
- Increase levothyroxine : 25 mcg (0.025 mg) 0.5 tab in am as directed w/ the 200 mcg tablet orally once a day,60 days ,30 Tablet ,Refills: 1
- Decrease Omeprazole : 40 mg 1 cap(s) orally twice a day; <u>but try once daily as</u> tolerated, 30 days ,60 ,Refills: 11
- Refill Levothyroxine : 200 mcg (0.2 mg) 1 tab every AM w/ the other thyroid pill orally once a day,30 days ,30 ,Refills: 2
- Refill Cymbalta : 60 mg 2 cap(s) for diabetic neuropathy & fibromyalgia & arthritis & mood orally once a day,30 days ,60 ,Refills: 11

• Refill Atorvastatin : 20 mg 0.5 tab -1 tab as directed orally once a day,60 days ,30 Tablet ,Refills: 0

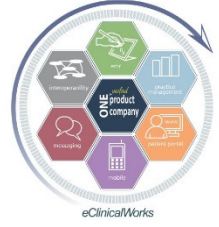

### Provide Patients Important Medication Warnings with RX Education

 Don't rely on patients remembering everything you tell them - Print RX Education for them
 Circle (by hand) important

items on the print out
Use Browse button Macro to insert chart documentation if

KeyWords

Find rx

RX Education materials including drug warn

RX Education handout provided to pt

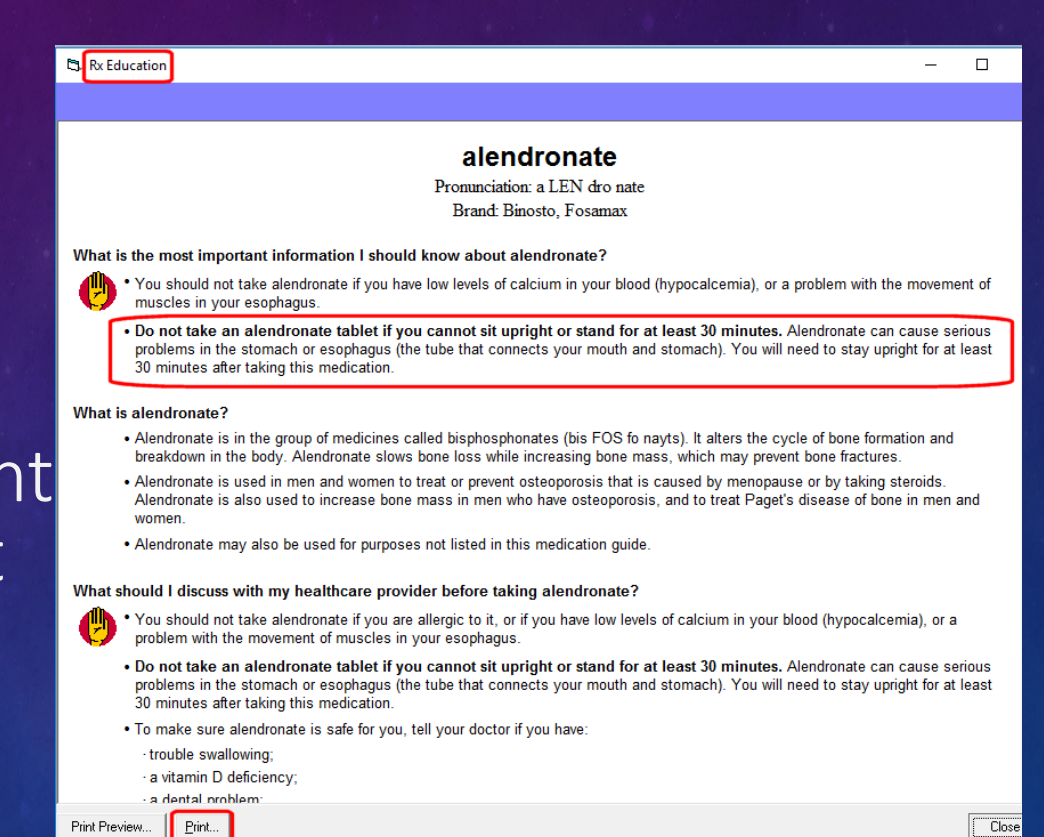

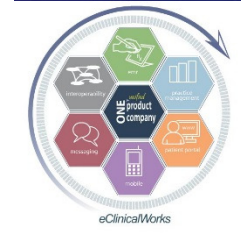

eClinicalWorks

desired

Bradley M. Block, M.D. -- William "Reddy" Biggs, M.D.

interactions, and potential side effects.

Pt provided with RX Education materials including drug warnings,

Spell check

Clear

......

Delimiter

# Identify Patients on Potentially Dangerous Meds

- Subscribe to FDA & Medscape News email Alerts
- Use Registry "Current Medication" search to find patients on meds with new FDA warnings & meds taken off market
- Send Message directly to patients, Letters to mail, or Print lists for staff

| - In    | nm / T. Ini          | Encounters                                    |         | Structure   | d Data  | Saved Peports | Peferrals | Peparts  | Y      |
|---------|----------------------|-----------------------------------------------|---------|-------------|---------|---------------|-----------|----------|--------|
| Dem     | acception            | Vitale                                        |         | Jaha ( DI ( | Dree    |               | CDT       | Reports  |        |
| Dem     | lographics           | Vitais                                        |         | Labs / DI / | Proc.   | ICD           | CPI       | RX       | Cr     |
| Orug Na | ent Medication As Of | Onglyza, Kombigly<br>/17/2016 💌 9 /1<br>Today | ze X Se |             |         |               |           |          | . 1.   |
|         |                      |                                               |         |             |         |               |           | Save Que | ries R |
|         | Patient Name         | DOB                                           | Sex     | Age         | Tel. No |               |           | Acc #    |        |
| w       |                      |                                               | m       | 47Y         |         | 11823         |           |          |        |
| w       |                      |                                               | t       | 61Y         |         | 84920         |           |          |        |
|         |                      |                                               | 1       | /1Y         |         | /9053         |           |          |        |
|         |                      |                                               | 1       | 56Y         |         | 82877         |           |          |        |
| w       |                      |                                               | f       | 50Y         |         | 12849         |           |          |        |
| w       |                      |                                               | m       | 54Y         |         | 81983         |           |          |        |
| w       |                      |                                               | m       | 52Y         |         | 85240         |           |          |        |
| w       |                      |                                               | f       | 65Y         |         | 12330         |           |          |        |
| w       |                      |                                               | m       | 62Y         |         | 85481         |           |          |        |
| w       |                      |                                               | m       | 79Y         |         | 73757         |           |          |        |
| w       |                      |                                               | m       | 62Y         |         | 76284         |           |          |        |
| W       |                      |                                               | f       | 68Y         |         | 81762         |           |          |        |
|         |                      |                                               |         |             |         |               |           |          |        |
|         |                      |                                               |         |             |         |               |           |          |        |

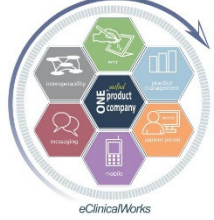

eClinicalWorks

# Keep All Medication Allergies in Structured Format

Structured Format Necessary for Allergy Alerts to function properly Train All Staff & Providers - Only use "Structured" choices, AND FIX ALL "Non-Structured" Allergies in chart

| 3. Past Medical History (Demo, Patient M - 09/17/2016 09:30 PM, O.V.)     |                  |                      |                  |        |  |  |  |  |
|---------------------------------------------------------------------------|------------------|----------------------|------------------|--------|--|--|--|--|
| Pt. Info Encounter Physical 🧯 Hub                                         |                  |                      |                  |        |  |  |  |  |
| 🙆 📭 🥢 🖉 🖾 S IX R & Be 🚯 D. 🌦 🧮 🛼 🖺 🖗 🖉 🗷 🚳 🐻                              |                  |                      |                  |        |  |  |  |  |
| Medical Hx C Keyword © ICD PMHx Remove Pregnant BreastFeeding Hx Verified |                  |                      |                  |        |  |  |  |  |
| No History ICD Code PL                                                    |                  |                      |                  |        |  |  |  |  |
| 1 Diabetes Melli                                                          | tus Type 2       |                      |                  |        |  |  |  |  |
| 2 HTN                                                                     |                  |                      |                  |        |  |  |  |  |
| 3 Asthma, mode                                                            | rate, persistent |                      |                  |        |  |  |  |  |
| Allergies Browse Rx Allergies Verified                                    |                  |                      |                  |        |  |  |  |  |
| Structured/Non                                                            | Agent/Substance  | Reaction             | Туре             | Status |  |  |  |  |
| Structured                                                                | penicillin       | ANAPHYLAXIS          | Allergy          | Active |  |  |  |  |
| Non Structured                                                            | Keflex           | Hives                | Allergy          | Active |  |  |  |  |
| Structured                                                                | Lipitor          | Elevated Liver Enzym | Contraindication | Active |  |  |  |  |
| Structured                                                                | SHELLFISH        | ANAPHYLAXIS          | Allergy          | Active |  |  |  |  |
|                                                                           |                  |                      |                  |        |  |  |  |  |

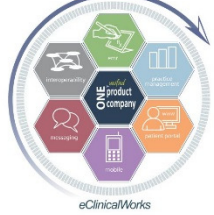

# Don't Let Failed Interface Results Go MIA & Without Review

Watch for Lab & Radiology results which failed to match up with patients
Go to File> "Reconcile Interface Results"

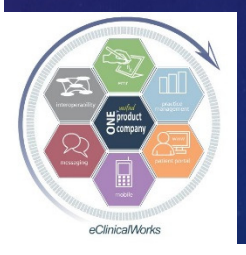

eClinicalWorks

Bradley M. Block, M.D. -- William "Reddy" Biggs, M.D.

<u>Patient Schedule EMR Billing Re</u>

Insurances Pharmacies Attorneys Employers Insurance Groups

Case Managers Lab Companies

Refresh Counts Mandatory Fields

Facility Groups User Groups <u>T</u>emplates Action Template <u>Z</u>ip Codes Management

Facilities

Referring Physicians/Insurances

Facilities Additional Information

Reconcile Interface Results Interface Dashboard

<u>G</u>uarantors P<u>r</u>ovider Numbers Data by Facility

# Find Missing Results Quicker - Customize your Interface Reconciliation Settings

•eCW Support can change default search timeline from default of 1 day to the past 1 month or 1 year

| Inte   | Interface Reconciliation 👻 |       |                       |                  |                |              |     |  |
|--------|----------------------------|-------|-----------------------|------------------|----------------|--------------|-----|--|
| I      | nterface                   | Recor | nciliation            | To be Reconciled | Reconciled     | Action Taken | All |  |
| Labs   | Select Lab                 | -     | Received Between      | 09/26/2014       | And 09/26/2015 |              |     |  |
| Patier | Select Lab<br>Quest        |       | Clr Provider          | All              | 💌 🚥 🛛 Facility | All          |     |  |
| 🗹 La   | Labcorp                    |       | anscription Documents | 🗹 Dictation      |                |              |     |  |
| 🗖 R    | CDI_Rad_Bi<br>CPL          |       | e Patient Name        | Patient DOB      | Provider       | Тур          | e   |  |
|        | SimonMed Rad Bi            |       |                       |                  |                |              |     |  |

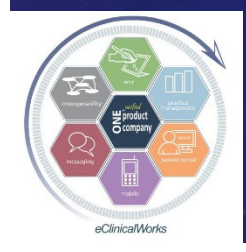

eClinicalWorks

### Billing & Finances of the Past

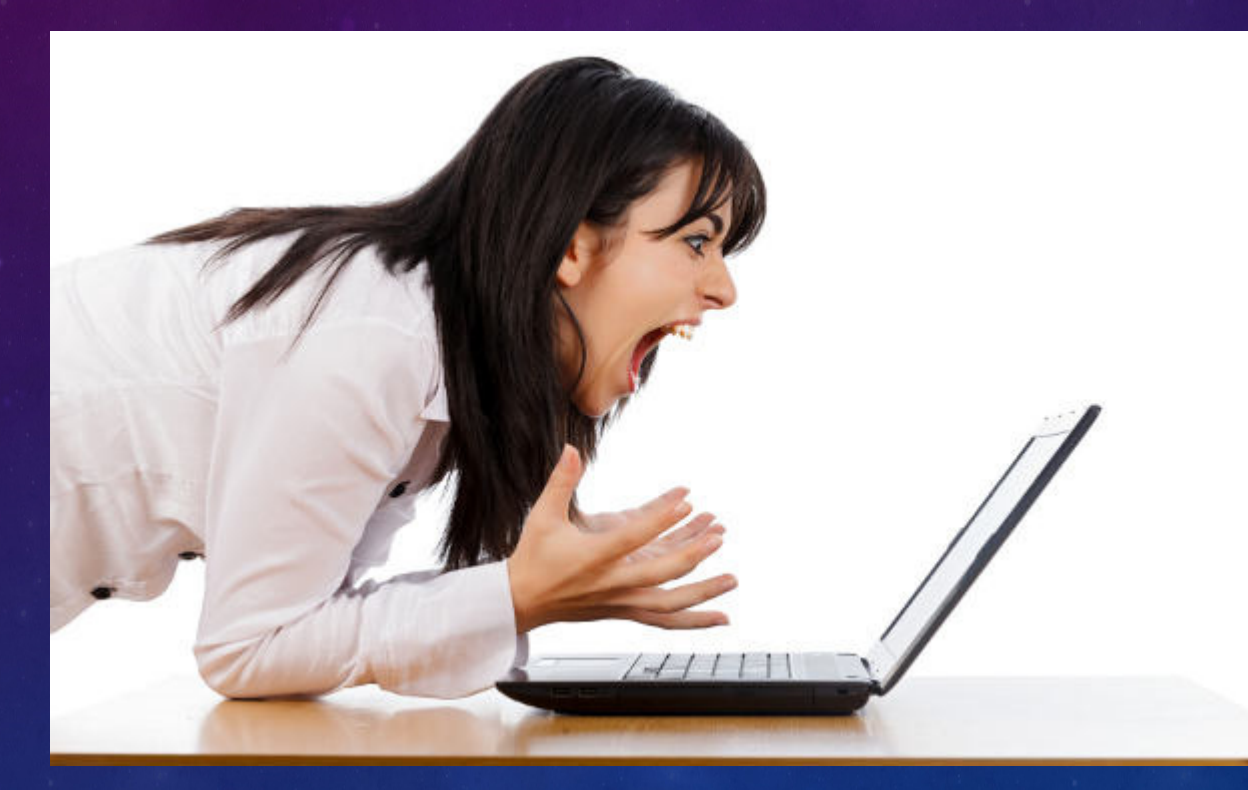

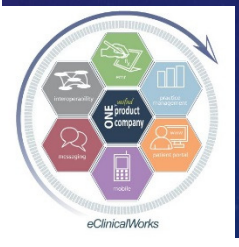

eClinicalWorks

### Billing & Finances of the Future

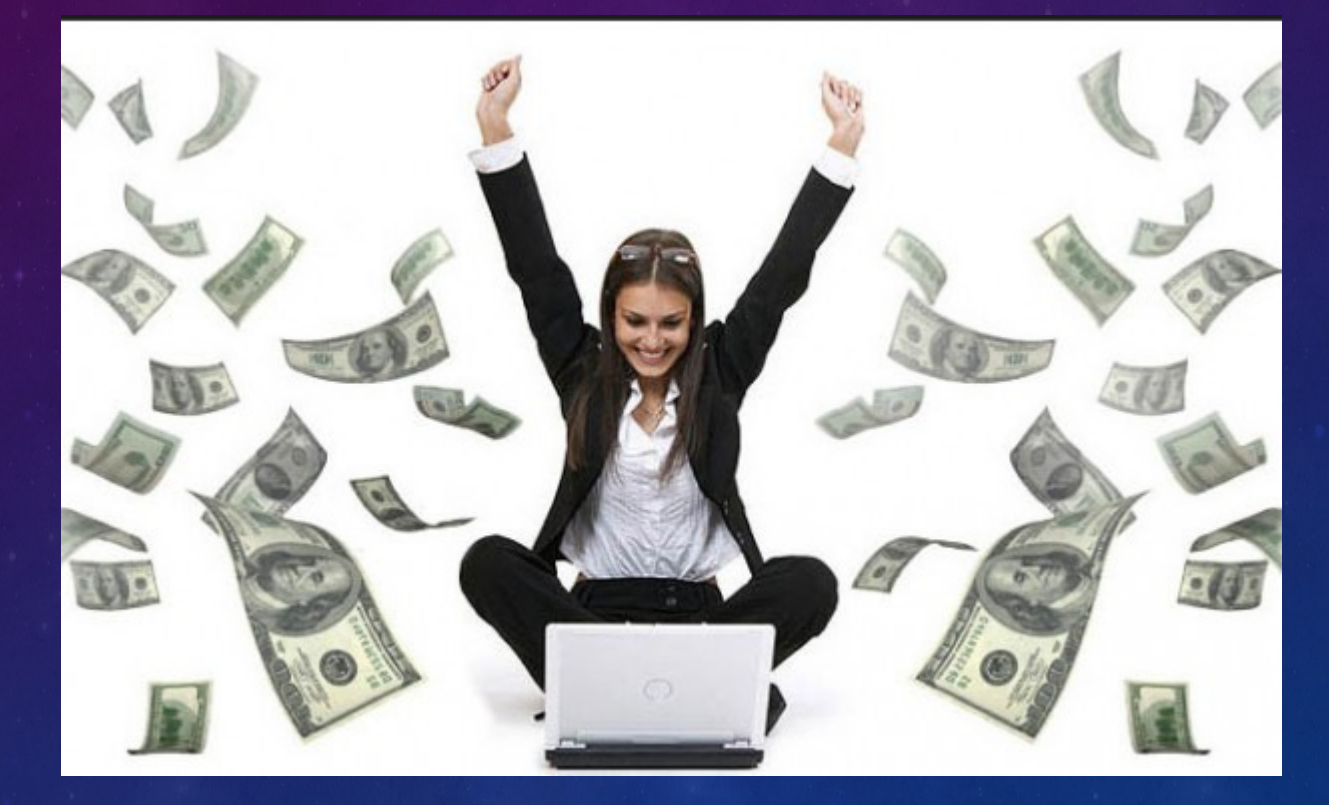

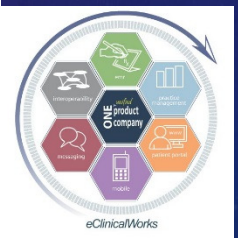

eClinicalWorks

# Activate & Use ePayments for Patients to Pay their Balances via the Portal

Latest

11/3 11/3 05/0

Statem Pay

Latest Statement

#### **Patient Portal Billing Statement**

| PATIENT NAME                                                                                                    |                                          | IF PAYING BY CRE<br>CHECK                                         | DIT, FILL OU<br>CARD USED | T BELOW.                  |
|----------------------------------------------------------------------------------------------------|------------------------------------------|-------------------------------------------------------------------|---------------------------|---------------------------|
|                                                                                                    | [] MA                                    | STER CARD [                                                       | ] VISA                    | [] DISCOVER               |
| BILL DATE ACCT AMOU<br>05/04/2016 70248                                                                                                    | NT PAID CARD NU                          | IMBER                                                             |                           | AMOUNT PAID               |
|                                                                                                    | SIGNAT                                   | JRE:                                                              |                           | EXP.DATE:                 |
|                                                                                                    | AMOUNT                                   | ENCLOSED:                                                         |                           |                           |
| Patient M Demo                                                                                                    | THI                                      | S IS A STATEMENT<br>PHYSICIAN(S) W                                | OF SERVICE<br>HO ARE MEM  | S RENDERED BY<br>BERS OF: |
| 2441 W SR 426<br>#2011<br>OVIEDO FL 32765-4515                                                                                                    | Block,Na<br>2441 We<br>Oviedo<br>407-678 | tion,Chase,Smolen<br>st S.R.426, Ste.201<br>FL 327654515<br>-6888 | FamilyMed<br>1            |                           |
| DATE OF DESCR                                                                                                    | IPTION OF SERVICE                        |                                                                   | AMOUNT                    |                           |
| 11/30/2015 Claim:211489, Provider: Bra                                                                                                    | dley M. Block, M.D.                      |                                                                   |                           |                           |
| 11/30/2015 Office Visit, Est Pt., Level 3                                                                                                    | Units 1.00 11                            | 2.00                                                              |                           |                           |
| 05/04/2016 PAYMENT IS DUE UPON REC                                                                                                    | EIPT. (CURRENT)                          |                                                                   |                           |                           |
| Your Balance Due On These                                                                                                    | Services                                 |                                                                   |                           | 112.00                    |
| DATE PATIENT NAME<br>05/04/2016 Patient Demo                                                                                                    | ACCT. NO.<br>70248                       | PAY THIS<br>AMOUNT                                                |                           | 112.00                    |
| This is a statement for professional services<br>rendered by your physician. You may receive<br>separate bill from the hospital for its rervices. | AAKE CHECK Blo<br>PAYABLE TO:            | ck, Nation, Chase 8<br>Medicin                                    | smolen Farr               | nily                      |
| IMPORT                                                                                                    | ANT MESSAGE REGARDIN                     | G YOUR ACCOUNT                                                    |                           |                           |
| Statement Balance<br>\$112.00<br>If you have made any payment toward                                                                              | s this statement you will see i          | t reflected in 'Transa                                            | ction Logs'               |                           |

| BILLING INFORMATION<br>Name on the card |                          |
|-----------------------------------------|--------------------------|
| Patient Demo                            |                          |
| Address 1                               | Address 2                |
| 2441 W SR 426                           | #2011                    |
| City                                    | State Zip Code           |
| OVIEDO                                  | FL • 32765-45            |
| CARD INFORMATION                        |                          |
| Credit Card #                           |                          |
| CVV What is CVV?                        | Expiration<br>5 ¥ 2016 ¥ |
| Amount in USD                           |                          |
| 112.00                                  |                          |
| Email                                   |                          |
| docblockmd@vahoo.com                    |                          |

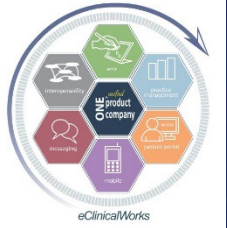

eClinicalWorks

# Maximize Efficiency - Interface with Collection Agency - TransWorld Systems

| Loc | ok Up By       | Collection Cycle | •          | <u>N</u> ame Filte | er 🔽 to 🗌    |             |               |                       |        |       |                 |
|-----|----------------|------------------|------------|--------------------|--------------|-------------|---------------|-----------------------|--------|-------|-----------------|
| Co  | llection Cycle | C3               |            | Balance            | <b>_</b>     | 0 Ex Status | All           | •                     |        |       |                 |
| Co  | llection Rule  | Apply            | •          | Facility           | •            |             | <b> г</b>     | All                   |        |       |                 |
|     | Account #      | Patient Name     | Guaran     | tor Name           | Home Phone   | Pt Balance  | Current Cycle | Recent Activity       | Status |       | External Status |
|     | 81656          |                  |            |                    |              | 80.70       | Final         | \$79.30 on 01/29/2014 |        | START |                 |
|     | 73514          |                  |            |                    |              | 158.00      | Final         | \$30.00 on 04/23/2014 |        | START |                 |
|     | 83844          |                  |            |                    |              | 100.00      | Final         | \$30.00 on 05/16/2014 |        | START |                 |
|     | 72677          | TEST, COLE-FAKE  | Test, John | - fake             | 555-555-5555 | 223.00      | Final         |                       |        |       |                 |
|     | 84180          | Test, test       | Test, test |                    | 508-329-3337 | 0.00        | Final         |                       |        | STOP  |                 |

|                                                          | Add Patient Payment                               |                                    |
|----------------------------------------------------------|---------------------------------------------------|------------------------------------|
|                                                          | Patient Account Inquiry                           |                                    |
|                                                          | Print Patient Statement                           |                                    |
|                                                          | Print ePatient Statement                          |                                    |
|                                                          | Remove From Collection                            |                                    |
|                                                          | Move To Different Collection Cycle                |                                    |
|                                                          | Upload START File To TransWorld Collection Agency |                                    |
|                                                          | Upload STOP File To TransWorld Collection Agency  | Records: 5, Page Balance: \$561.70 |
| 25 V < Prev Next > 1-5 V of 5 records Generate Letters V | Generate Collection Details For Selected Patients |                                    |
|                                                          |                                                   |                                    |

#### eClinicalWorks

#### Bradley M. Block, M.D. -- William "Reddy" Biggs, M.D.

eClinicalWorks

# Collection Agency Interface Automatically Creates Billing Alerts

| Billing Alert Global Alerts Insurance Alert                                       |
|-----------------------------------------------------------------------------------|
| □ <u>S</u> how Billing Alert                                                      |
| Given to collection on: 10/14/2014 <u>Remove</u><br>Current collection status: C3 |
| Billing Notes TimeStamp Check Spelling                                            |
|                                                                                   |
|                                                                                   |
|                                                                                   |
|                                                                                   |
|                                                                                   |
| <u>O</u> K <u>C</u> lose                                                          |

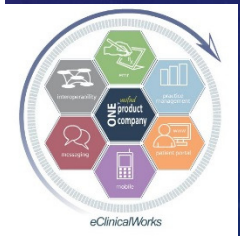

eClinicalWorks

### Take Home Message

 Customize Your Workflow in eCW to Optimize Your Efficiency, Documentation & Patient Care
 Improve Patient Engagement &

Satisfaction

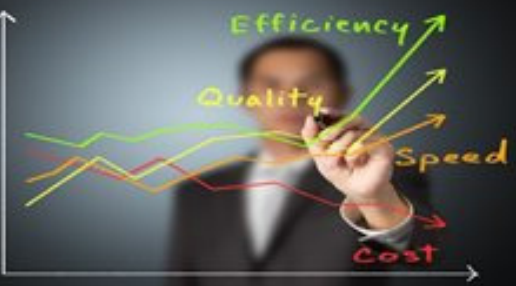

Good

Poor

Average

Save on Staffing Costs & Boost Income

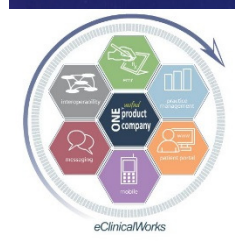

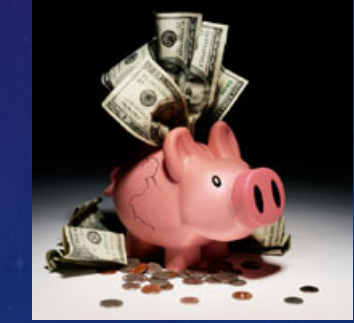

eClinicalWorks

Your Assignment and Thoughts for **Moving Your Practice Forward** 

Refer to your notes & Implement the 3-5 Ideas Share wisdom throughout your group Try to develop on-site Super User(s) Choose some leaders to participate in the eCW Web User's Forum: http://www.ecwusers.com/ EMR, PM & Billing, MU, Portal, IT, eClinicalTouch...

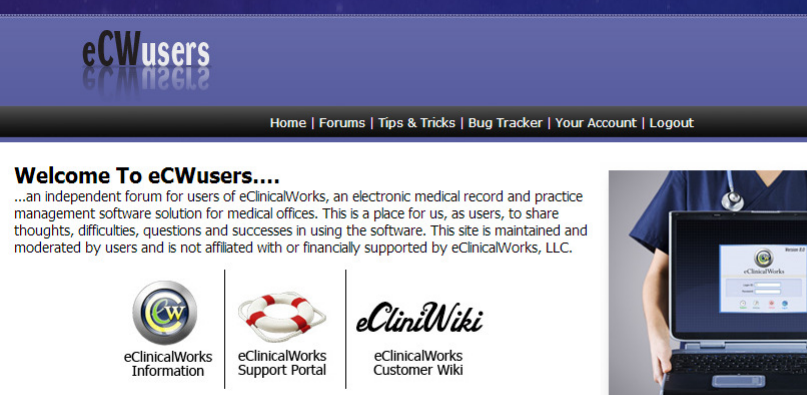

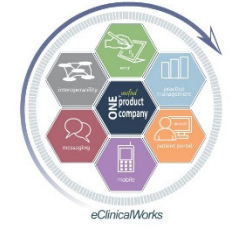

Welcome to our New and Improved site. If you're a current, registered user, log-in and take a minute to visit and update your member profile. If your old log-in does not work, please take the time to register with the site again

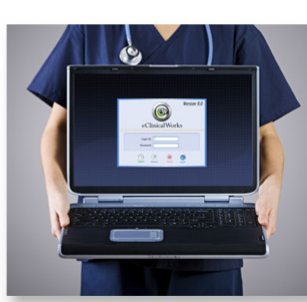

eClinicalWorks

# Questions? Bradley M. Block, M.D. William "Reddy" Biggs, M.D.

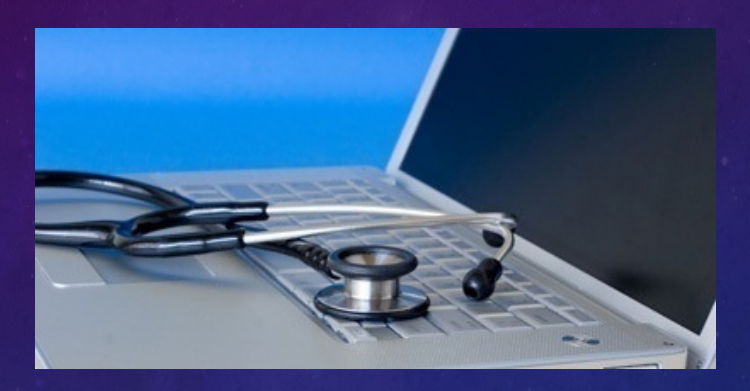

 For copy of our current & past presentations
 & Dr Bigg's Pharmacy Fax Letter go to: http://blockandnation.com/blockandbiggs

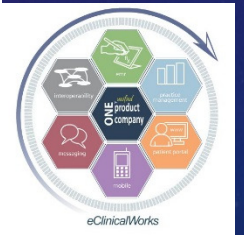

eClinicalWorks